| ElectroCraft<br>PRO-A08V48B-SA-CAN                                      |                          |
|-------------------------------------------------------------------------|--------------------------|
| Programmable Servo Drive<br>for Step, DC, Brushless DC<br>and AC Motors | Programmable Servo Drive |
| ElectroCraft Documen: Number<br>A11225 Rev 2                            | Technical<br>Reference   |
| Electro Craft 2015                                                      |                          |

# ELECTROCRAFT

## PRO-A08V48B-SA-CAN

## **Technical Reference**

ElectroCraft Document Number A11225 Revision 2

### ElectroCraft 1 Progress Drive

Dover, NH 03820

www.electrocraft.com

## **Read This First**

While ElectroGraft believes that the information and guidance given in this manual is correct, all parties must rely upon their own skill and judgment when making use of it. ElectroGraft does not assume any liability to anyone for any loss or damage caused by any error or omission in the work, whether such error or omission is the result of negligence or any other cause. Any and all such Lability is disclaimed.

All rights reserved. No part or parts of this document may be reproduced or transmitted in any form or by any means, electrical or mechanical including photocopying, recording or by any information-retrieval system without permission in writing from ElectroGraft, Inc.

The information in this document is subject to change without notice.

#### About This Manual

This book is a technical reference manual for:

 PRO-A08V48B-SA-CAN hardware version 'B' Standard hardware configuration supports a differential encoder on Feedback #1. Optional hardware configuration supports linear halls on Feedback#1.

In order to operate the **PRO-A06V48** drives, you need to perform the following 3 steps:

- Step 1 Hardware installation
- Step 2 Drive setup using the ElectroCraft PROconfig software for crive commissioning.
- Step 3 Motion programming using one of the options:
  - □ A CANopen master<sup>1</sup>
  - ⇒ The drive's buill-in motion controller executing an ElectroCraft Motion PROgramming Language (MPL) program developed using ElectroCraft MotionPRO Suite software
  - → A MPL\_LIB motion library for PCs (Windows or Linux)
  - J A MPL\_LIB motion library for PLCs
  - A distributed control approach which combines the above options. Like for example a host calling motion functions programmed on the drives in MPL.

This manual covers **Step 1** in detail. It describes the **PRO-A03V48B-SA-CAN** hardware including the technical data, the connectors and the wining diagrams needed for installation. The manual also presents an overview of the following steps, and includes the scaling factors between the real SI units and the crive internal units. For detailed information regarding the next steps, refer to the related documentation.

when PRO-A08V48 is set in CANopen mode.

#### Notational Conventions

This document uses the following conventions:

- PRO-A08V48 a l products described in this manual
- IU units Internal units of the drive
- SI units International standard units (meter for length, seconds for time, etc.)
- MPL Electrocraft Motion Program Language
- MPLCAN Electrocraft protocol for exchanging MPL commands via CAN-bus

#### Related Documentation

- Help Screens within the PROconfig software describes how to use PROconfig to quickly setup any ElectroCraft PRO Series drive for your application using only 2 dialogue boxes. The output of PROconfig is a set of setup data that can be downloaded into the drive EEPROM or saved on a PC file. At power-on, the drive is initialized with the setup data read from its EEPROM. With PROconfig it is also possible to retrieve the complete setup information from a drive previously programmed. PROconfig is part of the ElectroCraft Motion PRO Suite. Motion PRO Suite is available as part of a PRO Series Drive Evaluation Kit. Please contact ElectroCraft or your local ElectroCraft sales representative for more information or obtaining MotionPRO Suite or an evaluation kit.
- PRO Series CANOpen Programming Manuel (Document No. A11226) explains now to program the PRO Series family of programmable drives using CANopen protocol and describes the associated object dictionary for CiA 301 v.4.2 application layer and communication profile, CiA WD 305 v.2.2.13 layer settings services and protocols and CiA DSP 402 v3.0 device profile for drives and motion control now included in IEC 61800-7-1 Annex A, IEC 61800-7-201 and IEC 61800-7-301 standards.
- Motion Programming using ElectroCraft MotionPRO Suite (Document No. A11229) describes how to use the MotionPRO Suite to create motion programs using the ElectroCraft Motion PROgramming Language (MPL). The MotionPRO Suite platform includes PROconfig for the drive/motor setup, and a Motion Wizard for the motion programming. The Motion Wizard provides a simple, graphical way of creating motion programs and automatically generates all the MPL instructions. With MotionPRO Suite you can fully benefit from a key advantage of ElectroCraft drives – their capability to execute complex moves without requiring an external motion controller, thanks to their built-in motion controller. Motion PRO Suite is available as part of a PRO Series Drive Evaluation Kit. Please contact ElectroCraft or your local ElectroCraft sales representative for more information on obtaining MotionPRO Suite or an evaluation kit.
- MPL LIB v2.0 (Document No. A11230) explains new to program in C, C++,C#, Visual Basic or Delphi Pascal a motion application for the ElectroCraft programmable drives using ElectroCraft Document Number A11230 motion control library for PCs. The MPL LIB includes ready-to-run examples that can be executed on Windows or Linux (x86 and x64).
- PRO Series and MPL\_LIB\_LabVIEW Compatibility (Document No. A11231) explains how to program in LabVIEW a motion application for the ElectroCraft programmable drives using MPL\_LIB\_LabView v2.0 motion control library for PCs. The MPL\_LIB\_LabVIEW includes over 40 ready-to-run examples.

- PRO Series and PLC Siemens Series S7-300 or S7-400 (Document No. A11232) explains now to program in a PLC Siemens series S7-300 or S7-400 a motion application for the ElectroCrart programmable drives using MPL\_LIB\_S7 motion control library. The MPL\_LIB\_S7 library is IEC61131-3 compatible.
- PRO Series and PLC Omron Series MPL\_LIB\_CJ1 (Document No. A11233) explains how to program in a PLC Omron series CJ1 a motion application for the ElectroCraft programmable drives using MPL\_LIB\_CJ1 motion control library for PLCs. The MPL\_LIB\_CJ1 library is IEC61131-3 compatible.
- MPL\_LIB\_X20 (Document No. A11234) explains how to program in a PLC B&R series X20 a motion application for the ElectroCraft programmable drives using MPL\_LIB\_X20 motion control library for PLCs. The MPL\_LIB\_X20 library s IEC61131-3 compatible.
- ElectroCAN (Document No. A11235) presents ElectroCAN protocol an extension of the CANopen communication profile used for MPL commands
- QS-PRO-A0xV36 (Document No. 11235) describes the PRO A08V48 Quick Start board included in the PRO-A08V48 Evaluation Kits

### If you Need Assistance ...

| If you want to                                                                         | Conlact ElectroCrait at                                                                    |
|----------------------------------------------------------------------------------------|--------------------------------------------------------------------------------------------|
| Visit ElectroCraft online                                                              | World Wide Web: www.electrocraft.com                                                       |
| Receive general information<br>or assistance (see Note)                                | World Wide Web: <u>www.electrocraft.com</u><br>Email: <u>crivesupport@clectrocraft.com</u> |
| Ask questions about<br>preduct operation or report<br>suspected problems<br>(see Note) | Tel : i1 734.662-7771<br>Email: <u>crivesupport@cloctrocraft.com</u>                       |
| Make suggestions about,<br>or report errors in<br>documentation (see Note)             | Mall: FlectroCraft<br>1 Progress Drive<br>Dover, NH 03820<br>USA                           |

## Contents

| Read Th | his First                                                                                | .111 |
|---------|------------------------------------------------------------------------------------------|------|
| 1. Sa   | afety information                                                                        | 12   |
| 1.1.    | Warnings                                                                                 |      |
| 1.2.    | Cautions                                                                                 |      |
| 2. Pr   | oduct Overview                                                                           | 13   |
| 2.1.    | Introduction                                                                             |      |
| 2.2.    | Key Features                                                                             | 15   |
| 2.3.    | Identifying the drive hardware revision                                                  |      |
| 2.4.    | Supported Motor-Sensor Configurations                                                    |      |
| 2.4.1   | 1. Single ended configurations.                                                          |      |
| 2.4.2   | 2. Dual loop contigurations                                                              |      |
| 2.5.    | PRO-A08V48B-SA-CAN Drive Dimensions                                                      |      |
| 2.6.    | Identification Labels                                                                    | 19   |
| 2.7.    | Electrical Specifications                                                                |      |
| 2.7.1   | 1. Operating Conditions                                                                  | 20   |
| 2.7.2   | 2. Storage Conditions                                                                    |      |
| 2.7.3   | 3. Mechanical Mounting                                                                   |      |
| 2.7.4   | 4. Environmental Characteristics                                                         |      |
| 2.7.5   | 5. Logic Supply Input (+VLog)                                                            | 21   |
| 2.7.6   | <ol> <li>Motor Supply Input (+V<sub>MOT</sub>)</li> </ol>                                | 21   |
| 2.7.7   | <ol> <li>Motor Outputs (A/A+, B/A-, C/B-, BR/B-)</li> </ol>                              |      |
| 2.7.8   | <ol><li>Digital Inputs (IN0, IN1, IN2/LSP, IN3/LSN, IN5, IN6)</li></ol>                  | 23   |
| 2.7.9   | <ol> <li>Digital Outputs (OUTD, OUT1, OUT2/Error, OUT3/ Ready, OUT4)</li> </ol>          | 24   |
| 2.7.1   | <ol> <li>Digital Hall Inputs (Hall1, Hall2, Hall3)</li> </ol>                            | 24   |
| 2.7.1   | <ol> <li>Encoder1 Inputs (A1/A1+, A1 , B1/B1+, B1 , Z1/Z1+, Z1 )</li> </ol>              | 25   |
| 2.7.1   | <ol> <li>Encoder2 Inputs (A2+/Data+, A2-/Data+, B2+/Clk+, B2-/Clk+, Z2+, Z2+)</li> </ol> | 25   |
| 2.7.1   | <ol> <li>Linear Hall Inputs (LH1, LH2, LH3)</li> </ol>                                   | 26   |
| 2.7.1   | <ol><li>Sin Cos Encodor Inputs (Sin+, Sin , Cos+, Cos )</li></ol>                        | 26   |
| 2.7.1   | <ol> <li>Analog 05V Inputs (REF, FDBK)</li> </ol>                                        | 26   |
| 2.7.1   | 16. RS-232                                                                               | 27   |
| 2.7.1   | 17. CAN-Bus                                                                              | 27   |
| 2.7.1   | <ol> <li>Supply Output (+5V)</li> </ol>                                                  | 27   |
| 3. St   | ep 1. Hardware Installation                                                              | 28   |
| 3.1.    | Mechanical Mounting                                                                      |      |

| 3.1.1.         | Vertical Mounting                                                   |         |
|----------------|---------------------------------------------------------------------|---------|
| 3.1.2.         | Horizontal Mounting                                                 |         |
| 3.2.           | Mating Connectors                                                   |         |
| 3.3.           | Connectors and Connection Diagrams                                  |         |
| 3.3.1.         | Connector Layout                                                    |         |
| 3.3.2.         | J1 Motor and logic supply input connector pinout                    |         |
| 3.3.3.         | J2 Motor output and digital hall signals connector pinout           |         |
| 3.3.4.         | J3 Primary feedback connector pinout for the p.n. P027.214.E201     | 33      |
| 3.3.5.         | J3 Primary feedback connector pinout for the p.n. P027.214.E701     | 34      |
| 3.3.6.         | J4 Secondary feedback connector pinout                              | 34      |
| 3.3.7.         | J5, J6 GAN connectors pinout                                        |         |
| 3.3.8.         | J7 Digital, analog I/O and logic supply connector pinout            | 35      |
| 3.3.9.         | J8 RS232 connector pinout                                           | 35      |
| 3.3.10         | ). J9 Enable circuit connector piriout                              | 35      |
| 3.3.11         | . SW1 Axis ID selection switches                                    | 36      |
| 3.3.12         | <ol> <li>SW2 Hardware Configuration selection DIP switch</li> </ol> | 36      |
| 3.3.13         | <ol> <li>24V Digital I/O Connection</li> </ol>                      |         |
| 3.3.14         | Analog Inputs Connection                                            |         |
| 3.3.15         | 5. Motor connections                                                | 41      |
| 3.3.16         | 6. Feedback connections                                             | 44      |
| 3.3.17         | <ol> <li>Power Supply Connection</li> </ol>                         | 52      |
| 3.3.18         | 8. Serial RS-232 connection                                         | 55      |
| 3.3.19         | ). CAN-bus connection                                               | 56      |
| 3.3.20         | ). Disabling Autorun Mode                                           | 58      |
| 3.3.21         | . Installation Requirements for CE Compliance                       | 58      |
| 3.4.           | Operation Mode and Axis ID Selection                                |         |
| 3.4.1.         | Selection of the Operation Mode                                     | 59      |
| 3.4.2.         | Selection of the Axis ID                                            | 59      |
| 4. Ste         | p 2. Drive Setup                                                    | 60      |
| 4.1.           | Installing PRO Config                                               |         |
| 4.2.           | Getting Started with PRO Config                                     |         |
| 4.2.1.         | Establish communication                                             | 61      |
| 4.2.2.         | Setup drive/motor                                                   | 61      |
| 4.2.3.         | Selecting NPN/PNP inputs type in Setup                              | 64      |
| 4.2.4.         | Selecting the feedback source for Pulse and Direction               | 64      |
| 4.2.5.         | Download setup data to drive/motor                                  | 64      |
| 4.2.6.         | Evaluate drive/motor behavior (optional)                            | 65      |
| 4.3.           | Changing the drive Axis ID                                          |         |
| 4.4.           | Setting CANbus rate                                                 |         |
| © Electrocraft | 2015 VIII PRO-AC8V48B-SA-CAN Technical                              | ference |

| 4.5. | Creating an Image File with the Setup Data                                                                                                    |    |
|------|----------------------------------------------------------------------------------------------------|----|
| 5. S | tep 3. Motion Programming                                                                                                    | 69 |
| 5.1. | Using a CANopen Master (for PRO-A08V48 CANopen execution)                                                                                                    |    |
| 5.1  | 1. CiA-301 Application Laver and Communication Profile Overview                                                                                                    |    |
| 5.1  | <ol><li>CiA-305 Laver Setting Services (LSS) and Protocols Overview.</li></ol>                                                                                                    |    |
| 5.1  | 3. CiA-402 and Manufacturer Specific Device Profile Overview                                                                                                    |    |
| 5.1  | 4. ElectroCAN Extension                                                                                                    |    |
| 5.1  | 5. Checking Setup Data Consistency                                                                                                    | 70 |
| 5.2  | Using the built-in Motion Controller and MPL                                                                                                    |    |
| 52   | 1 Electrocraft Motion Program Language Overview                                                                                                    | 71 |
| 5.2  | .2. Installing MotionPRO Developer                                                                                                    |    |
| 5.2  | 3. Gelling Started with MotionPBO Developer                                                                                                    |    |
| 5.2  | <ol><li>Creating an Image File with the Setup Data and the MPL Program</li></ol>                                                                                                    |    |
| 5.3. | Combining CANopen /or other host with MPI                                                                                                    |    |
| 5.3  | 1. Using MPL Europians to Split Motion between Master and Drives                                                                                                    |    |
| 5.3  | 2 Executing MPL programs                                                                                                    |    |
| 5.3  | Loading Automatically Cam Tables Defined in MotionPBO Developer                                                                                                    | 79 |
| 5.3  | 4. Customizing the Homing Procedures                                                                                                    |    |
| 5.3  | .5. Customizing the Drive Reaction to Fault Conditions                                                                                                    |    |
| 5.4  | Using Motion Libraries for PC-based Systems                                                                                                    | 81 |
| 5.5. | Using Motion Libraries for PLC-based Systems                                                                                                    |    |
| 6. 5 | caling factors                                                                                                    | 82 |
|      | Desilies usits                                                                                                    |    |
| 6.1. | Position units                                                                                                    |    |
| 6,1  | .1. Brushless / DC prushed motor with quadrature encoder on motor                                                                                                    |    |
| 6.1  | 2. Brushless motor with linear Hall signals                                                                                                    |    |
| 6.1  | <ol> <li>DC brushed motor with quadrature encoder on load and tacho on motor</li> <li>Other state of the state of the state</li></ol> | 82 |
| 6.1  | <ol> <li>Step motor open loop control. No reedback device</li></ol>                                                                                                    |    |
| 6.1  | <ol> <li>Step motor open-loop control. Incremental encoder on load</li> <li>Deablace states it size incremental encoder on load</li> </ol>                                                                                                    | 83 |
| 0.1  | One advariate                                                                                                    |    |
| 6.2. | Speed units                                                                                                    |    |
| 6.2  | .1. Brushless / DC brushed motor with quadrature encoder on motor                                                                                                    | 85 |
| 6.2  | 2. Brushless motor with linear Hall signals                                                                                                    |    |
| 6.2  | <ol> <li>DC brushed motor with quadrature encoder on load and tacho on motor</li> <li>DC brushed motor with the transmitter of the second second</li></ol> |    |
| 6.2  | .4. DC brushed motor with tacho on motor                                                                                                    |    |
| 6.2  | .5. Step motor open-loop control. No feedback device                                                                                                    |    |
| 6.2  | <ol> <li>Step motor closed-loop control. Incremental encoder on motor</li> </ol>                                                                                                    |    |
| 6,2  | <ol><li>Brushless motor with sine/cosine encoder on motor</li></ol>                                                                                                    |    |

| 6.3.          | Acceleration units                                                                                |     |
|---------------|---------------------------------------------------------------------------------------------------|-----|
| 6.3.1         | Brushless / DC brushed motor with quadrature encoder on motor                                     | 88  |
| 6.3.2         | Brushless motor with linear Hall signals                                                          |     |
| 6.3.3         | DC brushed motor with guadrature encoder on load and tacho on motor                               |     |
| 6.3.4         | Step motor open-loop control. No feedback device                                                  |     |
| 6.3.5         | Step motor open-loop control. Incremental encoder on load                                         |     |
| 6.3.6         | Step motor closed-loop control. Incremental encoder on motor                                      | 90  |
| 6.3.7         | Brushless motor with sine/cosine encoder on motor                                                 | 90  |
| 6.4.          | Jerk units                                                                                        |     |
| 6.4.1         | Brushless / DC brushed motor with quadrature encoder on motor                                     | 91  |
| 6.4.2         | Brushless motor with linear Hall signals                                                          | 91  |
| 6.4.3         | DC brushed motor with quadrature encoder on load and tacho on motor                               | 92  |
| 6.4.4         | Step motor open-loop control. No feedback device                                                  | 92  |
| 6.4.5         | Step motor open-loop control. Incremental encoder on load                                         | 92  |
| 6.4.6         | Step motor closed loop control. Incremental encoder on motor                                      | 93  |
| 6.4.7         | Brushless motor with sine/cosine encoder on motor                                                 | 93  |
| 6.5.          | Current units                                                                                     |     |
| 6.6.          | Voltage command units                                                                             |     |
| 6.7.          | Voltage measurement units                                                                         |     |
| 6.8.          | Time units                                                                                        |     |
| 6.9.          | Master position units                                                                             |     |
| 6.10.         | Master speed units                                                                                |     |
| 6.11.         | Mator position units                                                                              |     |
| 6.11.         | <ol> <li>Brushless / DC brushed motor with guadrature encoder on motor</li> </ol>                 |     |
| 6.11.         | 2. Brushless motor with linear Hall signals                                                       |     |
| 6.11.         | 3. DC brushed motor with guadrature encoder on load and tacho on motor                            |     |
| 6.11.         | 4. Step motor open-loop control. No feedback device                                               |     |
| 6.11.         | 5. Step motor open-loop control. Incremental encoder on load                                      | 96  |
| 6.11.         | 6. Step motor closed-loop control. Incremental encoder on motor                                   | 96  |
| 6.11.         | 7. Brushless motor with sine/cosine encoder on motor                                              | 96  |
| 6.12.         | Motor speed units                                                                                 |     |
| 6.12.         | 1. Brushless / DC brushed motor with quadrature encoder on motor                                  | 97  |
| 6.12.         | 2. Brushless motor with linear Hall signals                                                       | 97  |
| 6.12.         | 3. DC brushed motor with quadrature encoder on load and tacho on motor                            | 97  |
| 6.12.         | 4. DC brushed motor with tacho on motor                                                           |     |
| 6.12.<br>Ioad | <ol> <li>Step motor open-loop control. No feedback device or incremental encode<br/>98</li> </ol> | ron |
| 6.12.         | <ol><li>Step motor closed-loop control. Incremental encoder on motor</li></ol>                    |     |
| 6.12.         | <ol><li>Brushless motor with sine/cosine encoder on motor</li></ol>                               | 99  |

| 100 |
|-----|
|     |

## 1. Safety information

Read carefully the information presented in this chapter before carrying out the drive installation and setup! It is imperative to implement the safety instructions listed hereunder.

This information is intended to protect you, the drive and the accompanying equipment ouring the product operation. Incorrect handling of the drive can lead to personal injury or material damage.

Only qualified personnel may install, set up, operate and maintain the drive. A "qualified person" has the knowledge and authorization to perform tasks such as transporting, assembling, installing, commissioning and operating drives.

The following safety symbols are used in this manual:

| A        | WARNING! | SIGNALS A DANGER THAT MIGHT CAUSE BODILY<br>INJURY TO THE OPERATOR. MAY INCLUDE<br>INSTRUCTIONS TO PREVENT THIS SITUATION                 |
|----------|----------|----------------------------------------------------------------------------------------------------|
| $\wedge$ | CAUTIONI | SIGNALS A DANGER FOR THE DRIVE, WHICH MIGHT<br>DAMAGE THE PRODUCT OR OTHER EQUIPMENT. MAY<br>INCLUDE INSTRUCTIONS TO AVOID THIS SITUATION |

### 1.1. Warnings

| A            | WARNING! | TO AVOID ELECTRIC ARCING AND HAZARDS, NEVER<br>PLUG / UNPLUG THE PRO-A08V48B-SA-CAN FROM<br>IT'S SOCKET WHILE THE POWER SUPPLIES ARE ON I |
|--------------|----------|----------------------------------------------------------------------------------------------------|
| A            | WARNING! | THE DRIVE MAY HAVE HOT SURFACES DURING OPERATION.                                                                                         |
| A            | WARNING! | DURING DRIVE OPERATION, THE CONTROLLED<br>MOTOR WILL MOVE. KEEP AWAY FROM ALL MOVING<br>PARTS TO AVOID INJURY                             |
| 1.2. Ca      | utions   |                                                                                                    |
| $\mathbb{A}$ | CAUTION  | THE POWER SUPPLIES CONNECTED TO THE DRIVE<br>MUST COMPLY WITH THE PARAMETERS SPECIFIED IN<br>THIS DOCUMENT                                |
| $\wedge$     | CAUTION! | TROUBLESHOOTING AND SERVICING ARE PERMITTED<br>ONLY FOR PERSONNEL AUTHORISED BY<br>ELECTROCRAFT                                           |

© Electrocraft 2015

## 2. Product Overview

### 2.1. Introduction

The **PRO-A08V48B-SA-CAN** is part of a family of fully digital intelligent servo drives, based on the latest DSP technology and they offer unprecedented drive performance combined with an embedded met on controller.

Suitable for control of brushless DC, brushless AC (vector control), DC brushed motors and step motors, the PRO-A08V48B-SA-CAN drives accept as position feedback incremental encoders (quadrature or sine/cosine) and linear Halls signals.

All drives perform position, speed or torque control and work in single, mult-axis or stand-alone configurations. Thanks to the embedded motion controller, the PRO-A08V48B-SA-CAN drives combine controller, drive and PLC functionality in a single compact unit and are capable to execute complex motions without requiring intervention of an external motion controller. Using the high-level Electrodraft Motion Program Language (**MPL**) the following operations can be executed directly at crive level:

- □ Setting various motion modes (profiles, PVT, PT, electronic gearing or camming, etc.)
- Changing the motion modes and/or the motion parameters
- Executing homing secuences
- Controlling the program flow through:
  - Conditional jumps and calls of MPL functions.
  - MPL interrupts generated on pre-defined or programmable conditions (protections triggered, transitions on imit switch or capture inputs, etc.)
  - · Waits for programmed events to occur
- Hand ing of digital I/O and analogue input signals.
- Executing arithmetic and logic operations
- Performing data transfers between axes
- Controlling motion of an axis from another one via motion commands sent between axes.
- Sending commands to a group of axes (multicast). This includes the possibility to start simultaneously motion sequences on all the axes from the group.
- Synchron zing all the axes from a network.

By implementing motion sequences directly at crive level you can really distribute the intelligence between the master and the drives in complex multi-axis applications, reducing both the development time and the overall communication requirements. For example, instead of trying to command each movement of an axis, you can program the drives using MPL to execute complex motion tasks and more the master when these tasks are done. Thus, for each axis control the master job may be reduced at: calling MPL functions stored in the drive EEPHOM and waiting for a message, which contirms the MPL functions execution completion.

All PRO-A06V48B-SA-CAN drives are equipped with a ser al RS232 and a CAN 2.0B interface and can be set (hardware, via a DIP switch) to operate in 2 modes:

#### LI CANopen

#### U MPLCAN

When CANopen mode is selected, the PHO A09V48 conforms to CiA 301 v4.2 application layer and communication profile, CIA WD 305 v2.2.13 and CIA DSP 402 v3.0 device profile for drives and motion.

control, new induced in IEC 61800 7.1 Annex A, IEC 61800 7.201 and IEC 61800 7.301 standards. In this mode, the PRO-A08V48 may be controlled via a CANopen master. As a bonus, PRO-A08V48 offers a CANopen master the option to call motion sequences, written in MPL and stored in the drive EEPROM, using manufacturer specific objects (see for details par. 5.3).

When **MPLCAN** mode is selected, the PRO-A08V48 behaves as standard Electrocraft intelligent drive and conforms to Electrocraft protocol for exchanging MPL commands via CAN-bus. When MPLCAN protocol is used, it is not mandatory to have a master. Any PRO-A08V48 can be set to operate standalone, and may play the role of a master to coordinate both: network communication/ synchronization and the motion application via MPL commands sent directly to the other drives.

When higher level coordination is needed, apart from a CANopen master, the PRO A08V48 drives can a so be control edivia a PC or a PLC using one of the MPL\_LIB motion libraries.

For PRO-A08V48 commissioning PRO Config or MotionPRO Developer PC applications may be used.

**PRO Config** is a subset of Motion PRO Developer, including only the drive setup part. The output of PRO Config is a set of setup data that can be downloaded into the drive EEPROM or saved on a PC file. At power-on, the drive is initialized with the setup data read from its EEPROM. With PRO Config it is also possible to retrieve the complete setup information from a drive previously programmed. PRO Config shall be used for drive setup in all cases where the motion commands are sent exclusively from a master. Hence neither the PRO-A08V48 MPL programming capability nor the drive camming mode is used.

**MotionPRO Developer** platform includes PRO Config for the drive setup, and a **Motion Wizard** for the motion programming. The Motion Wizard provides a simple, graphical way of creating motion programs and automatically generates all the MPL instructions. *With MotionPRO Developer you can fully benefit from a key advantage of Electrocraft drives – their capability to execute complex motions without requiring an external motion controller, thanks to their built-in motion controllers. MotionPRO Developer, shall be used to program motion sequences in MPL. This is the PRO-A08V48 typical operation moce when MPLCAN protocol is selected. MotionPRO Developer shall also be used with CANopen protocol, if the user wants to call MPL functions stored in the drive EEPROM or to use the camming mode. With camming mode. MotionPRO Developer offers the possibility to quickly download and test a cam profile and also to create a .sw file (see par. 5.2.4) with the cam data. The .sw file can be afterwards stored in a master and down oaded to the drive, wherever needed.* 

## 2.2. Key Features

- Fully digital serve drive suitable for the control of retary or linear brushless, DC brush, and step motors
- Very compact design
- Sinusoidal (FOC) or trapozoidal (Hall based) control of brushless motors
- Open or closed-loop control or 2 and 3-phase steppers
- Various modes of operation, including: cyclic synchronous position; forgue, speed or position control; position or speed profiles, external analogue reference or sent via a communication bus
- Electrocraft Motion Program Language (MPL) instruction set for the definition and execution of motion sequences
- Standalone operation with stored motion sequences
- Communication:
  - RS-292 serial up to 115kbits/s
  - CAN-Bus up to 1Mbit/s
- Digital and analog I/Os:
  - 6 digital inputs: 12-36 V. programmable polarity: sourcing/NPN or sinking/PNP: 2 Limit switches and 4 general-purpose
  - 5 digital outputs: 5-36 V, with 0.5 A, sinking/NPN open-collector (Ready, Error and 9 generalpurpose)
  - 2 analogue inputs: 12 bit, 0-5V: Reference and Feedback or general purpose
  - NTC/PTC analogue Motor Temperature sensor input.
- Feedback devices (cual-loop support):

Feedback #1 devices supported:

- Incremental encoder interface (single ended or differential)
- Pulse & direction interface (single-ended) for external (master) digital reference
- Analog sin/cos encoder interface (different al 1V<sub>PP</sub>)
- Digital Hall sensor interface (single-ended and open collector).
- Linear Hall sensors interface<sup>2</sup>

Feedback #2 devices supported:

- Incremental encoder interface (differential)
- Pulse & direction interface (differential) for external (master) digital reference
- B SS<sup>3</sup> / SSI encoder interface
- Various motion programming modes:
  - · Position profiles with trapezoidal or S-curve speed shape -
  - Position, Velocity, Time (PVT) 3<sup>rd</sup> order interpolation
  - Position, Time (PT) 1<sup>-1</sup> order interpolation
  - Flectronic gearing and camming.
  - 35 Homing modes
- 127 h/w selectable addresses

Differential Feedback 41 is available with the standard hardware configuration

<sup>&</sup>lt;sup>3</sup> Only available with the optional Linear Hals hardware conliguration

Currently in development

<sup>©</sup> Electrocraft 2015

- Two operation modes selectable by DIP switch:
  - CANopen conforming with CIA 301 v4.2, CIA WD 305 v2.2.13 and CIA DSP 402 v3.0
  - MPLCAN intelligent drive conforming with Electrocraft protocol for exchanging MPL commands via CAN-bus
- 16K × 16 internal SRAM memory for data acquisition.
- 16K × 16 E<sup>2</sup>ROM to store MPL programs and data.
- · PWM switching frequency up to 100kl lz
- Motor supply: 12-50V
- Logic supply: 9-36V.Separate supply is optional
- Output current: PRO-A08V48B-SA-CAN: 8A<sup>1</sup> continuous; 20A peak.
- Operating ambient temperature: 0-40°C (over 40°C with derating)
- Protections:
  - Short-circuit between motor phases
  - Short-circuit from motor phases to ground
  - Over-voliage
  - Under-voltage
  - Over-current
  - Over-temperature
  - Communication error
  - Control error

<sup>- 84</sup> cont, with DC, step and BLDC motors (trapoznidal), 84 amplitude (5.664<sub>BMS</sub>) for PMSM (sinuscidal).

### 2.3. Identifying the drive hardware revision

Figure 2.1 shows new to identify the PRO A08V48B SA CAN version. This manual refers to PRO-A08V48B-SA-CAN (version 'B'). If your hardware version is 'A', please referto the PRO-A08V48x-SA-CAN Technical Reference Manual with revision 1.

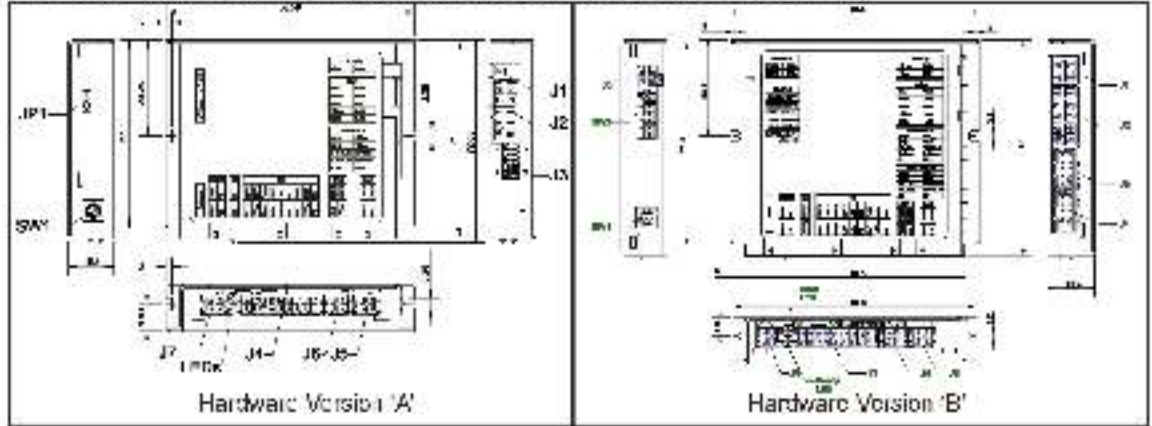

Figure 2.1. PRO-A08V18x-SA-CAN v 'A' and v 'B' comparison

Note 1: The hwiver, 'A' has the p.n. PRO-A08V48A-SA-CAN The hwiver, 'B' has the p.n. PRO-A08V48B-SA-CAN

Note 2: Each p.n. has its own Motion PRO software template which is not compatible with the other.

## 2.4. Supported Motor-Sensor Configurations

The PRO-A08V48B-SA-CAN supports the following configurations:

#### 2.4.1. Single ended configurations

| Sensor Motor              | PMSM | BLDC    | DC<br>BRUSH  | STEP<br>(2-ph) | STEP<br>(3-ph) |
|---------------------------|------|---------|--------------|----------------|----------------|
| Incr. Encoder             |      |         |              |                |                |
| Incr. Encoder + Hall      | •    |         |              | -              |                |
| Analog Sin/Cos<br>encoder | ٠    | -       | ٠            |                |                |
| SSI                       |      | 8       | •            | 0              | 1              |
| BiSS-C'                   |      |         |              |                |                |
| Linear Halls**            | •    |         |              | 1              | -              |
| Tacho                     |      |         | 8 <b>.</b> 8 |                |                |
| Open-loop (no<br>sensor)  |      | е.<br>С |              | •              |                |

"currently in development

" only with the p.n. P027.214.E701

### 2.4.2. Dual loop configurations

| Motor type | Feedback #1                                                                                                    | Feecback #2                                                                            |
|------------|----------------------------------------------------------------------------------------------------|----------------------------------------------------------------------------------------|
| РМЯМ       | <ul> <li>Incremental encoder<br/>(angle-ended or differential)</li> <li>Analogue Sin/Cos encoder</li> </ul>                                          | <ul> <li>Incremental encoder<br/>(differential)</li> <li>\$SI/BISS encoder</li> </ul>  |
| OC Brush   | <ul> <li>Incremental encoder<br/>(angle-ended or differential)</li> <li>A raingue S r/Ces encoder</li> <li>Analogue Tacho (anly or motor)</li> </ul> | <ul> <li>Insteinental ericoder<br/>(siffarantial)</li> <li>SSUBISS er coder</li> </ul> |

Each defined motor type can have any combination of the supported feedbacks either on motor or onload.

Example:

-PMSM motor with Incremental encoder (from feedback #1) on motor and Incremental encoder (from feedback#2) on load

-DC brush motor with SSI anoddar (from faedback #2) on motor and S n/Cos encoder (from feedback #1) on load.

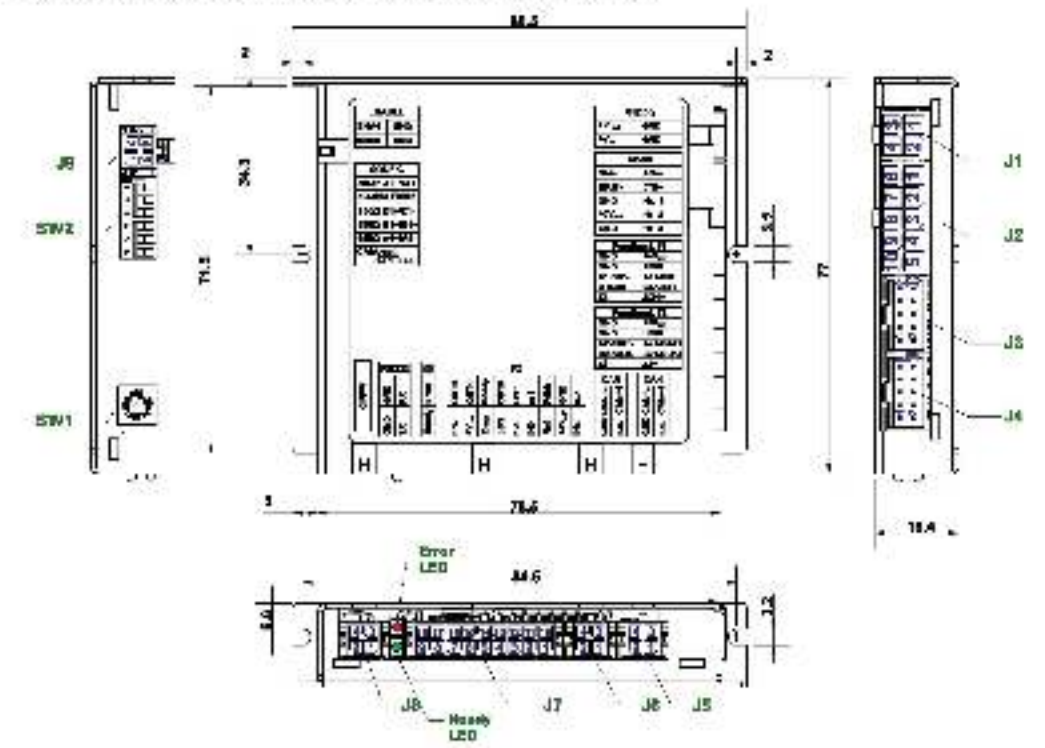

### 2.5. PRO-A08V48B-SA-CAN Drive Dimensions

Figure 2.2. PRO-A09V480-SA-CAN drive dimensions

All dimensions are in mm. The crawings are not to scale.

### 2.6. Identification Labels

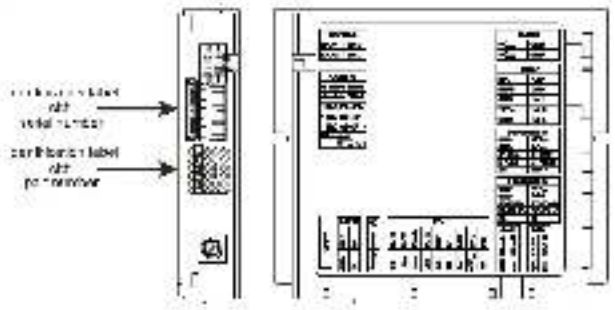

Figure 2.3. PRO-A08V48B-SA-CAN Identification Labels

## 2.7. Electrical Specifications

All parameters measured under the following conditions (unless otherwise specified):

 $T_{aut} = 0...40^{\circ}C, V_{LOC} = 24 |V_{LOC}|V_{MOT} = 48 V_{DC} |Supplies start-up / shutdown sequence: -<u>any-</u>Load current (sinusoidal amplitude / continuous BLDC, DC, stopper) = 8A$ 

### 2.7.1. Operating Conditions

|                                   |                                          | Min. | Тур.  | Max. | Unita |
|-----------------------------------|------------------------------------------|------|-------|------|-------|
| A maient temperature <sup>1</sup> | Ũ.                                       | 0    |       | -40  | °C    |
| Amekent humidity                  | Non-condensing                           | 0    |       | 90   | ⊠R⊧   |
|                                   | Altitude (referenced to sea level)       | -0.1 | 0:2.5 | 2    | Km    |
| A trude / pressure*               | Amblent Pressure 0 <sup>1</sup> 0.75 + 1 | 10.0 | atm   |      |       |

### 2.7.2. Storage Conditions

|                     |                                             | Min. | Тур. | Max. | Units |
|---------------------|---------------------------------------------|------|------|------|-------|
| Amsiant temperature |                                             | -40  |      | 105  | 90    |
| Amplent humidity    | Non-condensing                              | 0    |      | 100  | 55RP  |
| A riclent Pressure  |                                             | U    |      | 10.0 | 807   |
| FSD capability      | Not powered; applies to any accessible part |      |      | 0.5  | kV    |
| (Human body model:  | Original packaging                          |      |      | 115  | kV    |

#### 2.7.3. Mechanical Mounting

| Artiow | natural convection <sup>3</sup> , closed box |
|--------|----------------------------------------------|
|        |                                              |

### 2.7.4. Environmental Characteristics

|                                                   |                                                                                                    | Min.                          | Тур.             | Max.   | Units |  |
|---------------------------------------------------|----------------------------------------------------------------------------------------------------|-------------------------------|------------------|--------|-------|--|
| na<br>Olaren herri harren harrinten barriaren eta | Willoud on two on moder                                                                                                    | 98                            | 98.5 x 77 x 16.4 |        |       |  |
| Size (Length x Width x Height )                   | where of the trig car tester                                                                                                    | -3.4                          | 15 x 3.03        | x 0.35 | ir.co |  |
|                                                   | With recommended mating connectors                                                                                                    | 9                             | 8 x 85 x 1       | 9.5    | mm    |  |
|                                                   | File for a file of the file of the former of the former of the file of the file of the fil | -38                           | 16 x 3, 35       | ×0.77  | inen  |  |
| Weght                                             | Without mating contractors                                                                                                    |                               | 164              | 58     | 9     |  |
| James designation                                 | ldle (na loadi                                                                                                    |                               | TBD              |        |       |  |
| -ower dissipation                                 | Operating                                                                                                    |                               | TBD              |        |       |  |
| Efficiency                                        | (2                                                                                                    |                               | 96               | 4      | -%    |  |
| Cleaning agents                                   | Dry cleaning is recommended                                                                                                    | Only Water- or Alcohol- bases |                  |        | based |  |
| Protection begree                                 | According to IEO80529, JL508                                                                                                    |                               | IP20             |        | +1    |  |

Operating temperature at higher temperatures is possible with reduced current and power ratings.

<sup>&</sup>lt;sup>5</sup> PRO A08V48 can be operated in vacuum (no a trude restriction), but at altitudes over 2 500m, current and power rating are reduced due to thermal dissipation efficiency.

<sup>&</sup>lt;sup>3</sup> In case of forced cooling (conduction or ventilation) the maximum ambient temperature can be increased substantially.

## 2.7.5. Logic Supply Input (+VLOB)

|                | and the state of the state                                                        |                                                                                                    | Min.    | Тур.                    | Max.      | Units     |
|----------------|-----------------------------------------------------------------------------------|----------------------------------------------------------------------------------------------------|---------|-------------------------|-----------|-----------|
| Supply voltage | Nominal values                                                                    |                                                                                                    | 9       |                         | 36        | Vec       |
|                | Absolute maximum<br>but culsice gualants<br>Absolute maximum<br>(duration < 10ma) | values ditve operating<br>res parameters<br>values surge                                                | 8<br>-1 |                         | 40<br>-40 | Vrc.<br>V |
| Supply current | No Lond on Digital<br>Outputs                                                     | -V <sub>100</sub> - 97<br>1V <sub>100</sub> - 129<br>-V <sub>100</sub> - 229<br>-V <sub>100</sub> - 409 |         | 400<br>300<br>150<br>90 |           | mA        |

## 2.7.6. Motor Supply Input (+V<sub>MOT</sub>)

|                   | 1200000 UZ UZ UZ UZ UZ                                                            | Min. | Тур. | Max. | Units |
|-------------------|-----------------------------------------------------------------------------------|------|------|------|-------|
|                   | Nominal values                                                                    | 11   | 48   | 50   | VLC   |
| Supply voltage    | Absolute maximum values, drive operating<br>but outside guaranteed parameters     | ્ર   |      | 52   | Voc   |
|                   | Absolute maximum values, surger (duration $\leq 10ms)$                            | -    |      | 57   | v     |
|                   | Idle                                                                              |      | 4    | 5    | mA    |
| Slipply current ( | Operating                                                                         | 20   | +6   | -20  | A     |
|                   | Abaniute maximum value, shon-orosit condition (duration $\leq$ 10ms) <sup>†</sup> |      |      | 26   | A     |

| 27.30 <sup>2</sup>                      | FZ US 90 12                                                                                 | 2201                                                                                                    | Min.                          | Тур. | Max. | Units                 |
|-----------------------------------------|---------------------------------------------------------------------------------------------|----------------------------------------------------------------------------------------------------|-------------------------------|------|------|-----------------------|
|                                         | for DC crushed, steppers and BLDC<br>motors with Hall based tracezoidal control             |                                                                                                    |                               |      | 8    | Ĭ                     |
| continuous                              | fer PMSM motors with FOC control (sin usedal amplitud                                       | sinusoica<br>c value)                                                                                                    |                               |      | s    | A                     |
|                                         | fer PMSM motors with FOC control (sinusoidal effective                                      | sinusoica<br>value)                                                                                                    |                               |      | 5.66 |                       |
| Motar output ourrent i peak             | maximum 2.5s                                                                                |                                                                                                    | -20                           |      | 20   | A                     |
| Short-drout: protection threshold       | measurement range                                                                           |                                                                                                    | ±22                           | =26  | ±20  | A                     |
| Short-circuit protection delay          |                                                                                             | Ĩ.                                                                                                    | 5                             | 10   |      | зL                    |
| On-state vertage drop                   | for nominal output current; including typical<br>mating connector contact resistance        |                                                                                                    |                               | 10.3 | 6.5  | v                     |
| Otl-state leakage current               |                                                                                             |                                                                                                    | SLOD-                         | ±0.5 | ±1   | mA                    |
| Votor inductance (phase-to-             | Becommended value, for<br>rippio 5% of<br>measurement range;<br>(V <sub>NOT</sub> = 48 V    | Римн – 2016H2<br>Римн – 1016H2<br>Римн – 601kH2<br>Римн – 501kH2<br>Римн – 501kH2                                                              | 390<br>150<br>120<br>80<br>60 |      |      | н                     |
| Motor Inductance (phase-to-<br>phase)   | Absolute minimum value.<br>limited by short-dirouit<br>protection; -V <sub>H2T</sub> - 48 V | F <sub>PAN</sub> = 20 kHz<br>F <sub>PAH</sub> = 40 ldHz<br>F <sub>PAH</sub> = 60 kHz<br>F <sub>PAH</sub> = 90 kHz<br>F <sub>PAH</sub> = 90 kHz | 120<br>40<br>20<br>15         |      |      | -<br>-<br>-<br>- , ин |
| Motor electrical time-constant<br>(L/R) | Recommended value, for<br>15% current messarroment<br>error due to ripple                   | Гени – 100 kHz<br>Гени – 20 kHz<br>Гени – 40 kHz<br>Гени – 60 kHz<br>Гени – 50 kHz<br>Гени – 100 kHz                                           | 250<br>125<br>100<br>63<br>50 |      | -    | ha                    |
| Current measurement accuracy            | FS = Full Scale                                                                             |                                                                                                    |                               | +4   | +8   | 3-FS                  |

## 2.7.7. Motor Outputs (A/A+, B/A-, C/B+, BR/B-)

| 62399 333            | 526N6N606                                                        | Min. | Тур.  | Max. | Units  |
|----------------------|------------------------------------------------------------------|------|-------|------|--------|
| Made compliance      |                                                                  |      | P     | NP   | 30     |
| Default state        | Input flasting (wiring disconnected;                             |      | Logis | LCW  |        |
|                      | Logic LOW"                                                       | -36  | 0     | 2.4  | ÷      |
|                      | Legic HIGH                                                       | 7.5  | 24    | 3G   | 2      |
| input voltage        | Electing voltage (not connected)<br>Absolute maximum, continuous | -36  | 0     | - 59 | V      |
|                      | Absolute maximum, sarge (daration $\leq$ 1s) $^{\dagger}$        | -50  |       | 50   |        |
|                      | Logic "LOW": Pulled to GND                                       | 0    | e     |      | Sector |
| Input current        | Legic HIGH                                                       | -    | Ð     | 10   |        |
| Input frequency      |                                                                  | 0    |       | 150  | kH7    |
| Minimora polse width |                                                                  | 3.3  |       |      | зL     |
| ESD protection       | Human body model                                                 | =2   |       |      | IØ     |

## 2.7.8. Digital Inputs (IN0. IN1, IN2/LSP, IN3/LSN, IN5. IN6)<sup>1</sup>

| 8                   |                                                            | Min.    | Тур.       | Max.         | Units     |
|---------------------|------------------------------------------------------------|---------|------------|--------------|-----------|
| Mode compliance     |                                                            | NPN / C | Open celle | ottor / P4   | V outouts |
| Defaul, state       | Input 'kating (wiring disconnected)                        |         | Legi       | HIGH         | 6         |
|                     | Logic 1.OW*                                                |         | 0          | 0.8          | l.        |
|                     | 1 еди. тнісані                                             | 2       | (1424      |              |           |
| Input voltage       | Floating voltage (not connected)                           |         | 3          |              | ٧         |
|                     | Absolute maximum, continuous                               | -10     |            | S0           |           |
|                     | Absolute maximum, surge (duration $\leq 18)^{\frac{1}{2}}$ | -20     |            | 40           |           |
| 6                   | Logic "LOW"; Pulled to GND                                 |         | 0.6        | - 19<br>- 19 |           |
| Input current       | Legic HIGH: internal 4 /KO pull-up to $-3.2$               | 0       | o          | 5            | mA        |
|                     | Legic HICH; Pulled to -5V                                  |         | 0.15       | 0.2          | li –      |
|                     | Logic 'HIGH': Pulled to -24V                               |         | 2          | 2.5          | 1i        |
| hput frequency.     |                                                            | 0       |            | 150          | kHz       |
| Minimum palse width |                                                            | 3.3     |            |              | зL        |
| FSD protection      | Human body model                                           | -2      |            |              | kV        |

The digital inputs are software selectable as PNP or NPN © Electrograft 2015

|                     | 10                                                                           |                    |                                    | Min.                       | Тур.   | Max.       | Unils |
|---------------------|------------------------------------------------------------------------------|--------------------|------------------------------------|----------------------------|--------|------------|-------|
| Mada compliance     | All autputs (OUTE<br>OUT3:Ready, OUT                                         | о <b>лт</b><br>14) | . OUT2/Enor.                       | TTL / Open-collector / NPN |        |            | N 24V |
|                     | Not supplied (+V <sub>LDD</sub> floating or to GND)                          |                    |                                    |                            | High-Z | (floating) |       |
| Default state       | and the second second                                                        | QUTQ,              | OUT1, OUT4                         |                            | Logir  | : "HIGH"   |       |
|                     | after cower-up                                                               | GUT2/<br>Roady     | Error, OUT3/                       |                            | Logi   | 10W        |       |
|                     | Normal C                                                                     | DUTO.<br>DUTO:     | OUT1.<br>Fror, OUT4                |                            | Logic  | "HIGH"     |       |
|                     | operation C                                                                  | outa/              | Ready                              |                            | Logia  | : LOW      |       |
| O the it with as    | Legic "LOW"; output                                                          | ut curr            | ent = 0.5A                         |                            |        | 3.8        | 1     |
|                     | Legic "HIGH"; P                                                              | 0U12/<br>Vesdy     | Error, OUT3/                       | 2.9                        | 8      | 3.3        | ν     |
|                     | = 0, no load Cr                                                              | CUTD.              | CUT1. OUT/                         | <u>_</u> 1                 | 1.5    | 5          |       |
|                     | Logic fHiGH", external load to #V <sub>100</sub>                             |                    |                                    |                            | Yuce   |            |       |
|                     | Absolute maximum, continuous                                                 |                    |                                    | -0.5                       |        | Vinse0.0   |       |
|                     | Accoute maximum                                                              | n, surg            | e (duration $\pm$ 15) <sup>†</sup> | - 83                       |        | Vies-1     | 1     |
|                     | Legic LOW, sink :                                                            | синтег             | t, continuous                      |                            |        | 9.5        | А     |
|                     | Logic LOW", sink :                                                           | curren             | t, pulse ≤ 5 sec.                  |                            |        | 11         | A     |
| Onto it a unage     | Logic "HIGH", sour                                                           | 08                 | OUT2/Enar<br>OUT3/ Beacy           |                            |        | 2          | MA    |
| oups conert.        | to GND, V <sub>DLT</sub> >= 2.                                               | .0V                | OUT6, OUT1<br>OUT4                 |                            |        | 4          | mA    |
|                     | Lopic "HIGH", leakage current; external load to (V.oc; V.oc – V.oc max – 40V |                    |                                    | C. 1                       | 0.2    | MA         |       |
| Minimum pulse width |                                                                              |                    |                                    | 2                          |        |            | μs    |
| ESD protection      | Human body model                                                             |                    | =15                                |                            |        | IN.        |       |

## 2.7.9. Digital Outputs (OUT0, OUT1, OUT2/Error, OUT3/ Ready, OUT4)

### 2.7.10. Digital Hall Inputs (Hall1, Hall2, Hall3)

|                     | 12                                                     | Min.                        | Тур. | Max. | Units    |
|---------------------|--------------------------------------------------------|-----------------------------|------|------|----------|
| Mode compliance     |                                                        | TTL / CMOS / Open-callector |      |      | il ector |
| Jersuit state       | Input riseting (wring disconnected)                    |                             | 000  | HIGH |          |
|                     | Legic 1.CW                                             |                             | U    | 0.8  |          |
|                     | Logic 10GIF                                            | Z                           | 5    |      | 100      |
| input voltage       | Floating voltage (not connectes)                       |                             | 4.4  |      | - X      |
|                     | Absolute maximum, surge (duration $<$ 1S) $^{\dagger}$ | -10                         |      | +15  |          |
| hand aurout         | Logic 1LGW"; Pull to GND                               |                             |      | 1.2  | 1        |
| input current       | Logic 1HGH"; Internal 4.7Ks2 pul-up to 5               | 0                           | 0    | 0    | 0.06     |
| Minimum palse width |                                                        | 2                           |      |      | μ5       |
| ESD protection      | Human body model                                       | 5                           |      |      | kV       |

© Electrocraft 2015

| 972                                                  | 54 98 65 45 85 -                                                       | Min.          | Тур.  | Мак.    | Units   |
|------------------------------------------------------|------------------------------------------------------------------------|---------------|-------|---------|---------|
| Single-ended mode compilarice                        | Leave negative inputs disconnected                                     | TTL)          | CMCS. | Open-ca | liector |
|                                                      | Legic LOW"                                                             |               | 2     | 1.6     | 1       |
| nput vollage, single-ended mode                      | Logic fHIGH*                                                           | 1.8           | , i   |         | v       |
| A.A+. 3'8+                                           | Floating voltage (not connected)                                       |               | 3.3   | 2       |         |
|                                                      | Logic LOW*                                                             |               |       | 1.2     | Č.      |
| hput voltage, single-ended mode<br>Z/Z i             | Logic 'HIGH'                                                           | 1.4           |       | 0.025   | v       |
|                                                      | Floaling voitage (nut connected)                                       |               | 4.7   |         | 1 2     |
| hput current, single, ended mode<br>A/A+, R/B+, 7/7+ | Legic (LOW); Pull to GND                                               |               | 5.5   | 6       | 10.5755 |
|                                                      | Logic 'HIGH': Internal 2.2KO pul-up to -5                              | 0             | 0     | 0       | Am [    |
| Jilferent al mode compliance                         | For full RS422 compliance, see <sup>1</sup>                            | TIA/EIA-422-A |       |         | Č       |
|                                                      | Hysteresis                                                             | +0.06         | +0.1  | +0.2    | 10      |
| hput vollage, cifferential mode                      | Common mode range<br>(A+ to GND, etc.)                                 | -7            |       | -7      | ۷       |
| hput impedance, differential                         | Á1- ta Á1-, B1- ta B1- Z*+ ta Z1-                                      |               | 1     |         | kΩ      |
| 1. 242-01                                            | Single-ended mode, Open-collector <sup>2</sup> NPN                     | 0             |       | 5       | k lz    |
| Input frequency                                      | Differential mode, or Single-ended driven<br>by post-pull (TTL / CMCS) | 0             |       | 10      | MHZ     |
|                                                      | Single-ended mode, Open-pollector / NPN                                | ्रम           |       |         | µ.s     |
| Minimum palse width                                  | Differential mode, or Single-ended driven<br>by push-pull (TTU/ SMCS)  | 50            |       |         | r5      |
| 0.00                                                 | Absolute maximum values, continuous                                    | - of St       |       | +7      | 1000    |
| hput vultage, any pin to GND                         | Absolute maximum, surge (duration $\pm$ 1S) $^{1}$                     | -11           |       | 11/     | V       |
| FSD protection                                       | Human body model                                                       | +1            |       |         | kV      |

#### 2.7.11. Encoder1 Inputs (A1/A1+, A1-, B1/B1+, B1-, Z1/Z1+, Z1-)

## 2.7.12. Encoder2 Inputs (A2+/Data+, A2-/Data-, B2+/Clk+, B2-/Clk-, Z2+, Z2-)<sup>2</sup>

| 2.4                           | 280 111 280                            | Min.  | Тур.   | Max.    | Units      |
|-------------------------------|----------------------------------------|-------|--------|---------|------------|
| Different al mode compliance  |                                        | 2     | TIA:FI | A 422 A | <u>22</u>  |
|                               | Hysteresis                             | 10.06 | 0.1    | 10.2    | 1          |
| laget voltage                 | Differential mode                      | -14   | -00.50 | 14      | v          |
| -100-001000                   | Common-mode range<br>(A+ to GND, etc.) | -11   | 6.<br> | 14      |            |
| Input impedance, differential | A2+, 32+, 22+<br>A2-, 82-, 22-         |       | 150    |         | 2          |
| Input frequency               | Differential mode                      | 0     | - 9    | 1Q      | <b>WHz</b> |
| Minimum palse width           | Differential mode                      | 50    |        | - 220-  | TIS .      |
| CSD protocilian               | Human body model                       | 17    |        |         | k∀         |
|                               |                                        |       |        |         |            |

For full RS-422 compliance 1503 termination resistors must be connected across the differential pairs, set SW2 pins 3, 4 and 5 to ON

Encoder2 differential input pins have internal 15003 term hat on resisters connected across 25

## 2.7.13. Linear Hall Inputs (LH1, LH2, LH3)<sup>1</sup>

|                          |                                                           | Min. | Тур.    | Мак. | Units |
|--------------------------|-----------------------------------------------------------|------|---------|------|-------|
|                          | Operational range                                         | 0    | 0.5:4.5 | 4 E  | 2     |
| Input voltage            | Absolute maximum values continuous                        | -7   |         | 7    | v     |
|                          | Absolute maximum, surge (duration $\leq$ 15) $^{\dagger}$ | -11  |         | +14  |       |
| Input current            | Input voltage 0 +6V                                       | -1   | +0.9    | -1   | mА    |
| Interpolation Resolution | Descricing on software settings                           |      | 1 î     | 11   | hrs   |
| Frequency                |                                                           | 0    |         | 1    | KHZ   |
| ±SD protection           | Human cody model                                          | =1   |         |      | KV    |

## 2.7.14. Sin-Cos Encoder Inputs (Sin+, Sin-, Cos+, Cos-)<sup>2</sup>

|                               | 18                                                   | Min. | Тур. | Max. | Units |
|-------------------------------|------------------------------------------------------|------|------|------|-------|
| hput vollage, cifferential    | Sin to Sink Casi to Cas-                             |      | 1    | 1.25 | Mrg.  |
|                               | Operational range                                    | -1   | 2.5  | 1    |       |
| Input voltage, any pin to GND | Absolute maximum values, continuous                  | 28.  |      | -7   | v     |
|                               | Absolute maximum, surge (duration < 16) <sup>1</sup> | -11  |      | +14  |       |
|                               | Differential, Sin- to Sin , Cos- to Cos              | 42   | 4.7  |      | 0     |
| hput impedance                | With SW2 pins 2,3 to ON                              |      | 150  |      | 2     |
|                               | Common-mode, to GND                                  |      | 2.2  |      | kΩ    |
| Interpolation Resolution      | Depending on software settings                       |      |      | 11   | bits  |
| Declaration                   | Sin-Cas interpolation                                | 0    |      | 450  | xHz   |
| requency                      | Quadrature, no interpolation                         | 0    |      | 10   | MHz   |
| ±SD protection                | Human body model                                     | - 31 |      |      | kV    |

### 2.7.15. Analog D...5V Inputs (REF, FDBK)

|                    |                                                     | Min. | Тур. | Max. | Units             |
|--------------------|-----------------------------------------------------|------|------|------|-------------------|
|                    | Operational range                                   | 0    |      | 5    | 1                 |
| laput voltage      | Absolute maximum values, continuous                 | -12  |      | +16  | y.                |
|                    | Absolute maximum, surge (duration $\leq$ 15) $^{1}$ |      |      | 138  |                   |
| Input impedance    | To GND                                              |      | 28   | -    | cO.               |
| Resolution         |                                                     |      | 12   |      | hès               |
| Integral linearity |                                                     |      |      | =2   | tits              |
| Offset error       |                                                     |      | ±2   | ±10  | bits              |
| Gain error         |                                                     |      | -1%; | +3%  | % FS <sup>8</sup> |
| Bandwidth ( 3dB)   | Depending on software settings                      | 0    |      | 1    | (Hz               |
| ESD protection     | Human body model                                    | =5   |      |      | kV                |

Available only with the Linear Halls hardware configuration Available only with the Standard Fardware configuratoin

<sup>1</sup> "FS" stands for 'Full Scale"

## 2.7.16. RS-232

|                          | 3.                             | Min.         | Typ.       | Max.   | Unita    |  |
|--------------------------|--------------------------------|--------------|------------|--------|----------|--|
| Standards compliance     |                                | HA/EIA-232-C |            |        |          |  |
| 3 Inate                  | Depending on software settings | 5630         |            | 115200 | Rau<br>d |  |
| Short-circuit protection | אדעצע short to GND             |              | Guaranteed |        | 50       |  |
| ESD protocolor           | Human body model               | 2            |            |        | kV       |  |

## 2.7.17. CAN-Bus

|                                     |                                | Min.                                                            | Тур. | Max. | Units            |
|-------------------------------------|--------------------------------|-----------------------------------------------------------------|------|------|------------------|
| Standards compliance                |                                | ISO11896, CiA 301v4.2, CiA<br>505 v2.2 13, CiA DSP402v          |      |      | CiA WD<br>32v3.0 |
| Bitrate                             | Depending on software settings | 125                                                             |      | 1000 | Kb;z;            |
|                                     | 1Mbps                          |                                                                 |      | 25   |                  |
| Bus length                          | 500KLps                        |                                                                 |      | 100  | т                |
|                                     | is 250Kops                     |                                                                 |      | 250  | 18               |
| Number of GAN nodes/drives          |                                |                                                                 |      | 125  | 6                |
| Termination resistor                | Belwiser CANH II, CAN-Lu       | none on-board                                                   |      |      | 20.              |
| Node addressing                     | Hardware: by Hex swilch (SW1)  | 1 : 15 & LSS hon-comigure<br>(CANoper);<br>1 :15 & 255 (MPLCAN) |      |      | (gured<br>IN)    |
| 1000 000193211 g                    | Schware                        | 1 + 127 (CANopen) 1- 25<br>(MPLCAN)                             |      |      | 255              |
| Voltage, CAN Hilor CAN le to<br>GNU |                                | -26                                                             |      | -26  | v                |
| =SD protection                      | Human body model               | +15                                                             |      |      | KV               |

## 2.7.18. Supply Output (+5V)

|                          |                         | Min.          | Тур.          | Max. | Units |
|--------------------------|-------------------------|---------------|---------------|------|-------|
| r5V output vullage       | Content sourced = 500mA | 4.8           | 5             | 5.2  | ٧     |
| +5V output current       |                         | 900           | 650           |      | nA    |
| Short-circuit protection | 8                       |               | NOT protected |      | 30    |
| Over-voltage protection  |                         | NOT protected |               |      |       |
| ISD protection           | Human body model        | 21            |               |      | KV    |

<sup>†</sup> Stresses beyond values listed under fabsolule maximum ratings" may cause permanent damage to the device. Exposure to absolute-maximum-rated conditions for extended periods may affect device reliability.

## 3. Step 1. Hardware Installation

### 3.1. Mechanical Mounting

The PRO-A08V48B-SA-CAN drive is intended to be mounted vertically or horizontally on a metallic support using the provided mounting holes and the recommended mating connectors, as specified in chapter 3.2.

For thermal calculations, each PRO-A08V48 drive can be assumed to generate 1 Watt at idle, and up to 5 Watts (= 17 BTU/hour) worst case while driving a motor and using all digital outputs.

### 3.1.1. Vertical Mounting

When the PRO-A08V48B-SA-CAN is mounted vertically, its overall envelope (size) including the recommended mating connectors is shown in *Figure 3.1*. Fixing the PRO-A08V48B-SA-CAN onto a support using the provided mounting holes is strongly recommended to avoid vibration and shock problems.

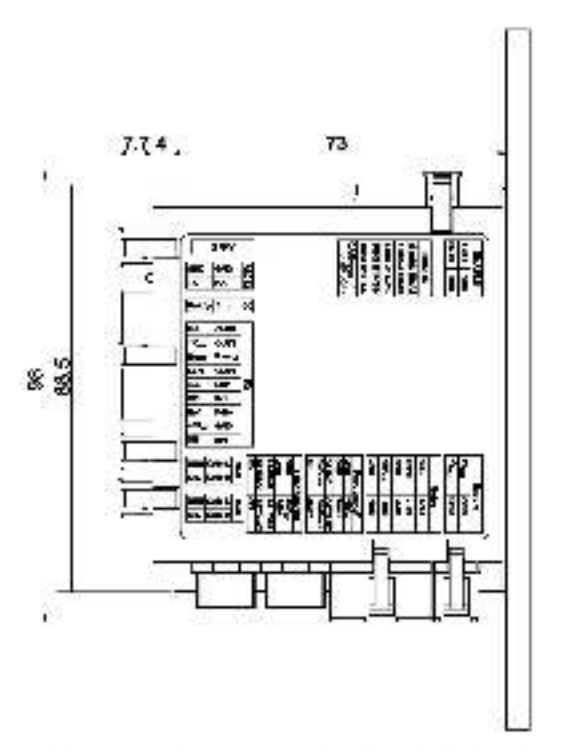

Figure 3.1 Overall dimensions using recommended making connectors

The PRO-A08V48B-SA-CAN drive(s) can be cooled by natural convection. The support can be mounted horizontally or vertically.

*Figure 3.2.* shows the recommended spacing to assure proper airflow by natural convection, <u>in the worst</u> <u>case</u> – closed box done from a plastic (non-metal c) material with no ventilation openings.

Whenever possible, ventilation openings shall be foreseen on the top side wall or the box and at the bottom of the lateral walls. When using a horizontal support considerably larger than the size of the hosted PRO-A08V48B-SA-CAN drives, it is recommended to provide ventilation holes in the support also.

© Electrocraft 2015

**Remark:** In case of using a metallic box, with ventilation openings, all spacing values may be reduced substantially. With proper ventilation, keeping the air surrounding the PRO-A08V48B-SA-CAN inside the limits indicated, the spacing values may be reduced down to zero.

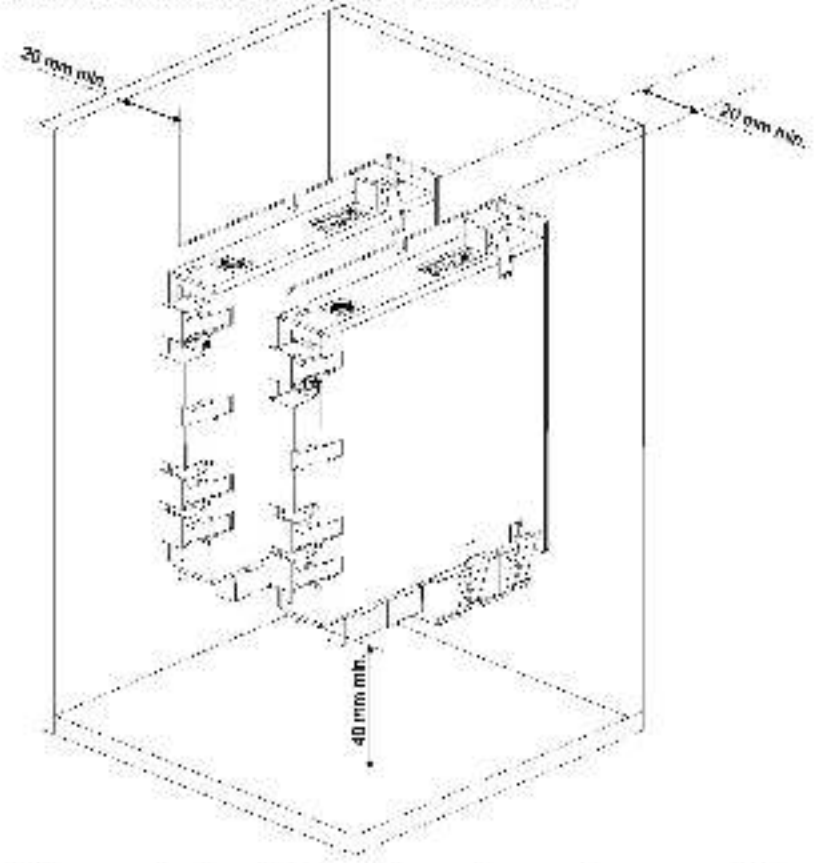

Figure 3.2 Recommended spacing for vertical mounting, worst case: non-metallic, closed box.

If ventilation driven by natural convection is not enough to maintain the temperature surrounding the PRO-A08V49B-SA-CAN drive(s) inside the limits indicated, then alternate forced cooling methods must be applied.

### 3.1.2. Horizontal Mounting

*Figure 3.3* shows the recommended spacing to assure proper a rflow by natural convection, <u>in the worst case</u> – closed box done from a plastic (non-metallic) material with no ventilation openings. Whenever possible, ventilation openings shall be foreseen.

**Remark:** In case of using a metallic box, with ventilation openings, all spacing values may be reduced substantially. With proper ventilation, keeping the air surrounding the PHO A08V488 SA CAN inside the limits indicated, the spacing values may be reduced down to the mechanical tolerance limits of Figure 3.1.

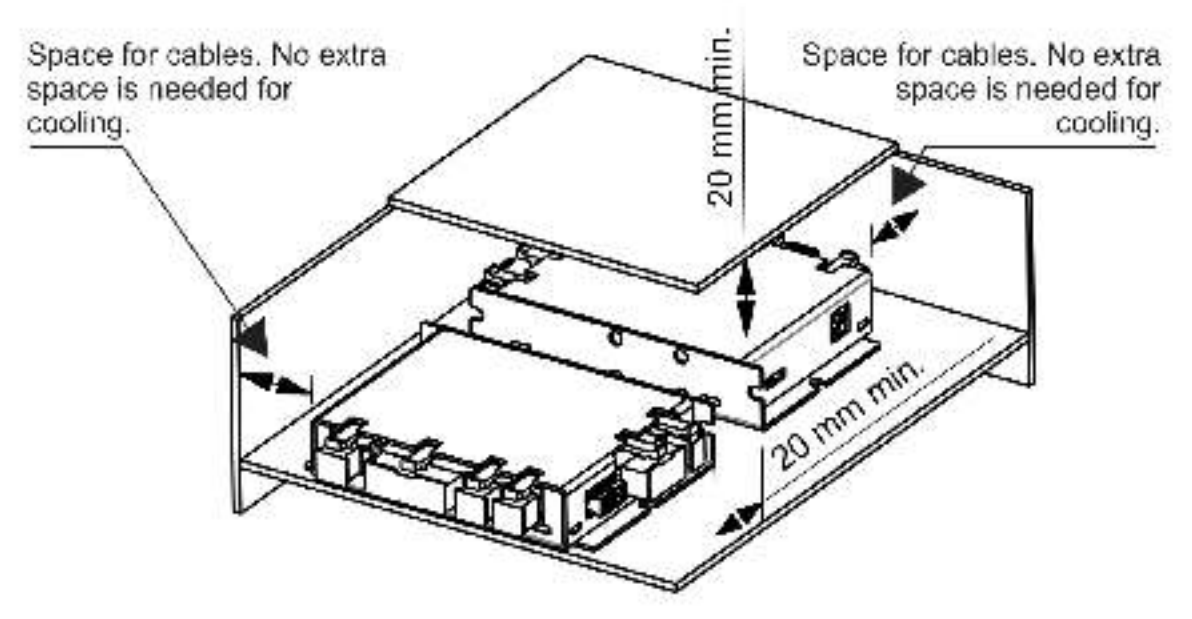

Figure 3.3 Recommended spacing for nonzontal mounting, worst case: non-metailie, clused box

## 3.2. Mating Connectors

| Connector           | Description                                                                         | Manufacturer | Part Number | Wire Gauge  |
|---------------------|-------------------------------------------------------------------------------------|--------------|-------------|-------------|
| J1                  | MINIFIT JR. receptacle<br>nousing, 2x2 way                                          | MOLEX        | 39 03 9042  | AWG 18 20   |
| J2                  | MINIFIT JR. receptacle<br>nousing. 2x5 way                                          | MOLEX        | 39-03-9102  | AWG 18-20   |
| J1,J2               | CRIMP PIN, MINIFIT JR.,<br>13A                                                      | MQI FX       | 45750-111   | AWG 18-20   |
|                     | C-Grid III <sup>III</sup> Crimp Housing<br>Dual Row, 10 Circuits, with<br>retention | NOLEY        | 90142-0010  | ANIC 102 04 |
| JJ, J4              | C-Grid III™ Crimp Housing<br>Dual Row, 10 Circuits.<br>without retention            | MOLEX        | 90143-0010  | - AWG 2224  |
| J3, J4              | C-Grid III™ Crimp Terminal                                                          | MOLEX        | 90119-0109  | AWG 2224    |
| J7                  | MICROFIT RECEPTACI E<br>HOUSING: 2x9 WAY                                            | MOLEX        | 43025-1800  | AWG 2024    |
| J5,J6,J8,J9         | MICROFIT RECEPTACLE<br>HOUSING, 2x2 WAY                                             | MOLEX        | 43025-0400  | AWG 2024    |
| J5.J6.J7,<br>J8, J9 | CRIMP PIN, MICROFIT, SA                                                             | MOLEX        | 43030-0007  | AWG 2024    |

## 3.3. Connectors and Connection Diagrams

## 3.3.1. Connector Layout

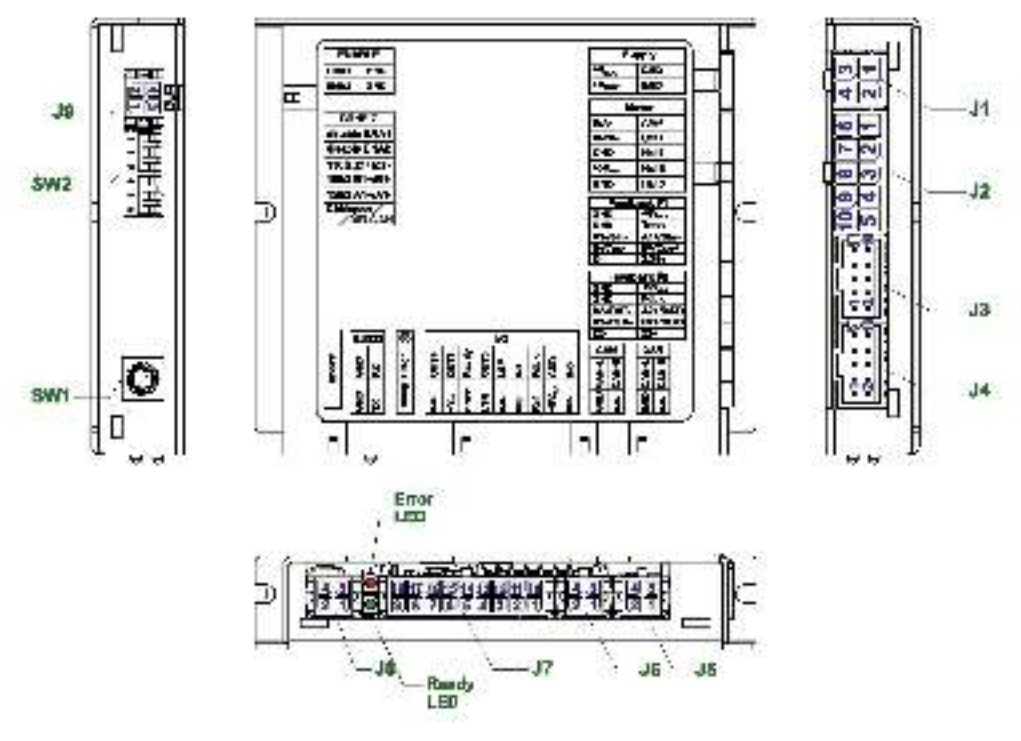

Figure 3.4. PRO-A08V48B-SA-CAN onlye connectors

### 3.3.2. J1 Motor and logic supply input connector pinout

| Ċ¢ | onnect | or descri | ption |                                                                                                    |
|----|--------|-----------|-------|----------------------------------------------------------------------------------------------------|
| -  | Pin    | Name      | Туре  | Description                                                                                           |
|    | 1      | GND       |       | Negative return (ground) of the power supply                                                          |
| -  | 2      | GND       |       | Negative return (ground) of the power supply                                                          |
| -  | 3      | +VLOC     | 1     | Positive terminal of the logic supply input 9 to 36V <sub>36</sub> . Internally connected to 37 pin 6 |
|    | 4      | +VMOT     | - 15- | Positive terminal of the motor supply: 11 to 50V <sub>00</sub>                                        |

### 3.3.3. J2 Motor output and digital hall signals connector pinout

|   | Pin | Name   | Туре | Description                                                                  |
|---|-----|--------|------|------------------------------------------------------------------------------|
| - | 1.  | A'A+   | 0    | Phase A for 3-ph motors, A+ for 2-sh steppers, Motor+ for DC brush motors    |
|   | 2   | C/B+   | 0    | Phase C for 3-ph motors Ballior 2-ph/stopports                               |
|   | 3   | Hall 1 | 12   | Digital Input Hall 1 aenagr                                                  |
|   | 4   | Hall 2 | - F  | Digital input Hall 2 senser                                                  |
| N | 5   | Hall 3 | .15  | Digital input Hall Sistensor                                                 |
| 4 | 6   | B/A-   | 0    | Phase B for 3 phinoto s. All for 2 phistoppers. Motor i for DC brush moto s. |
|   | 7   | BR.B.  | 0    | Brake resistor - Phase B, for stop motors                                    |
|   | в   | GND    |      | Negative return (ground) of the motor supply                                 |
|   | 9   | +5VoLT | 0    | 6V curput supply - Internally generated                                      |
|   | 10  | GND    | - 2  | Negative return (ground) of the motor supply                                 |

#### 3.3.4. J3 Primary feedback connector pinout for the p.n. P027.214.E201

| Ç | Connector description |           |      |                                                                                         |  |  |  |  |  |
|---|-----------------------|-----------|------|-----------------------------------------------------------------------------------------|--|--|--|--|--|
|   | Pin                   | Name      | Type | Description                                                                             |  |  |  |  |  |
| - | 1                     | Z1-       | 1    | locr encodert Z-dill, opul                                                              |  |  |  |  |  |
|   | 2                     | Z1+       | 1    | Incr. encoder1 Z single-ended, of Z); dFL input                                         |  |  |  |  |  |
|   | 3                     | 81-/Cos-  | 1    | Inor encoderf B-bih, input, or analogue encoder Cos- d H, input                         |  |  |  |  |  |
|   | 4                     | BI++Cos+  |      | Incri encoderf, 6 single-enced, or 8+ drt. Input, or shalogue encoder Cos+ dtt. input   |  |  |  |  |  |
| 0 | 5                     | At- /Sin- |      | Incri encoderf A-citt, input, or analogue encoder Sin-citt, input                       |  |  |  |  |  |
| - | 6                     | A1+/Sin+  | 1    | Incr. encoderf A single-enced, or An diff, input, or analogue encoder Sin- slift, input |  |  |  |  |  |
|   | 7                     | GND       |      | Return ground for sensors supply                                                        |  |  |  |  |  |
|   | 8                     | Temp Mot  | 1    | NTC/PTC input Used to read an analog temperature value                                  |  |  |  |  |  |
|   | 9                     | GND       | 2    | Return ground for sensors supply                                                        |  |  |  |  |  |
| 6 | 10                    | +5Veur    | 0    | 5V pulput supply for FO usage                                                           |  |  |  |  |  |

| Ç  | Connector description |            |      |                                                                                                    |  |  |  |  |
|----|-----------------------|------------|------|----------------------------------------------------------------------------------------------------|--|--|--|--|
|    | Pin                   | Name       | Туре | Description                                                                                                    |  |  |  |  |
|    | 1                     | LHS / FOBK | 1    | Linear Tall 0 in part of Analogue input, 12-bit, 0-5V. Level to read an analogue position<br>or speed feedback (as tache), or used as general purchase analogue input. |  |  |  |  |
| -  | 2                     | Z1         | 1    | Incritancoder1 Zisingle-ended                                                                                                    |  |  |  |  |
|    | 3                     | LH2        | 1    | Lineer Hall Linput                                                                                                    |  |  |  |  |
|    | 4                     | 81         | 1    | Inor encodert Bisingle-enced                                                                                                    |  |  |  |  |
| 2  | 5                     | LH1        | - 1  | Unear Hall 1 Input                                                                                                    |  |  |  |  |
| 20 | 6                     | A1         | 1    | Inor encodert Alsingle-enced                                                                                                    |  |  |  |  |
|    | 7                     | GND        | 18   | Return ground for sensors supply                                                                                                    |  |  |  |  |
|    | 8                     | Temp Mot   | 1    | NTC/PTC input. Used to read an analog temperature value                                                                                                    |  |  |  |  |
|    | 9                     | GND        |      | Return ground for sensors supply                                                                                                    |  |  |  |  |
|    | 10                    | +5Vour     | 0    | 5V output supply for I/O usage                                                                                                    |  |  |  |  |

### 3.3.5. J3 Primary leedback connector pinout for the p.n. P027.214.E701

### 3.3.6. J4 Secondary feedback connector pinout

| Co | nne | ctor descripti            | on       |                                                                                                    |
|----|-----|---------------------------|----------|----------------------------------------------------------------------------------------------------|
|    | Pin | Name                      | Туре     | Description                                                                                                    |
|    | 1   | Z2-                       | - 21 - 2 | Iner encoder2 Z- diff. input; has 1600 realister between pins 1 and 2                                                                                                |
|    | 2   | Z2+                       | 1        | Iner, encoder2 Z+ dift, input ; has 150Ω resistor between pins 1 and 2.                                                                                              |
|    | 3   | B2-/Dir-                  | 1/0      | Incri encoder2 B- ciff, input, or Dirk or Clock- for SSI, or Master- for BISS: has 1500 resistor between pins 3 and 4                                                |
|    | 4   | B2+/Dir+/CL<br>K+/MA+     | 0%       | Iner encoder2 Bi-diff, input, or Biri, or Glock-, for SSL or Mestern for BiSS; has<br>1500 resistor between pins 3 and 4                                             |
| 4  | 5   | A2- (Pulse-/<br>Dala-/SL- | <b>1</b> | Incr. encoder2 A- citr. Input, or PLise-, or Data- for SSI, or Slave- for BISS; has<br>1500 resistor between pins 5 and 5                                            |
|    | Б   | A2+;Pulse+/<br>Data+;SL+  | 1        | Incr. encoder2 An ciff incul, or Pulsel, or Datan for SSI, or Stavel for BiSS; has<br>150Ω resistor between pins 5 and 8                                             |
|    | 7   | GND                       | - 72 - J | Return ground for sensors supply                                                                                                    |
|    | ß   | FDBK                      | 1        | Analogue input, 12-bit, 0-5V. Used to read an analogue position or speed leenback (as tacho), or used as general purpose analogue input; Also connected to U7 pin12. |
|    | 9   | GNID                      | 12       | Bet a straine to sensors a ppty                                                                                                    |
|    | 10  | +5Vam                     | 0        | 5V cultuit subbly for sensors usage                                                                                                    |

### 3.3.7. J5, J6 CAN connectors pinout

| Connector description |     |        |      |                                       |   |
|-----------------------|-----|--------|------|---------------------------------------|---|
|                       | Pin | Name   | Турс | Description                           |   |
| Test.                 | 1   | N.C.   | 37   | not connected                         |   |
| \$                    | 2   | GND    | - 24 | Return ground for CAN-Bus             |   |
| J5.                   | 3   | Can-Hi | 1/0  | CAN Bus besitive line (dominant high) | 9 |
|                       | 4   | Can-Lo | D'I  | CAN-Bus negative line (dominant low)  |   |

| C       | nneo | tor descript | ion      |                                                                                                    |
|---------|------|--------------|----------|----------------------------------------------------------------------------------------------------|
|         | Pin  | Name         | Туре     | Description                                                                                                    |
|         | 1    | INS          | 1        | 12-36V general-purpose digital PNP/NPN input                                                                                                    |
| 10.00 M | 2    | +5Vour       | 0        | 5V putput sapply for FO usage                                                                                                    |
|         | 3    | REF          | 1        | Analogue input 12-bit, 0-5V. Used to read an analog previour, speed or torque<br>reference, or used as general purpose analogue input                                   |
|         | 4    | IND          | 1        | 12-36V general-purpose digital PNP/NPN input                                                                                                    |
|         | 5    | n.c.         | 94.<br>1 | rot connected                                                                                                    |
|         | 6    | IN3'LSN      | 1        | 12-36V digital PN-VNPN input. Negative limit switch input                                                                                                    |
|         | 7    | OUT2-Error   | •        | 5-36V 0.5A, drive Error output, active low, NPN spen-collector/TTL pull-up. Also crives<br>the red Error LED.                                                           |
|         | В    | +VLac        | 1        | Positive terminal of the logic supply: 9 to \$6V <sub>EC</sub> ; internally connected to J1 pin 5                                                                       |
| 4       | B    | n.c.         |          | not connected                                                                                                    |
|         | 10   | IN6          | 1        | 12-36V general-purpose digital PNP/NPN input                                                                                                    |
|         | 11   | GND          | - 92 -   | Ratum ground for I-O pins                                                                                                    |
| 80      | 12   | FDBK         | 1        | Analogue input, 12-bit, 0-5V. Used to read an analogue position or speed feedback<br>(as racho), priused as general purpose analogue input; Connected also to J4 pin 8. |
| - 3     | 13   | INT          | 1        | 2-36V general-purpose digital PNP/NPN reput                                                                                                    |
|         | 14   | IN2/LSP      | 1        | 12-36V dig til PNP:NPN inpart. Positive limit switch input                                                                                                    |
|         | 15   | OUTO         | 0        | 5-36V 0.5A. general-purpose digital output, NPN oper reallector TTL pull-up                                                                                             |
|         | 16   | OUT3/Ready   | 0        | 5-36V 0.5A, drive Ready output, active law INPN open-collector/TTL pull-up. As a<br>drives the green Ready LED.                                                         |
|         | 17   | OUT1         | 0        | 5.36V 0.5A, general purpose digital output, NPN open collector TTL pull up                                                                                              |
| - 22    | 16   | OUT4         | 0        | 5.36V 0.5A, general purpose digita output, NPN open collecter/TTL pull up                                                                                               |

### 3.3.8. J7 Digital, analog I/O and logic supply connector pinout

## 3.3.9. J8 RS232 connector pinout

| Connector description |     |       |            |                               |             |   |
|-----------------------|-----|-------|------------|-------------------------------|-------------|---|
|                       | Pin | Name  | Туре       |                               | Description | ~ |
| 骂-                    | 1   | 232TX | 0          | RS-282 Data Transmission      |             |   |
|                       | 2   | GND   | <u>1</u> 2 | Extrem ground for ES-282 pins |             |   |
|                       | 3   | 232ŘX | 1          | RS-232 Data Reception         |             |   |
|                       | 4   | GND   | - 92<br>-  | Return ground for PS-202 pins |             |   |

### 3.3.10. J9 Enable circuit connector pinout

| Connector description |                         |                                                |                                                                             |
|-----------------------|-------------------------|------------------------------------------------|-----------------------------------------------------------------------------|
| Pin                   | Name                    | Туре                                           | Description                                                                 |
| 1                     | ENA2                    | 1                                              | Enable circuit input? connect ENA1&ENA2 to +24V to activate motor operation |
| 2                     | ENA1                    | 1                                              | Enable circuit input: connect ENA1&ENA2 to 124V to activate motor operation |
| 3                     | GND                     | 1                                              | Return ground                                                               |
| 4                     | GND                     |                                                | Return ground                                                               |
|                       | Pin<br>1<br>2<br>3<br>4 | Pin Name<br>I ENA2<br>2 ENA1<br>3 GND<br>4 GND | Pin Name Type<br>I ENA2 1<br>2 ENA1 1<br>3 GND -<br>4 GND -                 |
## 3.3.11. SW1 Axis ID selection switches

| Switch description |          |                                                                                                    |
|--------------------|----------|----------------------------------------------------------------------------------------------------|
| Switch             | Position | Description                                                                                                    |
| 5W1                | 0F(15)   | HAV Axis ID + 1F(15)<br>Exception: SW1_0Axis ID = 255 when in MPLCAN and LSS Non-combjured when<br>In CANopen. |

# 3.3.12. SW2 Hardware Configuration selection DIP switch

| witch        | description |                                                                           |  |
|--------------|-------------|---------------------------------------------------------------------------|--|
| Pin Position |             | Description                                                               |  |
| 1            | down(ON)    | Disable ENV: functionality, Cornects internally, V <sub>Loc</sub> to ENA1 |  |
| 2            | down(ON)    | Disable ENA2 functionality. Connects internally -VLoc to ENA2             |  |
| 3            | down(ON)    | Connect an 1530 resistor between Z1+ and Z1-footback pins                 |  |
| 4            | down(ON)    | Connect an 1530 resistor between B1- and B1, feedback pins                |  |
| 5            | down(ON)    | Connect an 1930 resistor between A1- and A1- tootback pins                |  |
| 6            | down(ON)    | Select GANopen protoco                                                    |  |
|              | up(Off)     | Select MPLCAN protocol                                                    |  |

# 3.3.13. 24V Digital VO Connection

# 3.3.13.1 PNP Inputs

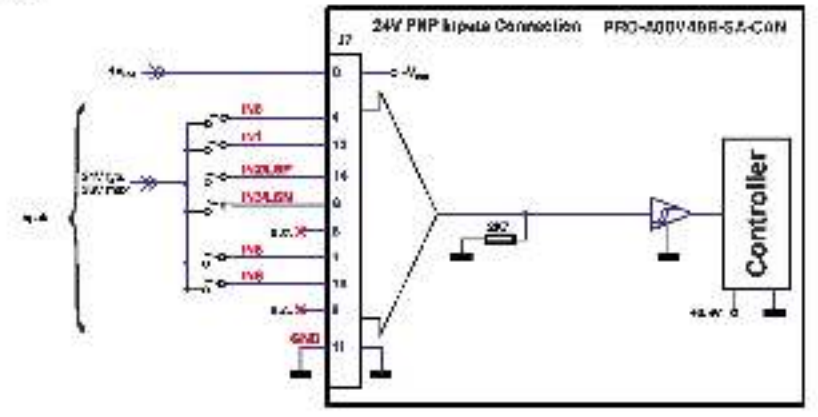

Figure 3.5. 24V Digital PNP Inputs connection

#### Remarks:

- 1. The inputs are selectable as PNP/ NPN by software.
- 2. The inputs are compatible with PNP type outputs (input must receive a positive voltage value (12-36V) to change its default state)

#### 3.3.13.2 NPN Inputs

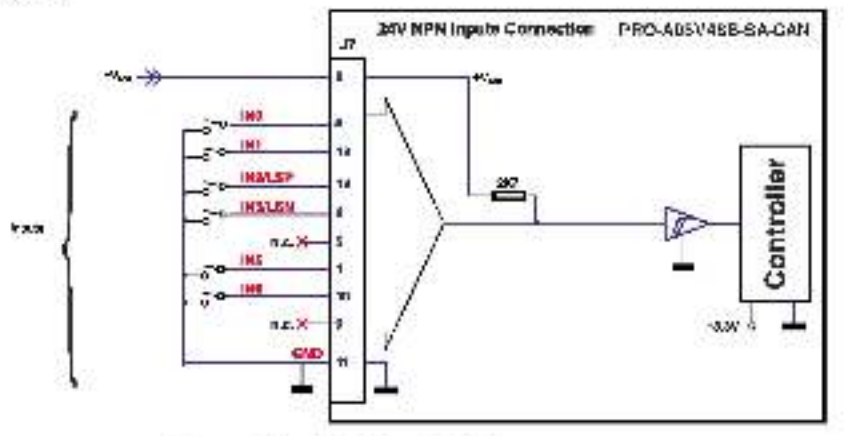

Figure 3.6. 24V Digital NPN inputs connection

37

#### Remarks:

- 1. The inputs are selectable as PNP/ NPN by software.
- 2. The inputs are compatible with NPN type outputs (input must be pulled to GND to change its defaulf state)

#### 3.3.13.3 NPN outputs

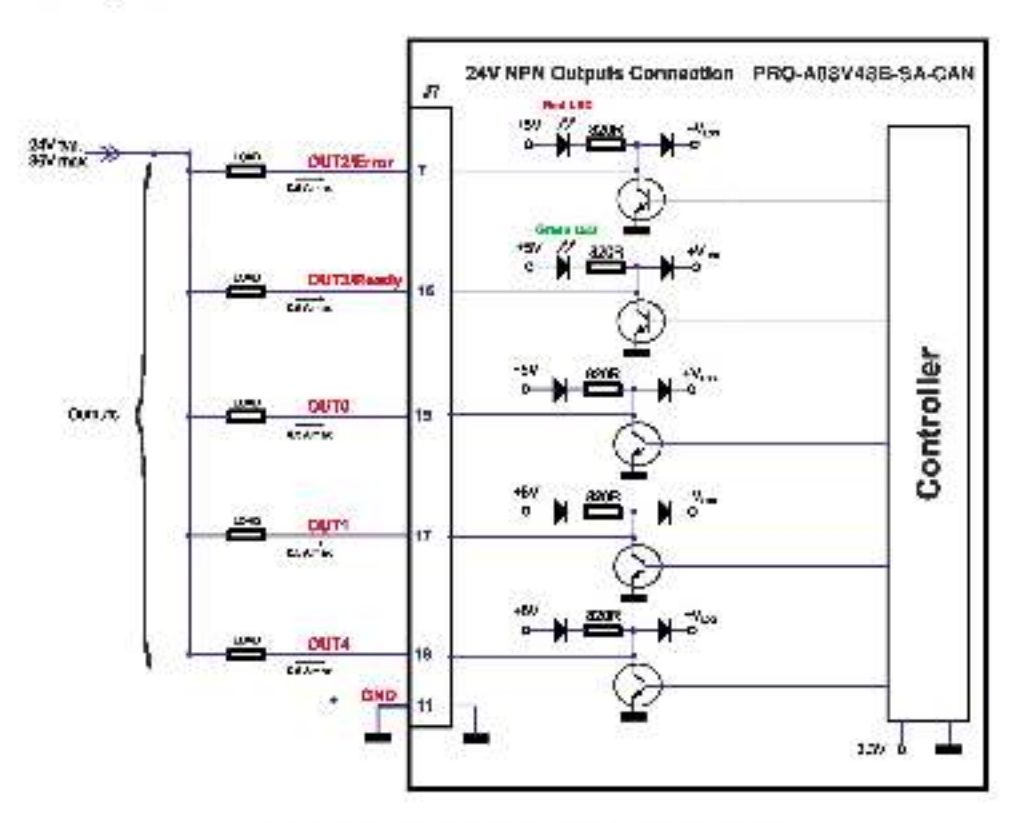

Figure 3.7. 24V Digital NPN Inputs connection

#### Remarks:

 The outputs are compatible with NPN type inputs (load is tied to common +V<sub>LOO</sub>, output pulls to GND when active and is licating when inactive)

# 3.3.14. Analog Inputs Connection

# 3.3.14.1 0-5V Input Range

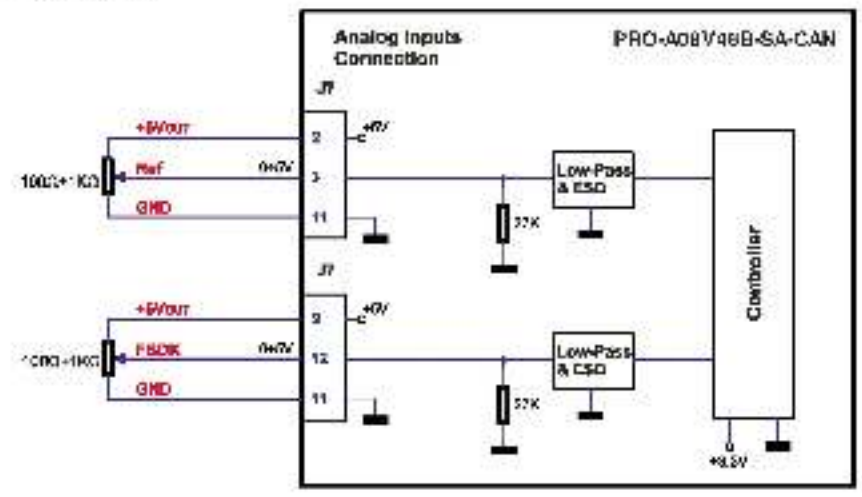

Figure 3.8. Analog inputs connection

**Remark:** Delault input range for analog inputs is 0+5 V for REF and FBDK. For a +/-10 V range, see Figure 3.9.

3.3.14.2 +/- 10V to 0-5V Input Range Adapter

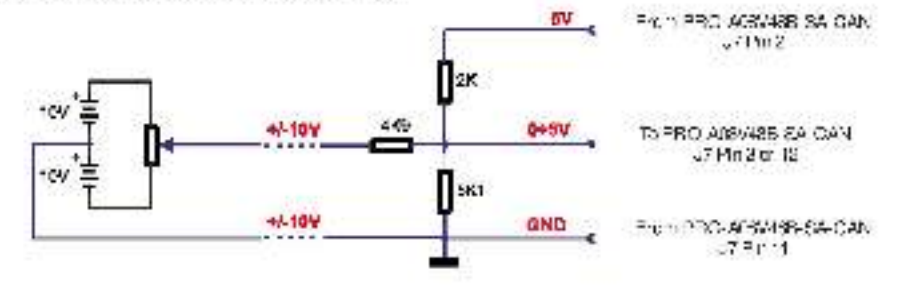

Figure 3.9. +/-10V to 9-5V adapter

#### 3.3.14.3 Recommendations for Analog Signals Wiring

- a) If the analogue signal source is single-ended, use a 2-wire shielded cable as follows: 1<sup>st</sup> wire connects the live signal to the drive positive input (+); 2<sup>st</sup> wire connects the signal ground to the drive negative input(-).
- b) If the analogue signal source is differential and the signal source ground is isolated from the drive GND, use a 3-wire shielded cable as follows: 1<sup>st</sup> wire connects the signal plus to the drive positive input (+); 2<sup>nd</sup> wire connects the signal minus to the drive negative input (-) and 3<sup>rd</sup> wire connects the source ground to the drive GND.
- c) If the analogue signal source is differential and the signal source ground is common with the crive GND, use a 2 wire shielded cable as follows: 1<sup>st</sup> wire connects the signal plus to the drive positive input (-); 2<sup>st</sup> wire connects the signal minus to the drive negative input (-);
- d) For all of the above cases, connect the cable shield to the drive GND and leave the other shield end unconnected to the signal source. To further increase the noise protection, use a double shielded cable with inner shield connected to drive GND and outer shield connected to the motor chassis (earth).

# 3.3.15. Motor connections

#### 3.3.15.1 Brushless Motor connection

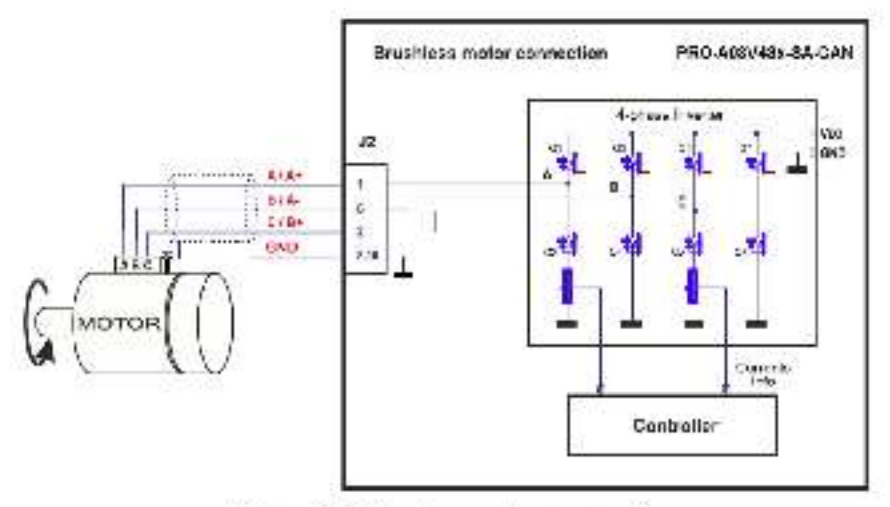

Figure 3.10. Brushless mator connection

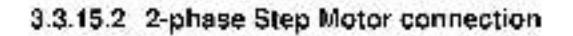

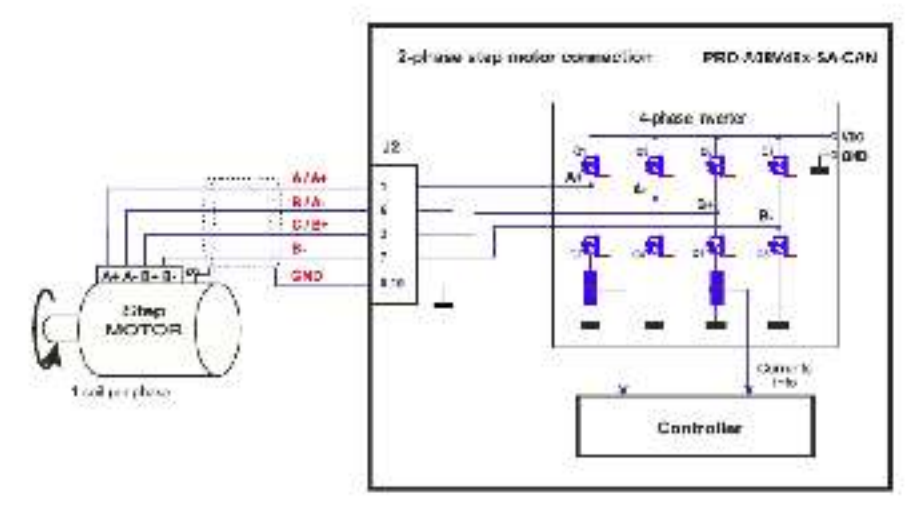

Figure 3.11. 2 phase stop motor connection, one coil per phase -

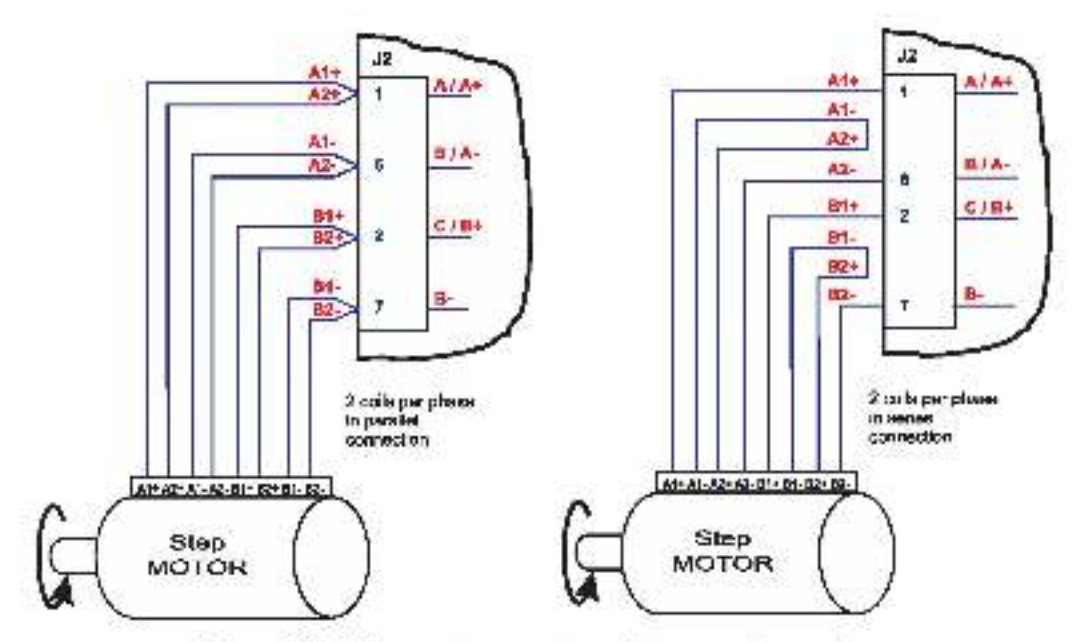

Figure 3.12. 2-phase step motor connection, two colls per phase

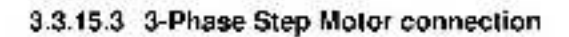

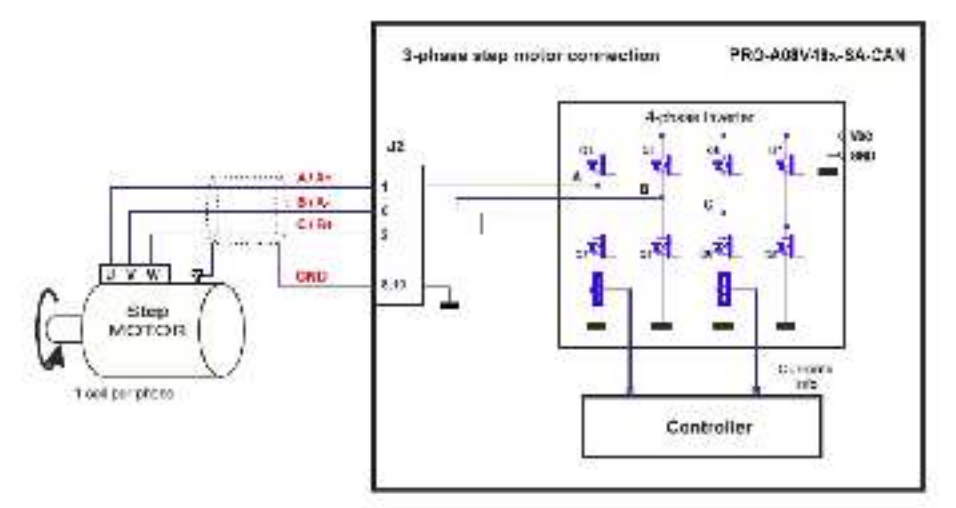

Figure 3.13. S-phase step motor connection

#### 3.3.15.4 DC Motor connection

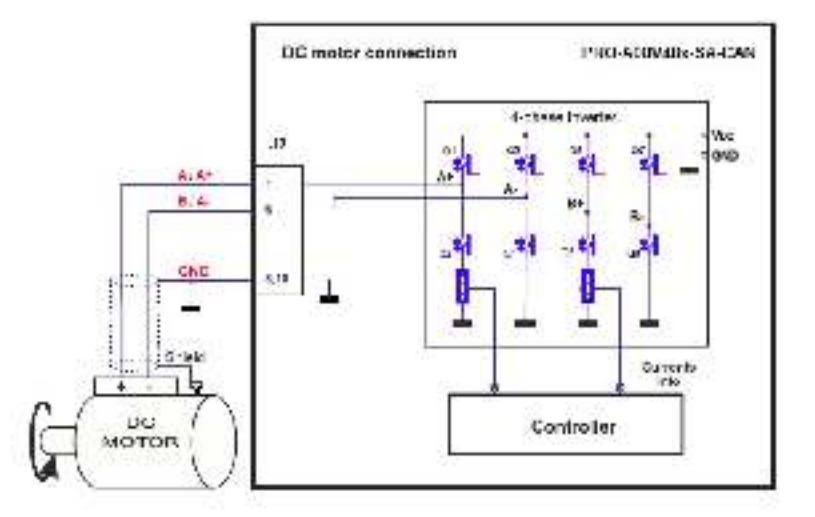

Figure 3.14. DC Motor connection

#### 3.3.15.5 Recommendations for motor wiring

- a) Avoid running the motor wires in parallel with other wires for a distance longer than 2 meters. If this situation cannot be avoided, use a shielded cable for the motor wires. Connect the cable shield to the PRO-A08V48 GND pin. Leave the other end disconnected.
- b) The parasitic capacitance between the motor wires must not bypass 10nF. If very long cables (tens of meters) are used, this condition may not be met. In this case, add series inductors between the PRO-A08V48 outputs and the cable. The inductors must be magnetically shelded (toroidal, for example), and must be rated for the motor surge current. Typically the necessary values are around 100 µH.
- c) A good shielding can be obtained if the motor wires are running inside a metal ic cable guide.

# 3.3.16. Feedback connections

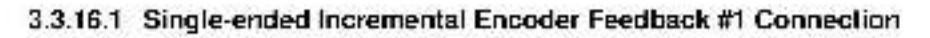

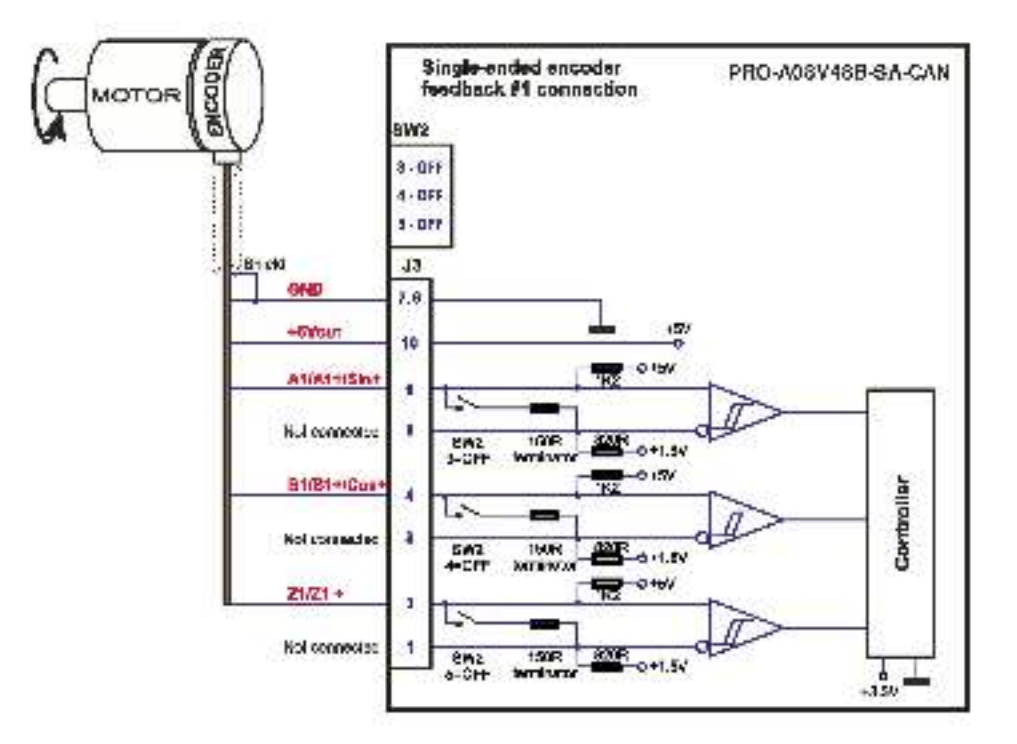

Figure 3.15. Single-ended incremental encoder Feedback #1 connection

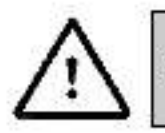

CAUTIONI DO NOT CONNECT UNTERMINATED WIRES. THEY CAUTIONI MIGHT PICK UP UNWANTED NOISE AND GIVE FALSE ENCODER READINGS. 3.3.16.2 Differential Incremental Encoder Feedback #1 Connection<sup>1</sup>

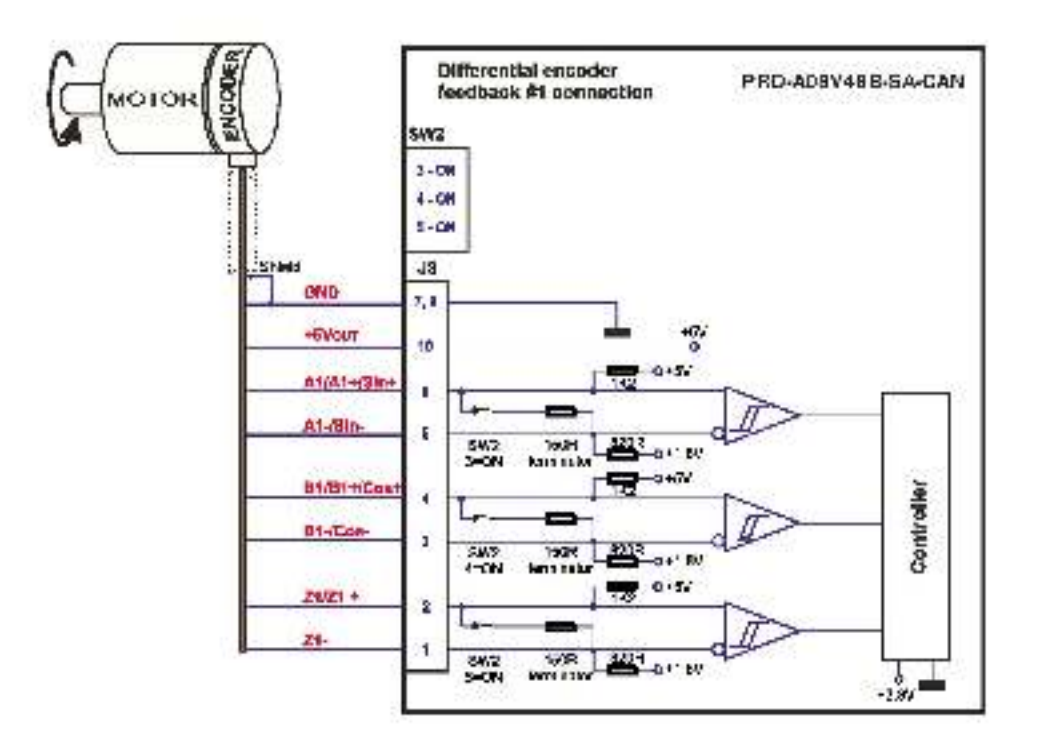

Figure 3.16. Differential incremental encoder teedback I/1 connection

**Remark:** 150Ω terminators are required for long encoder cables, or noisy environments. They are available through the SW2 DIP switch.

© Electrocraft 2015

Different al Foodback #1 is not available with the Linear Halls hardware version.

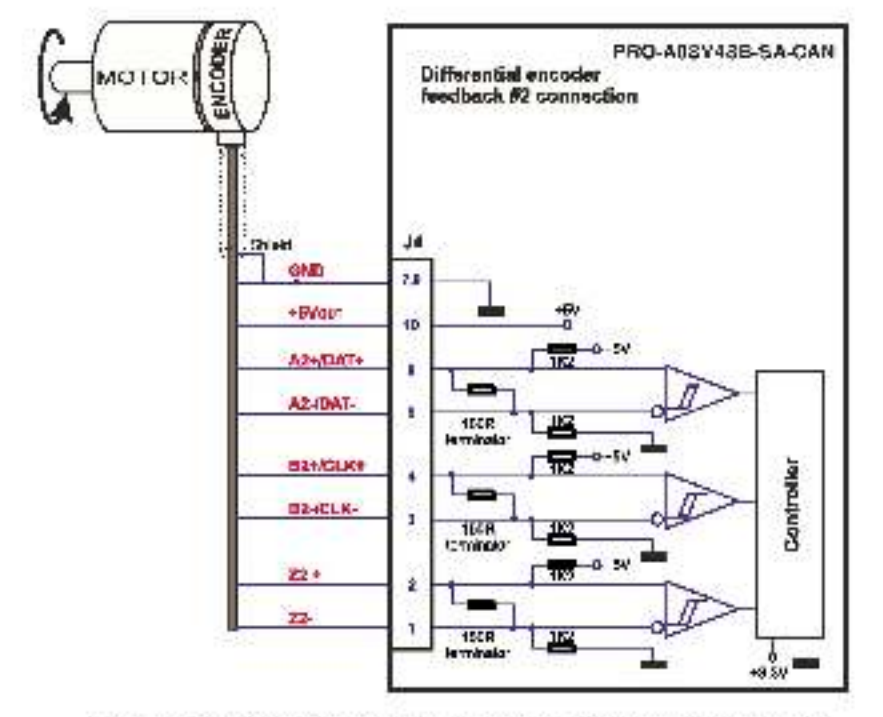

#### 3.3.16.3 Differential incremental Encoder Feedback #2 Connection

Figure 3.17. Differential incremental encoder feedback #2 connection

**Remark:** The Feedback #2 input has internal 150Ω terminators present in the drive. Single-ended connections are not supported

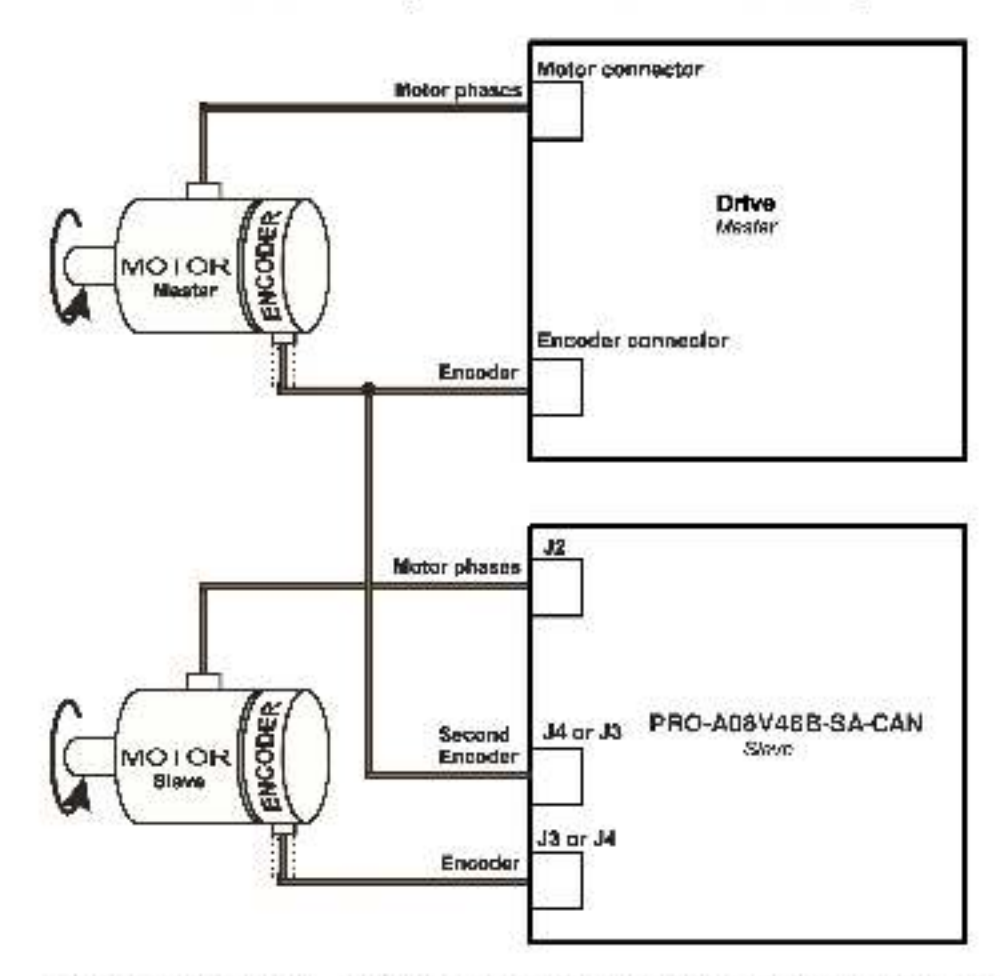

#### 3.3.16.4 Master - Slave connection using the second incremental encoder input

Figure 3.18. Master - Slave connection using second encoder input

This type of hardware connection is useful when executing an Electronic Gearing or Camming motion, to not send the feedback data over the communication bus.

#### 3.3.16.5 Digital Hall Connection

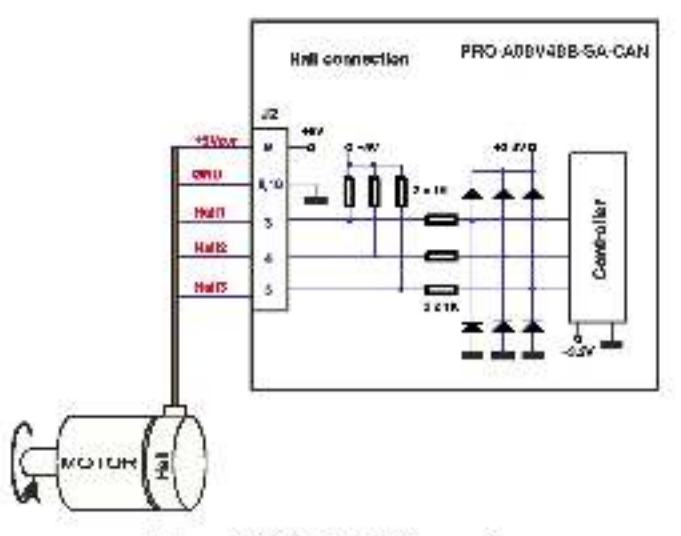

Figure 3.19. Digital Hall connection

# 3.3.16.6 Pulse and direction connection

See 4.2.4 to select Feecback #1 or #2 as the Pulse & Direction source in the software setup.

# 3.3.16.6.1 Single ended connection on Feedback #1

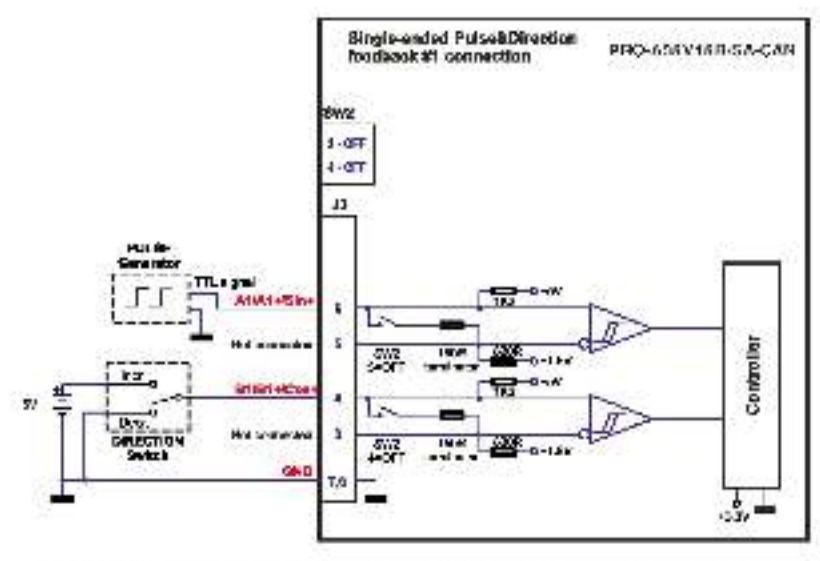

Figure 3.20. Single ended 5V Pulse & Direction Feedback #1 connection

# 3.3.16.6.2 Differential connection of Feedback #2

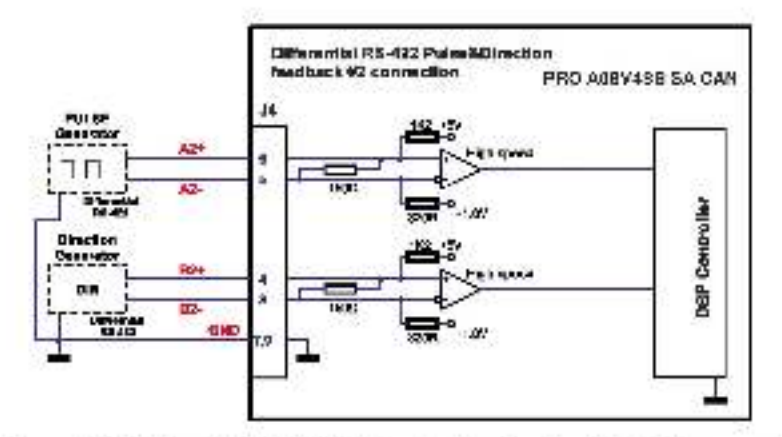

Figure 3.21. Differential (RS-422) Pulse & Direction Feedback #2 connection

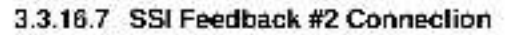

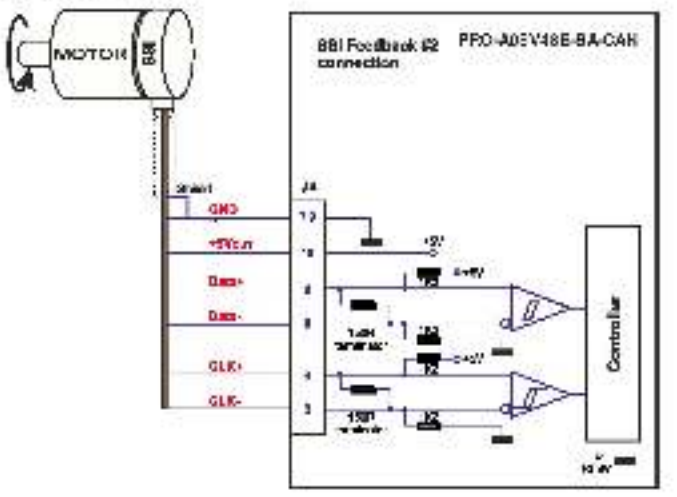

Figure 3.22. SSI Foodback #P connection

Remark: The Feedback #2 input has internal 150Ω terminators present in the drive

3.3.16.8 BiSS Feedback #2 Connection<sup>1</sup>

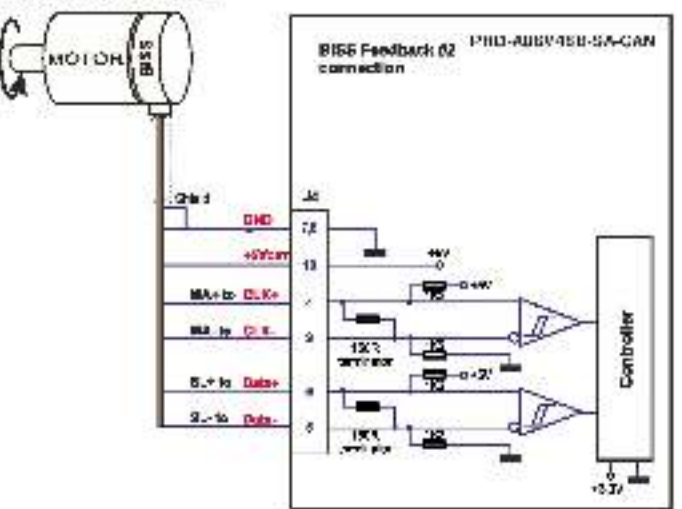

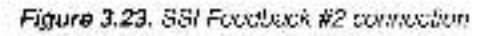

Remark: The Feedback #2 input has internal 150Ω torminators present in the drive

3.3.16.9 Linear Hall Feedback #1 Connection

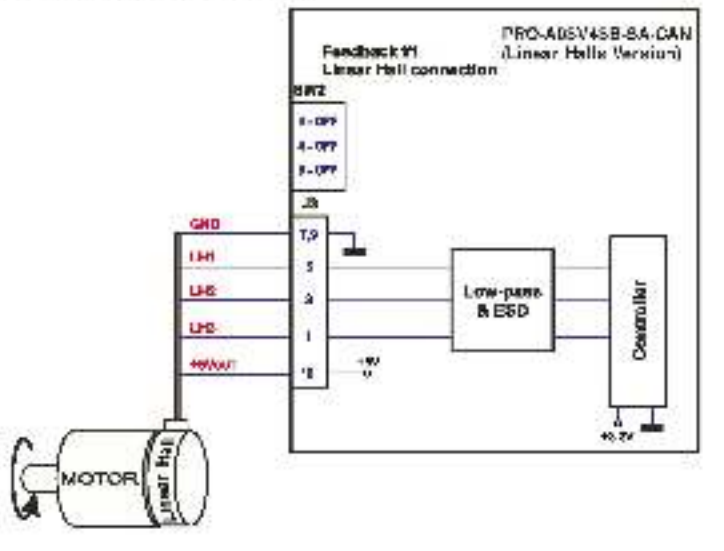

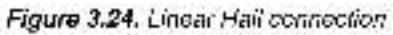

**Remark:** The linear hall connection is available only on the Linear Halls hardware version of the PRO-A08V49B-SA-CAN.

Gurrently in development

© Electrocraft 2015

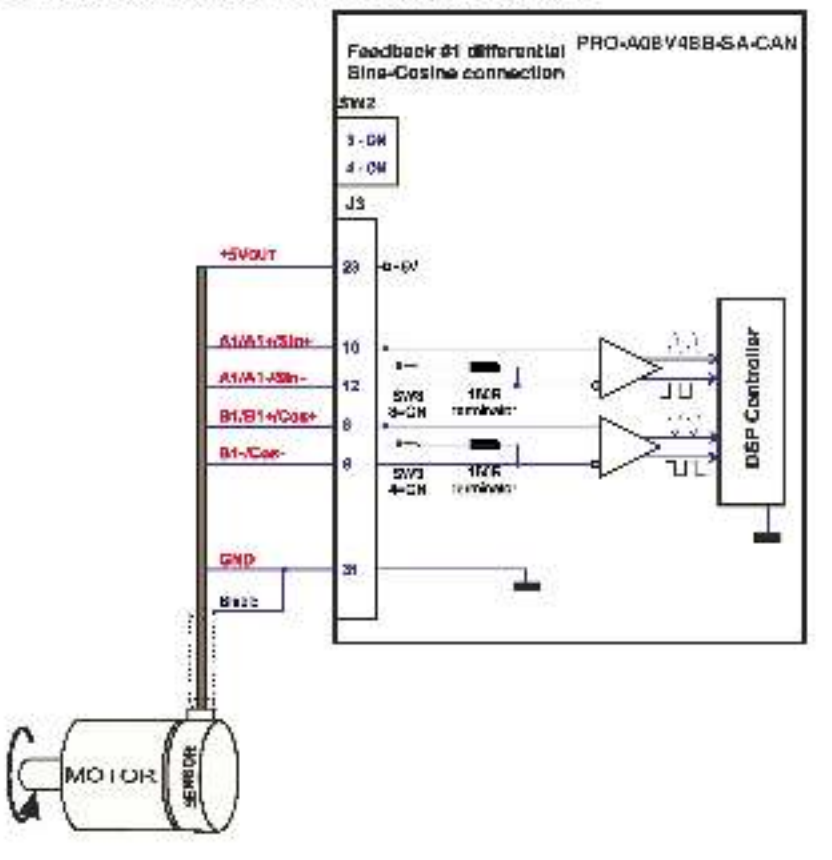

#### 3.3.16.10 Sine-Cosine Analog Encoder Feedback #1 Connection

Figure 3.25. Sine-Cosine analogue encoder Feedback #1 connection

#### 3.3.16.11 Recommendations for wiring

- a) Always connect both positive and negative signals when the position sensor is differential and provides them. Use one twisted pair for each differential group of signals as follows: A+/Sin+ with A-/Sin-/LH1, B+/Cos+ with B-/Cos-/LH2, Z+ with Z-/LH3. Use another twisted pair for the 5V supply and GND.
- b) Always use shielded cables to avoid capacitive-coupled noise when using single-ended encoders or Hall sensors with cable lengths over 1 meter. Connect the cable shield to the GND, at only one end. This point could be either the PRO-A08V48 (using the GND pin) or the encoder / motor. Do not connect the shield at both ends.
- c) If the PRO-A08V48 5V supply output is used by another device (like for example an encoder) and the connection cable is onger than 5 motors, add a decoupling capacitor near the supplied device, between the +5V and GND lines. The capacitor value can be 1...10 µF, rated at 6.3V.

# 3.3.17. Power Supply Connection

# 3.3.17.1 Supply Connection

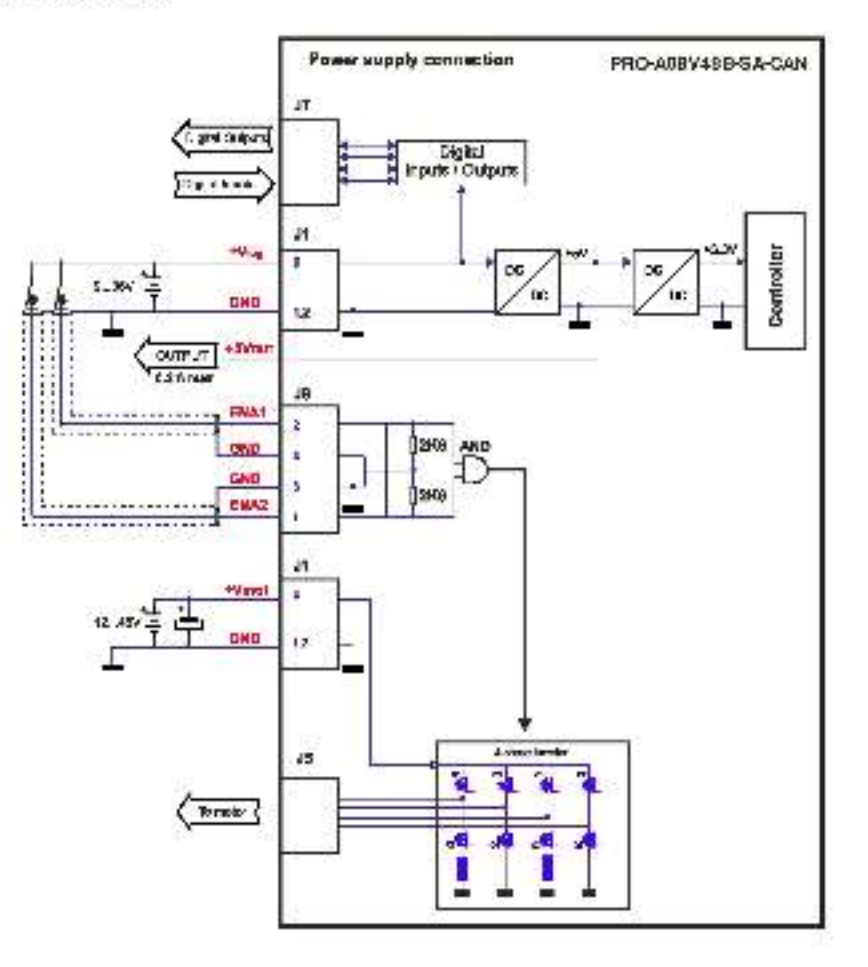

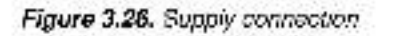

#### 3.3.17.2 Recommendations for Supply Wiring

The PRO-A08V48B-SA-CAN always requires two supply voltages:  $V_{loc}$  and  $V_{-\alpha}$ .

Use short, thick wires between the PRO-A08V48 and the motor power supply. Connect power supply wires to all the indicated pins. If the wires are longer than 2 meters, use twisted wires for the supply and ground return. For wires longer than 20 meters, acd a capacitor of at least 4,700µF (rated at an appropriate voltage) right on the terminals of the PRO-A09V48.

It is recommended to connect the negative motor supply return (GND) to the Earth protection near the power supply terminals.

# 3.3.17.3 Recommendations to limit over-voltage during braking

During abrupt motion brakes or reversals the regenerative energy is injected into the motor power supply. This may cause an increase of the motor supply to tage (depending on the power supply characteristics). If the voltage bypasses 53V, the drive over-voltage protection is triggered and the drive power stage is disabled. In order to avoid this situation you have 2 options:

**Option 1. Add a capacitor on the motor supply** big enough to absorb the overall energy flowing back to the supply. The capacitor must be rated to a voltage equal or bigger than the maximum expected overvoltage and can be sized with the formula:

$$C \ge \frac{2 \times E_{ss}}{U_{Max}^2 - U_{NOM}^2}$$

where:

 $J_{MAX} = 53V$  is the over-voltage protect on limit.

J<sub>NCM</sub> is the nominal motor supply voltage

 $E_{\rm V}$  – the overall energy flowing back to the supply in Joules. In case of a rotary motor and bad,  $E_{\rm V}$  can be computed with the formula:

$$E_{M} = \frac{1}{2} (J_{M} + J_{L}) \overline{\sigma}_{M}^{2} + (m_{M} + m_{L}) g(h_{intia} - h_{tinal}) - 3l_{M}^{2} R_{Pi} t_{d} - \frac{t_{d} \overline{\sigma}_{M}}{2} T_{F}$$
*Kinetic energy Potential energy Copper losses Friction losses*

where:

J<sub>M</sub> – lotal rotor mertia [kgm<sup>2</sup>]

J<sub>L</sub> - total load inertia as seen at motor shaft after transmission [kgm<sup>2</sup>]

Transformation (rad/s)

 $M_v$  – motor mass [kg] – when motor is moving in a non-horizontal plane.

 $M_{\rm E}$  – load mass [kg] – when load is moving in a non-horizontal plane.

g - gravitational acceleration i.e. 9.8 [m/s<sup>2</sup>]

ninkiel - in tial system altitude [m]

ntinet - final system altitude [m]

 $I_{\rm W}$  – motor current during deceleration [A<sub>RVS</sub>/phase]

R<sub>Ph</sub>- motor phase resistance [Ω]

Id - time to decelerate [s]

T= - total friction torque as seen at motor shaft [Nm] - includes load and transmission

In case of a linear motor and load, the motor inertia J<sub>M</sub> and the load inertia J<sub>I</sub> will be replaced by the motor

mass and the load mass measured in [kg], the angular speed  $\overline{m}_{\rm M}$  will become linear speed measured in [m/s] and the friction torque T- will become friction force measured in [N].

**Option 2.** Connect a brake resistor R<sub>BR</sub> between phase BB/B- (J2/ pin 7) and ground (J2/ pins 8,10), and activate the software option of dynamic braking.

This option is not available when the drive is used with a step motor.

The cynamic braking option can be found in the Drive Setup dialogue within EasyMotion / PRO Config. The braking will occur when DC bus voltage increases over  $U_{\text{DHAR}}$ . This parameter ( $U_{\text{DHAR}}$ ) should be adjusted depending on the nominal motor supply. Optimally (from a braking point of view),  $U_{\text{BRAKE}}$  should be a few volts above the maximum nominal supply voltage. This setting will activate the brake resistor earlier, before reaching dangerous voltages – when the over-voltage protection will stop the drive. Of course,  $U_{\text{BRAKE}}$  must always be less than  $U_{\text{MAR}}$  – the over-voltage protection threshold.

**Remark:** This option can be combined with an external capacitor whose value is not enough to absorb the entire regenerative energy E<sub>V</sub> but can help reducing the brake resistor size.

#### Brake resistor selection

The brake resistor value must be chosen to respect the following conditions:

1. to limit the maximum current below the drive peak current  $I_{\text{FEAK}}=20A_{\odot}$ 

2. to sustain the required braking power.

$$P_{BR} = \frac{E_{M} - \frac{1}{2}C(U_{MAX}^{2} - U_{brake}^{2})}{t_{a}}$$

where C is the capacitance on the motor supply (external), i.e.

3. to limit the average current below the drive nominal current  $I_{\rm NOV}$  -8A

$$B_{BH} > \frac{P_{BR} \times t_d}{t_{CYCLE} \times l_{NOW}^2}$$

where  $t_{\rm cVOID}$  is the time interval between 2 brakes in case of repetitive moves.

4. to be rated for an average power 
$$P_{AV} = \frac{P_{BR} \times t_c}{t_{CYCLF}}$$
 and a peak power  $P_{PEAK} = \frac{U_{MAX}^2}{R_{BR}}$ 

#### Remarks:

 $I_{\rm c} = it \frac{J_{\rm MAX}}{I_{\rm PEAK}} > \frac{U_{\rm BRAKE}^2}{2 \times {\rm PBR}} \text{ the braking power } P_{\rm AR} \text{ must be reduced by increasing either } t_i - the time to the trace of the time to the time to the time$ 

decelerate or G - the external capacitor on the motor supply

2. If  $\frac{P_{BR} \times I_{d}}{CYCLE \times I_{NON}^2} > \frac{U_{BRAKE}^2}{2 \times P_{BR}}$  either the braking power must be reduced (see Remark 1) or  $t_{CYCLE}$ .

- the time interval between braking cycles must be increased

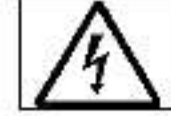

WARNING!

# THE BRAKE RESISTOR MAY HAVE HOT SURFACES DURING OPERATION.

# 3.3.18. Serial RS-232 connection

#### 3.3.18.1 Serial RS-232 connection

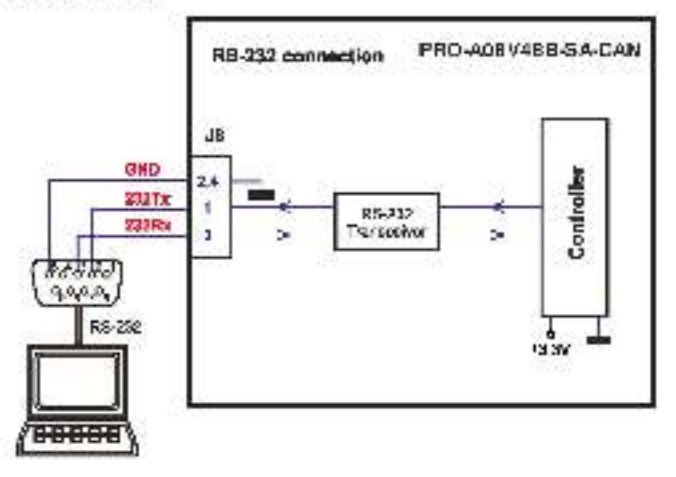

Figure 3.27. Social RS-232 connection

#### 3.3.18.2 Recommendation for wiring

- a) If the serial cable is built separately, use a 3 wire shielded cable with the shield connected to BOTH ends. Do not use the shield as GND. The ground wire (pin 2 or 4 of J8) must be included inside the shield, ike the 232Rx and 232Tx signals.
- b) Always power-off all the PRO-A08V48B-SA-CAN supplies before inserting/removing the RS-232 serial connector
- c) Do not rely on an earthed PC to provide the PRO A08V48 GND connection! The drive must be earthed through a separate circuit. Most communication problems are caused by the lack of such connection

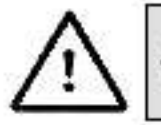

CAUTION! DO NOT CONNECT/DISCONNECT THE RS-232 CABLE CAUTION! WHILE THE DRIVE IS POWERED ON. THIS OPERATION CAN DAMAGE THE DRIVE

# 3.3.19. CAN-bus connection

## 3.3.19.1 CAN connection

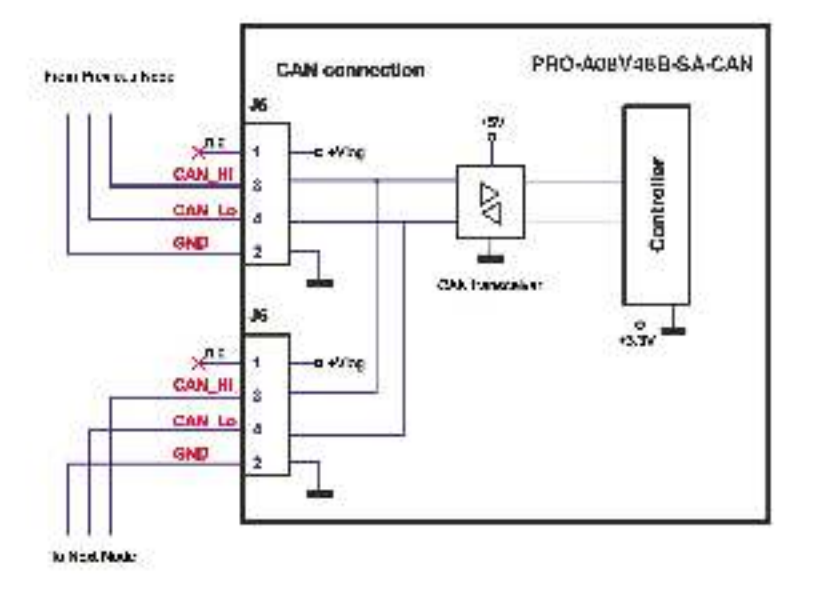

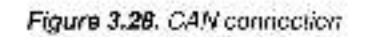

#### Remarks:

- 1. The CAN network requires a 120-Ohm terminator. This is not included in the drive.
- 2. CAN signels are not insulated from other PRO-A08V48 circuits.

#### 3.3.19.2 Recommendation for wiring

- a) Build CAN network using cables with twisted wires (2 wires/pair), with CAN-H twisted together with CAN-Lo. It is recommended but not mandatory to use a shielded cable. If so, connect the shield to CND. The cable impedance must be 105 ... 135 ohms (120 ohms typical) and a capacitance below 30pl/meter.
- b) The 120Ω termination resistors must be rated at 0.2W minimum. Do not use winded resistors, which are inductive.

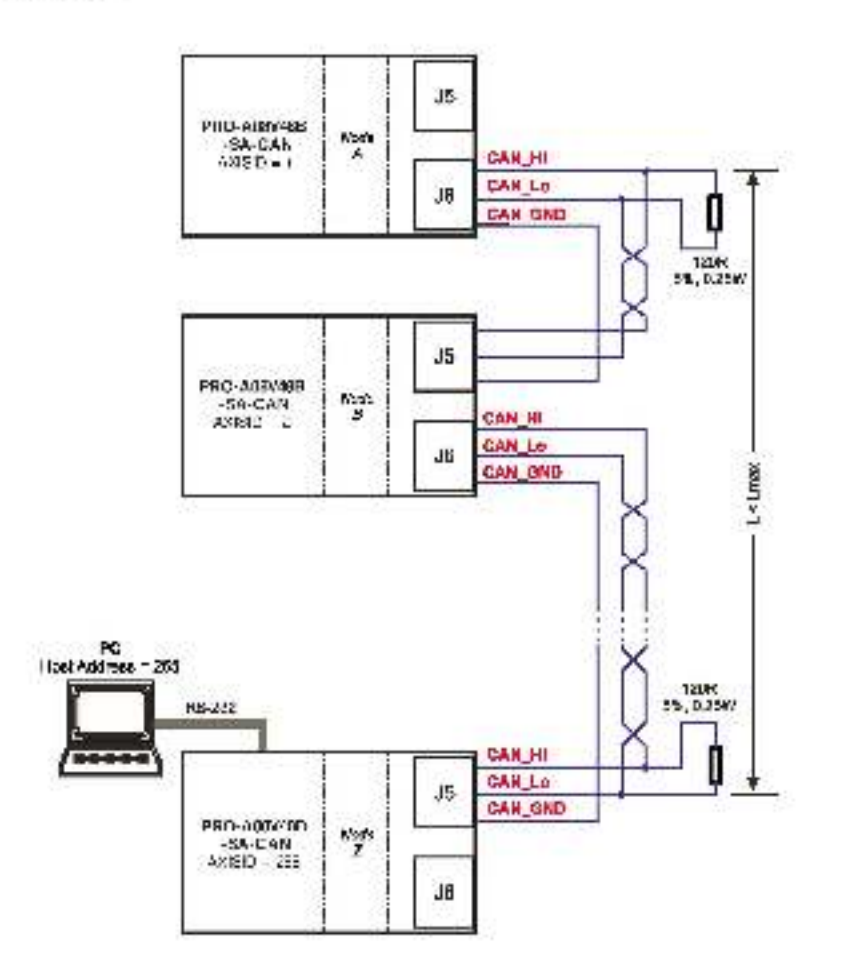

Figure 3.29. Multiple-Axis CAN network

#### Remarks:

- The axis IDs in Figure 3.29, are valid for MPLCAN mode. For CANopen mode, the highest axis ID a drive can have is 127.
- 2. Linex is the bus length defined in paragraph 2.7.17.

### 3.3.20. Disabling Autorun Mode

When an PHO A09V48B SA CAN is set in MPLCAN operation mode, by cerault after power on it enters automatically in *Autorum* mode. In this mode, if the drive has in its local EEPROM a valid MPL application (motion program), this is automatically executed as soon as the motor supply V<sub>kop</sub>- is turned on.

In order to disable Autorun mode, there are 2 methods:

- a) Software by writing value 0x0001 in first EEPROM location at address 0x4000
- b) Hardware by temperary connecting all digital Hall inputs to GND, during the power-on for about 1 second, until the green LED is turned on, as shown in *Figure 3.30*. This option is particularly useful when it is not possible to communicate with the drive.

After the drive is set in *non-Autorun/slave* mode using 2<sup>w</sup> method, the <sup>\*\*\*</sup> method may be used to invalidate the MPL application from the EEPROM. On next power on, in absence of a valid MPL application, the drive enters in the *non-Autorun/slave* mode independently of the digital Hall inputs status.

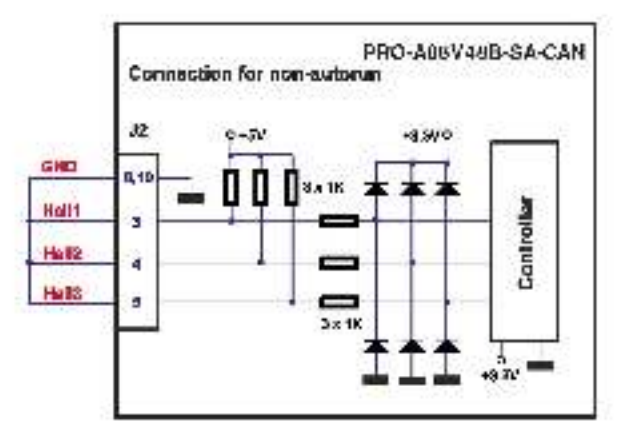

Figure 3.30. Temporary connection during power-on to disable Autorun mode

#### 3.3.21. Installation Requirements for CE Compliance

For EMC compliance, correct cable selection and wiring practices are mandatory. The following contains installation instructions necessary for meeting EMC requirements according to EN 61800-312004.

- Cables should not exceed 3m (9.8ft) in length without consulting factory.
- Shielded cables are mandatory for the motor, power and control cabling to the drive. The shielding suppresses interference with other devices and reduces electrical noise. The cables must be connected according to the instructions in the above wiring sections of this manual.

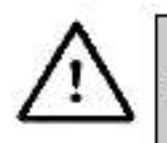

WARNING: This product is not intended to be used on a lowvoltage public network which supplies domestic premises. Radio frequency interference is expected if used on such a network.

# 3.4. Operation Mode and Axis ID Selection

# 3.4.1. Selection of the Operation Mode

On PRO-A08V48B-SA-CAN, the selection of the operation mode CANoper or MPLCAN is done by setting the JP1 jumper:

- CANopen mode, SW2 pin6 ON
- MPLCAN mode, SW2 pin6 OFF

# 3.4.2. Selection of the Axis ID

The Hardware Axis ID selection is core through the hex switch SW 1. It contains numbers from 0x0 to 0xF: Depending on SW1 position, the axis ID will be:

| \$W1<br>position | AxişID in<br>MPLCAN<br>mode | AxisID in<br>CANopen<br>mode    |
|------------------|-----------------------------|---------------------------------|
| 0×0              | 255                         | LSS non-<br>configured<br>state |
| 0x1              | 1                           | . 3                             |
| 0x2              | 2                           | 2                               |
| 0x3              | 3                           | 3                               |
| 0x4              | 4                           | 4                               |
| 0x5              | 15                          | 5                               |
| 0x6              | 6                           | 6                               |
| Dx7              | Z                           | 7                               |
| Dx8              | 8                           | 8                               |
| 0x9              | 9                           | 9                               |
| 0xA              | 10                          | 10                              |
| 0xB              | 11                          | 11                              |
| 0xC              | 12                          | 12                              |
| OxD              | 13                          | 13                              |
| 0xE              | 14                          | 14                              |
| 0xF              | 15                          | 15                              |

Note: LSS 'non configured' state, is a state in which the drive does not have assigned an active Axis ID while connected to the CAN network. In this mode the Axis ID for RS232 communication is 255. The Axis ID can be configured via a LSS master using CiA-305 protocol, which can set and save a new unique value. While the drive has a non-configured Axis ID, it cannot communicate with other drives in the network.

# 4. Step 2. Drive Setup

# 4.1. Installing PRO Config

**PRO Conlig** is a PC software platform for the setup of the Electrocraft drives. PRO Config comes with an *Update via Internet tool* through which you can check if your software version is up to date, and when necessary down bad and install the latest updates.

PRO Config is installed together with **MolionPRO Developer** platform for motion programming using MPL. You will need MotionPRO Developer only if you plan to use the advanced features presented in Section 5.3.

# 4.2. Getting Started with PRO Config

Using PRO Config you can quickly setup a drive for your application. The drive can be connected with your PC in one of the following ways:

- Via an RS232 link, directly connected to the PC, or via an USB to RS232 adapter or using Electrocraft Ethernet to RS232 adapter, function of your PC communication interfaces:
- Via a CAN-bus link, directly connected to the PC through a PC-CAN interface, or using Electrocraft Ethernet to CAN adapter
- Via another drive from the same CAN-bus network, which is connected to the PC via one of the above options from point 1.

The output of PRO Config is a set of setup date, which can be downloaded into the drive EEPROM or saved on your PC for later use.

PRO Centig includes a set of evaluation tools like the Data Logger, the Centrol Panel and the Command-Interpreter which help you to quickly measure, check and analyze your drive commissioning.

PRO Config works with **selup** data. A **selup** contains all the information needed to configure and parameterize a Electrocraft drive. This information is preserved in the drive EEPROM in the *setup table*. The setup table is copied at power-on into the RAM memory of the drive and is used during runt me. With PRO Config it is also possible to retrieve the complete setup information from a drive previously programmed.

Note that with PRO Config you do only your drive/motor commissioning. For motion programming you have the following options:

- Use a CANopen master to control the PRO-A08V48 as a standard CANopen drive
- Use MotionPRO Developer to create and download a MPL program into the drive/motor memory.
- Use one of the MPL\_LIB motion libraries to control the drives/indices from your host/master. If
  your host is a PC, MPL\_LIB offers a collection of high level motion functions which can be called
  from applications written in C/C++. Visual Basic, Delphi Pascal or LabVIEW. If your host is a PLC,
  MPL\_LIB offers a collection of function blocks for motion programming, which are IEC61131-3
  compatible and can be integrated in your PLC program.
- Implement on your master the MPL commands you need to send to the crives/meters using one
  of the supported communication channels. The implementation must be core according with
  Electrocraft communication protocols.
- Combine MPL programming at drive level with one of the other options (see Section 5.9)

<sup>©</sup> Electrocraft 2015

# 4.2.1. Establish communication

PRO Config starts with an empty window from where you can create a **New** setup, **Open** a previously created setup which was saved on your PC, or **Upload** the setup from the drive/motor.

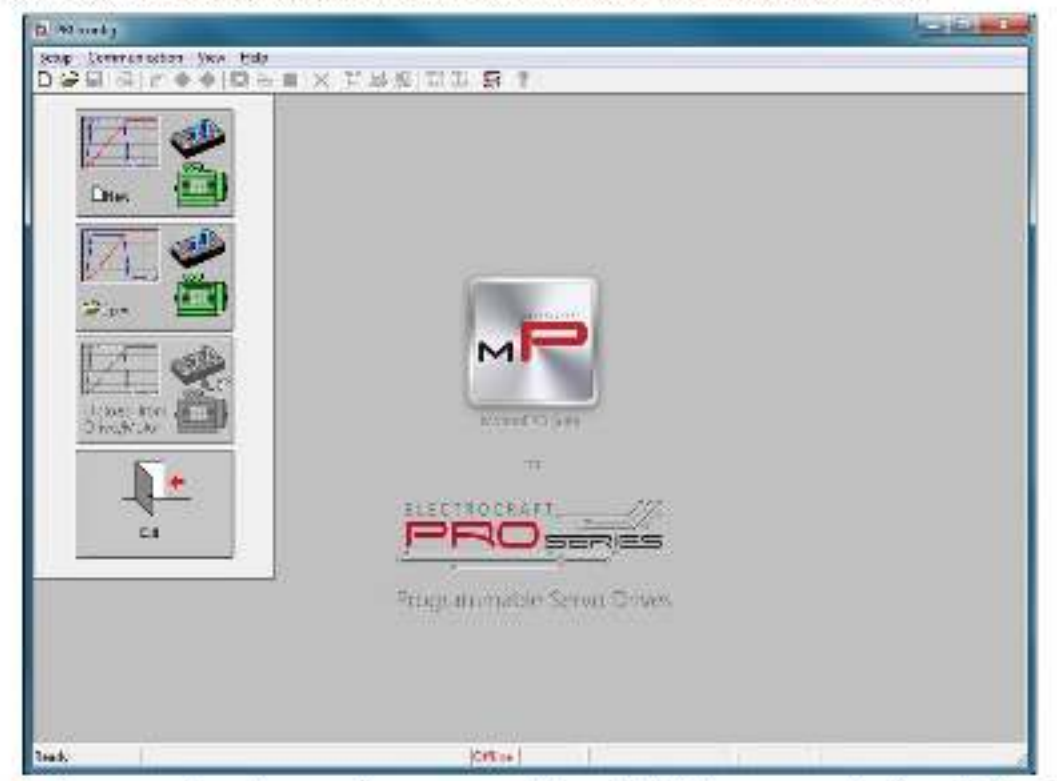

Before selecting one of the above options, you need to establish the communication with the drive you want to commission. Use menu command **Communication | Setup** to check/change your PC communication estings. Press the **Help** button of the cialogue opened. Here you can find detailed information about how to setup your drive and do the connections. Power on the drive, then close the Communication | Setup dialogue with OK. If the communication is established, PRO Config displays in the status bar (the bottom line) the text "Online" plus the axis ID of your drive/motor and its firmware version. Otherwise the text displayed is "Offline" and a communication error message tells you the error type. In this case, return to the Communication | Setup dialogue, press the Help button and check troubleshoots.

**Remark:** When first started, PRO Config tries to communicate via RS-232 and COM1 with a drive having axis ID=255 (default communication settings). If the drive has a different axis ID and you don't know it, select in the Communication | Setup dialogue at "Axis ID of drive/motor connected to PC" the option **Autodetected**. If this drive is part of a CANbus network, use the menu command **Communication** | **Scan Network** 

#### 4.2.2. Setup drive/motor

Press New button and select your drive type.

| LEDSE TOT<br>Disconstructions | PROFESSION INVESTIGATION     PROFESSION INVESTIGATION     PROFESSION INVESTIGATION     PROFESSION INVESTIGATION     PROFESSION INVESTIGATION     PROFESSION INVESTIGATION     PROFESSION INVESTIGATION     PROFESSION INVESTIGATION     PROFESSION INVESSION INVESSION     PROFESSION INVESSION INVESSION     PROFESSION INVESSION INVESSION     PROFESSION INVESSION INVESSION     PROFESSION     PROF | 2 Pluse Support<br>1 Phone Theoper<br>dicanad Motor<br>Businese Hotary Editor<br>acumiese Hotary Editor<br>by<br>Call Information<br>by<br>Solution<br>by<br>Servery Draves | Incrumental Encocky, Tacho |
|-------------------------------|----------------------------------------------------------------------------------------------------|----------------------------------------------------------------------------------------------------|----------------------------|
|                               |                                                                                                    | (fflor                                                                                                    | 1                          |

The selection continues with the motor technology (for example: brushless or brushed) and type of feedback device (for example: Incremental encoder, Linear Halls).

The selection opens 2 satup dialogues: or **Motor Setup** and or **Drive setup** through which you can configure and parameterize a Electrocraft drive, plus several preceitined control panels customized for the product selected.

| 1.4      | Lass second                                                                                                    | Martare.                                                                                                    |        |
|----------|----------------------------------------------------------------------------------------------------|----------------------------------------------------------------------------------------------------|--------|
| Datas Se | Suppl. Select your sites 'this is detailed. If you want to be deal to be and printing process?                                                                                                    |                                                                                                    | Drive  |
| (ad      | I much the first and denote over model region entry.<br>Sold and strict video in the first are the first too                                                                                                    | 75.58                                                                                                    | Satun  |
| No.      | Provide standard weige details and standard standard st                                                                                                    | 1                                                                                                    | Serop  |
| Sec.     |                                                                                                    | Televis for between Landon                                                                                       | - DADA |
|          | Harris                                                                                                    |                                                                                                    |        |
| 2-14     | Humduavet 0.83 A 👻                                                                                                    |                                                                                                    | LOI    |
| 1        | Field - awai 1.1 A. y                                                                                                    |                                                                                                    |        |
|          | Tort of the state UL-102 Hin Ar 🛛 🛨                                                                                                    |                                                                                                    | Ah I   |
| Fam      | Plana vo danvita a divi b. 0.17 💽                                                                                                    |                                                                                                    |        |
| Anne     | Phavindestanyticas disy 0.1 a.4 💌                                                                                                    | 8                                                                                                    |        |
|          | vooraut - [21 ]   1,1257 💽 [                                                                                                    | How teta collect                                                                                                 |        |
|          | Here est est wasau                                                                                                    | and a second second second second second second second second second second second second second second second s |        |
|          | to manual encode to more the minester 5                                                                                                    | linen 🔄 TextConnuctory                                                                                           | -      |
| 250      | and on the stroke stroke a part of the stroke strok | Wang T                                                                                                    |        |
| 15.00    | Fri behonn volet<br>F = at at aska ita.                                                                                                    | aw 724 - The sum sately                                                                                          | -      |
|          | - Pane We                                                                                                    | jor (a subset a share algebra of special si                                                                      | -      |
|          | Torac da. E.F.I. C.F.E. E. Investe encourt                                                                                                    | touring .                                                                                                    |        |
| 1.000    | Hosticate                                                                                                    |                                                                                                    |        |
| - 200    | H.o. alconotation.                                                                                                    | al-cadw                                                                                                    |        |
|          | film -                                                                                                    | 254011-146                                                                                                    |        |
|          | North Automatical Physics - School and de-                                                                                                    | Robinst A                                                                                                    | 2.10   |
|          | set and a set of a set of a se |                                                                                                    |        |
| sul      | Listeness a the red                                                                                                    |                                                                                                    |        |
|          | Tradition of Baselouder Ho                                                                                                    | 100 M                                                                                                    | 1      |
|          | Transmission for the method of the second                                                                                                    | der and a liter a                                                                                                |        |

In the **Motor setup** dialogue you can introduce the data of your motor and the associated sensors. Data introduction is accompanied by a series of tests having as goal to check the connections to the drive and/or to determine or validate a part of the motor and sensors parameters. In the **Drive setup** dialogue you can configure and parameterize the drive for your application. In each dialogue you will find a **Guideline Assistant**, which will guide you through the whole process of introducing and/or checking your data. Close the Drive setup dialogue with **OK** to keep all the changes regarding the motor and the drive setup.

#### 00.0811 for the other · 1.+\* 10 1. 24 \* 18.40 Colour F. Berris Hesser monetrigensation and s (\* 121H 100.00 graphs califies adate. Here with some could really Daministre websch Hotor Lourse. X .......... a atomic Sector grant all all of Setup 100.00 • 1 ie. EX. 7 4 44 14.145.4 2 With making 10.0 Ξ÷ .... -Co. Subcreak 2 ARCI april 14 7 sc 1.14 Combi. F -1 1-5 14 8 1940 14 16 AM Conces 150 10 1 ¥ int is 3 ы a chickle state In ware bet 1.1.1.41 24 124.00.00.00.0 π Constant and water an active lights for S S LEADY C CALLY INF Ser. - nilitem Pageson of + PXX PRATE Ŀ FT 2 : 20 100 14 Chiefe. 10.00 nd-I it.m Same rith . di te Halese a with a weather of the 21 C. Albeira estituyon C. Novine Juden sizere. 310.50

## 4.2.3. Selecting NPN/PNP inputs type in Setup

In Drive Setup, choose the inputs type PNP or NPN.

# 4.2.4. Selecting the feedback source for Pulse and Direction

The Pulse and Direction feedback source can be chosen in Setup/ Drive Setup/ External reference Setup button.

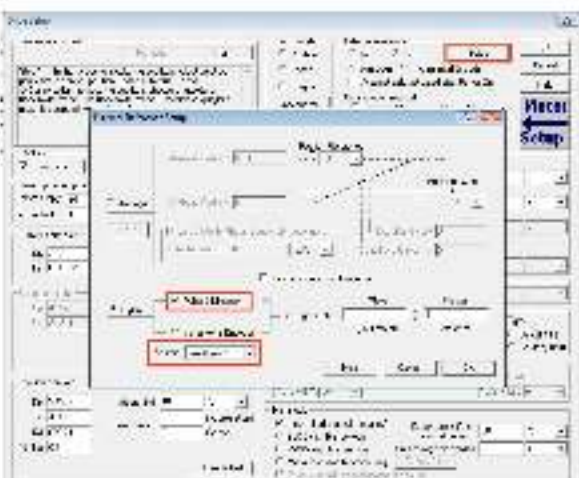

Feedback #1 or Feedback #2 will be available for Pulse and Direction only if they are not already selected as primary feedback for the motor.

#### 4.2.5. Download setup data to drive/motor

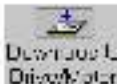

Press the **Download to Drive/Motor** button Dive/Voter to download your setup data in the drive/motor EEPROM memory in the setup table. From now on, at each power-on, the setup data is copied into the

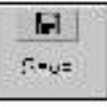

the selup

drive/motor RAM memory which is used curing runtime. It is also possible to **Save** , data on your PC and use it in other applications.

To summarize, you can define or change the setup date in the following ways:

- create a new setup data by going through the motor and drive dialogues.
- use setup data previously saved in the PC
- upload setup data from a drive/motor EEPROM memory.

#### 4.2.6. Evaluate drive/motor behavior (optional)

You can use the **Data Logger** or the **Control Panel** evaluation tools to quickly measure and analyze your application behavior. In case of errors like protections triggered, use the Drive Status control panel to fine the cause.

| Dure the system                                                                                                    | Entimizada Editor estevence                                                                                                    | 1.K         |
|----------------------------------------------------------------------------------------------------|----------------------------------------------------------------------------------------------------|-------------|
|                                                                                                    |                                                                                                    | Dared       |
| Step in the second of models' group the relation and on any<br>you want to control prefirm speed of stronger. If the                                                                                                    | A special strategy intervention of the second second secon | Lab         |
| <ul> <li>International related is graphing as free an associated and the second second se</li></ul> | Lamitor rehod                                                                                                    | 1.440       |
| nde montanes anticipas hallour des                                                                                                    | Ather and C. Teacher & Simmaild                                                                                                    | Moto        |
| 2                                                                                                    | Ditte File Serviciante assi 12 449                                                                                                    | etup        |
| Cerlana                                                                                                    | -Bulling                                                                                                    | Code tox of |
| M Taimiera F/-Tuble T Chierestaalings                                                                                                    | Provisional 3                                                                                                    | -           |
| Dites and in parameters                                                                                                    | Totacan (54 )4 Ch of                                                                                                    | 5 5         |
| Verser super y [24] [v [v] ] [dect                                                                                                    | Partners C. It. There is a filler                                                                                                    |             |
| Lucio Bai. 4 A V                                                                                                    | Four All                                                                                                    | - <u>1</u>  |
| Clarent cor sole                                                                                                    | 20.5.4 Mar 200 Lat T 10.00.4 Mar 1.                                                                                                    |             |
| 1. 0.110                                                                                                    | T Bas and Granin                                                                                                    |             |
| K [33:403                                                                                                    | ₩ I2.                                                                                                    |             |
| 1,0,12                                                                                                    | Concercion feer die 🖂 in tee d                                                                                                    | N 2         |
| A anal safuts                                                                                                    | T torothe State                                                                                                    |             |
| 4.* (28229 silvers in 141 (2                                                                                                    | T T T T T T T T T T T T T T T T T T T                                                                                                    |             |
| 4 28,229                                                                                                    | receiption of the second second s                                                                                                    |             |
|                                                                                                    | Active with Donnected to effort ( ) 🐨 🖓 🖓 🖓                                                                                                    | IF PNP      |
| Tracia.                                                                                                    | (Arier an Year An connection) 🐔 🗖 🖉 🖉 🚽                                                                                                    | supplier a  |
| Line we notify at                                                                                                    | interested and and the second second second                                                                                                    |             |
| a farmer and a second second sec                                                                                                    | Transfer and the second second second second                                                                                                    |             |
| Kn (7-3) olege in 111 (7 💌                                                                                                    | 10-2040 0 [m ]                                                                                                    | ii <u>*</u> |
| Figure Pactore de la pacteristica.                                                                                                    | - Sa, rah                                                                                                    |             |
| KU N/S/                                                                                                    | 19 How I denot which and C. interved 3 of the                                                                                                    | × •         |
| reast a                                                                                                    | C D_DC with its associal formulation (                                                                                                    |             |
| The second second second second second second second second second second second second second second second se                                                                                                    | The Remark Converse The Walger Star (1997)                                                                                                    |             |

# 4.3. Changing the drive Axis ID

The axis ID of an PRO-A08V48 drive can be set in 3 ways:

- Hardware (H/W) according with AxisID hexiswitch SW1 par. 3.4.2.
- Software (via Satup)- any value between 1 and 255, stored in the satup table. If the drive is in CANopen mode, a Node ID value above 127 is automatically converted into 255 and the drive is

© Electrocraft 2015

set with CAN communication in "non-configured" mode waiting for a CANopon master to configure it using CiA-305 protocol. <u>A "non-configured" drive answers only to CiA-305 commands.</u> <u>All other CANopon commands are ignored and transmission of all other CANopon messages (including boot up) is disabled</u>. In absence of a CANopon master, you can get out a crive from "non-configured" mode, by setting another axis ID between 1 and 127, from above dialogue using a serial link between the crive and the PC.

Software (via CANopen master) – using C A-305 protocol.

The axis ID is initialized at power on, using the following algorithm:

- a) If a valid setup table exists, and this setup table was created with the Axis ID Selection checkbox <u>checked</u> in the Drive Setup dialogue (see above) – with the value read from the setup table. This value can be an axis number 1 to 255 or can indicate that axis ID will be set according with the AxisID hex switch. If the crive is set in CANopen mode and the Axis ID is over 127 it is converted into 255 and the drive enters in GAN communication "LSS non-configured" mode
- b) If a valid the setup table exists, and this was created with the Axis ID Selection checkbox <u>unchecked</u> in the Drive Setup dialogue (see above) – with the last value set either from a valid setup table or by a CANopen master via CiA-305 protocol. This value can be an axis number 1 to 255 for MPLCAN. 1 to 127 for CANopen, or can indicate that axis ID will be set according with the AxisID hex switch.
- c) If the setup table is invalid, with the last value set either from a valid setup table or by a CANopenmaster via CiA-305 protocol. This value can be an axis number 1 to 255 for MPLCAN. 1 to 127 for CANopen, or can indicate that axis ID will be set according with the AxisID hex switch.
- d) If the setup table is invalid, there is no previous axis ID set from a valid setup table or by a CANopen master, according with the AxisID nex switch.

Remark: If you don't know the axis ID set in a drive, you can find it in the following way:

- a) Connect the drive via a serial BS232 link to a PC where PBO Config or MotionPBO Developer are installed
- b) With the drive powered, open PBO Config or MotionPBO Developer and check the status bar. If communication with the drive is established, the status bar displays **Online** in green and nearby the drive's Axis ID. If the status bar displays **Offline** in red, execute menu command "Communication/Setup...," and in the dialogue opened select at "Channel Type" **R\$232** and at "Axis ID of drive/motor connected to PC" the option **Autodetected**. After closing the dialogue with OK, communication with the drive shall be established and the status bar shall display the drive's Axis ID.
- c) If the access to the drive with the unknown Axis ID is difficult, but this drive is connected via CANbus with other Electrocraft drives having an easier access, connect your PC senally to one of the other drives. Use PRO Config or MotionPRO Developer menu command Communication [ Scan Network to find the axis IDs of all the Electrocraft drives present in the network.

# 4.4. Setting CANbus rate

| we Setup                                                                                                    |                                                                                                    |
|----------------------------------------------------------------------------------------------------|----------------------------------------------------------------------------------------------------|
| G. deine sourcest                                                                                                    | Solid roads         Life is interacts         Scop         DS           Ø Reviser         Ø No.         Ø Yes         Scop         DS           Ø State         Ø Anderse         Ø anderse         Scop         DS                                                                                                    |
| Soop 1 - In the Channel months around the service when an                                                                                                    | C Tomas E Concerculo activitado te Filcor Co He-                                                                                                    |
| notice equation to the spectral rate spectra and spectral and spectral and spectral spectra.                                                                                                    | Moto                                                                                                    |
|                                                                                                    | Dischler R State Setup                                                                                                    |
| 12/9hov                                                                                                    | 1 wind the                                                                                                    |
| Scaladz have detected     Contactor extinguity     Contactor participation     Contactor participation     Contactor participation                                                                                                    | Movement bit A Thomsetter II 1 a                                                                                                    |
| Publica State State Stat | Fr Counter on<br>Festion entric [05] [03] <u>I</u> to note than [2] (c) <u>I</u><br>II to note than [2] (c) <u>I</u>                                                                                                    |
| Darser moluler                                                                                                    | Constants (20 per 2 server) (2 p 2                                                                                                    |
| Kp (1.590)<br>Ki (0.3949)<br>Ture 4 A*                                                                                                    | 17 13<br>11-4-54940 25 A x 30 / 2 3                                                                                                    |
| riper, order a                                                                                                    | I dear here ware<br>F Come et COURS CONCORE UII 2                                                                                                    |
| 11 [2223                                                                                                    | Trade condex<br>Freehier I where here him weither in Spec-<br>Anite him (Connected and any Conference of the Specified X<br>Anite here Outs of the contraction (Conference of the Conference of the Specified X<br>Anite here Outs of the contraction (Conference of the Conference of the Specified X<br>Anite here Outs of the contraction (Conference of the Conference of the Specified X<br>Anite here Outs of the contraction (Conference of the Specified X<br>Anite here Outs of the contraction (Conference of the Specified X<br>Anite here Outs of the Specified X<br>Anite here Outs of the Conference of the Specified X<br>Anite here Outs of the Specified X<br>Anite here Outs of the Specified X<br>Anite her |
| Postor carto: et                                                                                                    | Section line velocity<br>Regular Line III Restler volument contact - Review Line .                                                                                                    |
| Kp 4/636 hangelin: 1. S 💌                                                                                                    | [10/2/21/32] vit [2] [10/2/21/32] v =                                                                                                    |
| 12         2.000         -readless of         6.         6.         6.         6.         6.         6.         6.         6.         6.         6.         6.         6.         6.         6.         6.         6.         6.         6.         6.         6.         6.         6.         6.         6.         6.         6.         6.         6.         6.         6.         6.         6.         6.         6.         6.         6.         6.         6.         6.         6.         6.         6.         6.         6.         6.         6.         6.         6.         6.         6.         6.         6.         6.         6.         6.         6.         6.         6.         6.         6.         6.         6.         6.         6.         6.         6.         6.         6.         6.         6.         6.         6.         6.         6.         6.         6.         6.         6.         6.         6.         6.         6.         6.         6.         6.         6.         6.         6.         6.         6.         6.         6.         6.         6.         6. <th7.< th=""> <th7.< th=""> <th7.< td="" th7.<="" th7<=""><td>Statemak<br/><sup>(2)</sup> Novaš algent, siletans <sup>(4)</sup> Carent and (Not 1) (2) (2) (2)</td></th7.<></th7.<></th7.<>                                                                                                    | Statemak<br><sup>(2)</sup> Novaš algent, siletans <sup>(4)</sup> Carent and (Not 1) (2) (2) (2)                                                                                                    |
| Tune 2.7 cs.                                                                                                    | C FIEC with that services in the mining strategy in the services in the matter strategy in the services in the services in the services on the services in the services on the services in the services in the                                                                                                    |

The PRO-A08V48 drives accept the following CAN rates: 125Kbps, 250 Kbps, 500kbps and 1Mbps. Using the Drive Setup dialogue you can choose the initial CAN rate after power on. This information is stored in the setup table The CAN rate is initialized using the following algorithm:

- a) If a valid setup table exists, and this setup table was created with the Set baud rate checkbox <u>checked</u> in the Drive Setup dialogue (see above) with the value read from the setup table. This value can be one of the above 4 values or the firmware default (F/W default) which is 500kbs.
- b) If a valid setup table exists, and this setup table was created with the Set baud rate checkbox <u>unchecked</u> in the Drive Setup dialogue (see above) – with the last value set either from a valid setup table or by a CANopen master via CIA 305 protocol
- c) If the setup table is invalid, with the last value set either from a valid setup table or by a CANopen master via CiA-305 protocol.
- d) If the setup table is invalid, there is no previous CAN rate set from a valid setup table or by a CANopen master, with f/w default value which is 500kbs

# 4.5. Creating an Image File with the Setup Data

Once you have validated your setup, you can create with the manu command Selup | Create EEPROM **Programmer File** a software file (with extension .aw) which contains all the setup data to write in the EEPROM of your drive.

A softwara file is a text file that can be read with any text acitor. It contains blocks of data separated by an empty row. Each block of data starts with the block start address, fo lowed by data values to place in ascending order at consecutive addresses: first data – to write at start address, second data – to write at start address + 1, etc. All the data are nexacecimal 16- bit values (maximum 4 hexadecimal digits). Each raw contains a single data value. When less then 4 hexadecimal digits are shown, the value must be right justified. For example 92 represents 0x0092.

The .aw file can be programmed into a drive:

- from a CANopen master, using the communication objects for writing data into the drive EEPROM.
- from a host PC or PLC, using the MPL\_LIB functions for writing data into the drive EEPROM.
- using the FEPROM Programmer tool, which comes with PRO Config but may also be installed separately. The EEPROM Programmer was specifically designed for repetitive fast and easy programming of .sw files into the Electrocraft crives during production.

# 5. Step 3. Motion Programming

# 5.1. Using a CANopen Master (for PRO-A08V48 CANopen execution)

The PRO-A09V48 drive conforms to **CiA 301 v.4.2** application layer and communication profile. **CiA WD 305 v.2.2.13** layer settings services and protocols and **CIA DSP 402 v3.0** device profile for drives and motion control the new included in IEC 61800-7-1 Annes A, IEC 61800-7-201 and IEC 61800-7-301 standards. For details see **PRO Series CANopen Programming Manual**.

## 5.1.1. CiA-301 Application Layer and Communication Profile Overview

The PRO A08V49 drive accepts the following basic services and types of communication objects of the CANopen communication profile CiA301 v4.2:

#### Service Data Object (SDO)

Service Data Objects (SDOs) are used by CANopen master to access any object from the drive's Object Dictionary. Both expected and segmented SDO transfers are supported. SDO transfers are continued services. The SDOs are typically used for drive configuration after power-on, for PDOs mapping and for infrequent low priority communication between the CANopen master and the drives.

#### Process Data Object (PDO)

Process Data Objects (PDO) are used for high priority, real-time data transfers between GANopen master and the drives. The PDOs are unconfirmed services which are performed with no protocol overhead. Transmit PDOs are used to send data from the drive, and receive PDOs are used to receive on to the drive. The PRO-A08V48 accepts 4 transmit PDOs and 4 receive PDOs. The contents of the PDOs can be set according with the application needs using the dynamic PDO-mapping. This operation can be done during the drive configuration phase using SDOs.

#### Synchronization Object (SYNC)

The SYNC message provides the basic network clock, as the SYNC producer broadcasts the synchronization object periodically. The service is unconfirmed. The PRO A08V48 supports both SYNC consumer and producer.

#### Time Stamp Object (TIME)

The Time Stamp Object is supported by the PRO-A08V48 device.

#### Emergency Object (EMCY)

Emergency objects are triggered by the occurrence of a drive internal error situation. An emergency object is transmitted only once per 'error event'. As long as no new errors occur, the drive will not transmit further emergency objects.

#### Network Management Objects (NMT)

The Network Management is node oriented and follows a master-slave structure. NMT objects are used for executing NMT services. Through NMT services the drive can be initialized, started, monitored, reset or stopped. The PRO-A08V48 is a NMT slave in a CANopen network.

- Module Control Services through these unconfirmed services, the NMT master centrols the state of the drive. The following services are implemented: Start Remote Node, Stop Remote Node, Enter Pro-Operational, Reset Node, Reset Communication
- Error Control Services through these services the NMT master detects failures in a CANbased network. Both error control services defined by DS301 v4.02 are supported by the PRO-A08V48: Node Guarding (including Life Guarding) and Heartbeat.
- Bootup Service through this service, the drive indicates that it has been properly initialized and is ready to receive commands from a master

# 5.1.2. CiA-305 Layer Setting Services (LSS) and Protocols Overview

When used in a CANopen network, the PHO A09V48 drives accept node ID and CAN bus bit timing settings according with CiA 305 protocol. This allows a CANopen master supporting CiA WD 305 to configure each PRO-A08V48 from the network with the desired node-ID and CAN bus bit timing. CiA-305 protocol allows connecting non-configured drives to a CANopen network and performing the drives configuration on-the-fly via the CANopen master.

# 5.1.3. CIA-402 and Manufacturer Specific Device Profile Overview

The PRO-A08V48 supports the following CiA 402 modes of operation:

- Profile position and velocity modes
- Homing mode
- Interpolated position mode

Additional to these modes, there are also several manufacturer specific modes defined:

- External reference modes (position, speed or torque)
- Electronic gearing and camming position mode

## 5.1.4. ElectroCAN Extension

In order to take full advantage of the powerful Electrocraft Motion Program Language (MPL) built into the PRO-A08V48, Electrocraft has developed an extension to CANopen, called ElectroCAN through which MPL commands can be exchanged with the crives. Thanks to ElectroCAN you can inspect or reprogram any of the Electrocraft drives from a CANopen network using EastSafup or MotionPRO Developer and an RS-232 link between your PC and any of the crives.

ElectroCAN uses only identifiers outside of the range used by the default by the CANopen preceived connection set (as defined by CIA 301). Thus, ElectroCAN protocol and CANopen protocol can co-exist and communicate simultaneously on the same physical CAN bus, without disturbing each other.

# 5.1.5. Checking Setup Data Consistency

During the configuration phase, a CANopen master can quickly verify using the checksum objects and a reference **.sw** file (see 4.5 and 5.2.4 for details) whether the non-volatile EEPROM memory of an PRO-A08V48 drive contains the right information. If the checksum reported by the drive doesn't match with that computed from the **.sw** file, the CANopen master can download the entire **.sw** file into the drive EEPROM using the communication objects for writing data into the drive EEPROM.

# 5.2. Using the built-in Motion Controller and MPL

One of the key advantages of the Electrocraft drives is their capability to execute complex motions without requiring an external motion controller. This is possible because Electrocraft drives offer in a single compact package both a state of art digital drive and a powerful motion controller.

# 5.2.1. Electrocraft Motion Program Language Overview

Programming motion directly on a Electrocraft drive requires creating and downloading a MPL (Electrocraft Motion Program Language) program into the drive memory. The MPL allows you to:

- Set various motion modes (profiles, PVT, PT, electronic gearing or camming<sup>1</sup>, etc.)
- Change the motion modes and/or the motion parameters
- Execute homing sequences<sup>2</sup>
- Control the program flow through:
  - Conditional jumps and calls of MPL functions.
  - MPL interrupts generated on pre-defined or programmable conditions (protections triggered, transitions on imit switch or capture inputs, etc.)
  - · Waits for programmed events to occur
- Handle digital I/O and analogue input signals
- Execute an thmetic and logic operations
- Perform data transfers between axes
- Control motion of an axis from another one via motion commands sent between axes.
- Send commands to a group of axes (multicast). This includes the possibility to start simultaneously motion sequences on all the axes from the group.
- Synchronize all the axes from a network.

In order to program a motion using MPL you need MotionPRO Developer software platform.

Octional for PHO-A08V48 CANopen execution

<sup>2</sup> The customization of the homing routines is available only for PRO-A08V48 CAN execution

71

© Electrocraft 2015
## 5.2.2. Installing MotionPRO Developer

**MotionPRO Developer** is an integrated development environment for the setup and motion programming of Electrocraft intelligent drives. It comes with an **Update via Internet tool** through which you can check if your software version is up-to-cate, and when necessary download and install the latest updates.

Once you have started the installation package, reliew its indications. After installation, use the update via internet tool to check for the latest updates.

## 5.2.3. Getting Started with MotionPRO Developer

Using MotionPRO Developer you can duickly do the setup and the motion programming of an Electrocraft a drive according with your application needs. The drive can be connected with your PC in one of the following ways:

- 1. Vis an RS232 link, directly connected to the PC, or vis an USB to RS232 adapter
- 2. Via a CAN-bus link, directly connected to the PC through a PC-CAN interface
- Via another drive from the same CAN-bus network, which is connected to the PC via one of the above options from point 1.

The output of the MotionPRO Developer is a set of setup data and a motion program, which can be downloaded to the drive/motor EEPROM or saved on your PC for later use.

MotionPRO Developer includes a set of evaluation tools like the Data Logger, the Control Panel and the Command Interpreter which help you to quickly develop, test, measure and analyze your motion application.

Mot on PRO Developer works with projects. A project contains one or several Applications.

Each application describes a motion system for one axis. It has 2 components: the Setup data and the **Motion** program and an associated axis number: an integer value between 1 and 255. An application may be used either to describe:

- 1. One axis in a multiple-axis system
- 2. An alternate configuration (set of parameters) for the same axis.

In the first case, each application has a different axis number corresponding to the axis ID of the drives/motors from the network. All data exchanges are cone with the drive/motor having the same address as the selected application. In the second case, all the applications have the same axis number.

The setup component contains all the information needed to configure and parameterize a Electrocraft drive. This information is preserved in the drive/motor EEPPOM in the setup table. The setup table is copied at power-on into the RAM mamory of the drive/motor and is used our ng runtime.

The motion component contains the motion sequences to do. These are described via a MPL (Electrocraft Motion Program Language) program, which is executed by the drives/motors built-in motion controller.

#### 5.2.3.1 Create a new project

Mot onPRO Developer starts with an empty window from where you can create a new project or open a praviously created one.

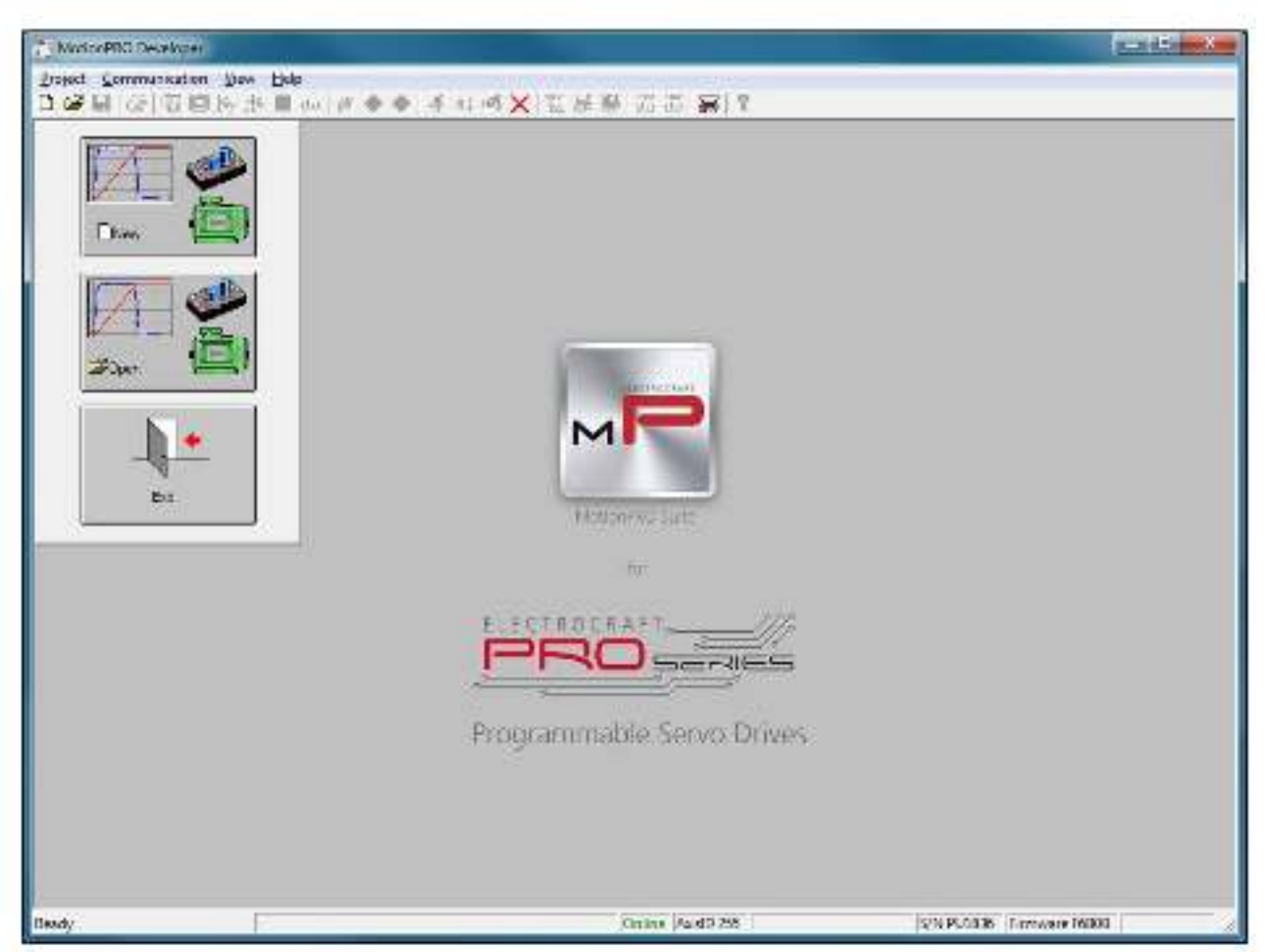

When you start a new project. MotionPRO Developer automatically creates a first application. Additional applications can be added later. You can cuplicate an application or insert one defined in another project.

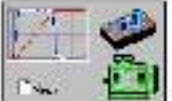

Press New button is to open the "New Project" dialogue. Set the axis number for your first application acual with your drive motor axis ID. The initial value proposed is 255 which is the default axis ID of the crives. Press New button and select your crive type. Depending on the product chosen, the selection may continue with the motor technology (for example: brushless or brushed) and the type of fisedback device (for example: incremental encoder).

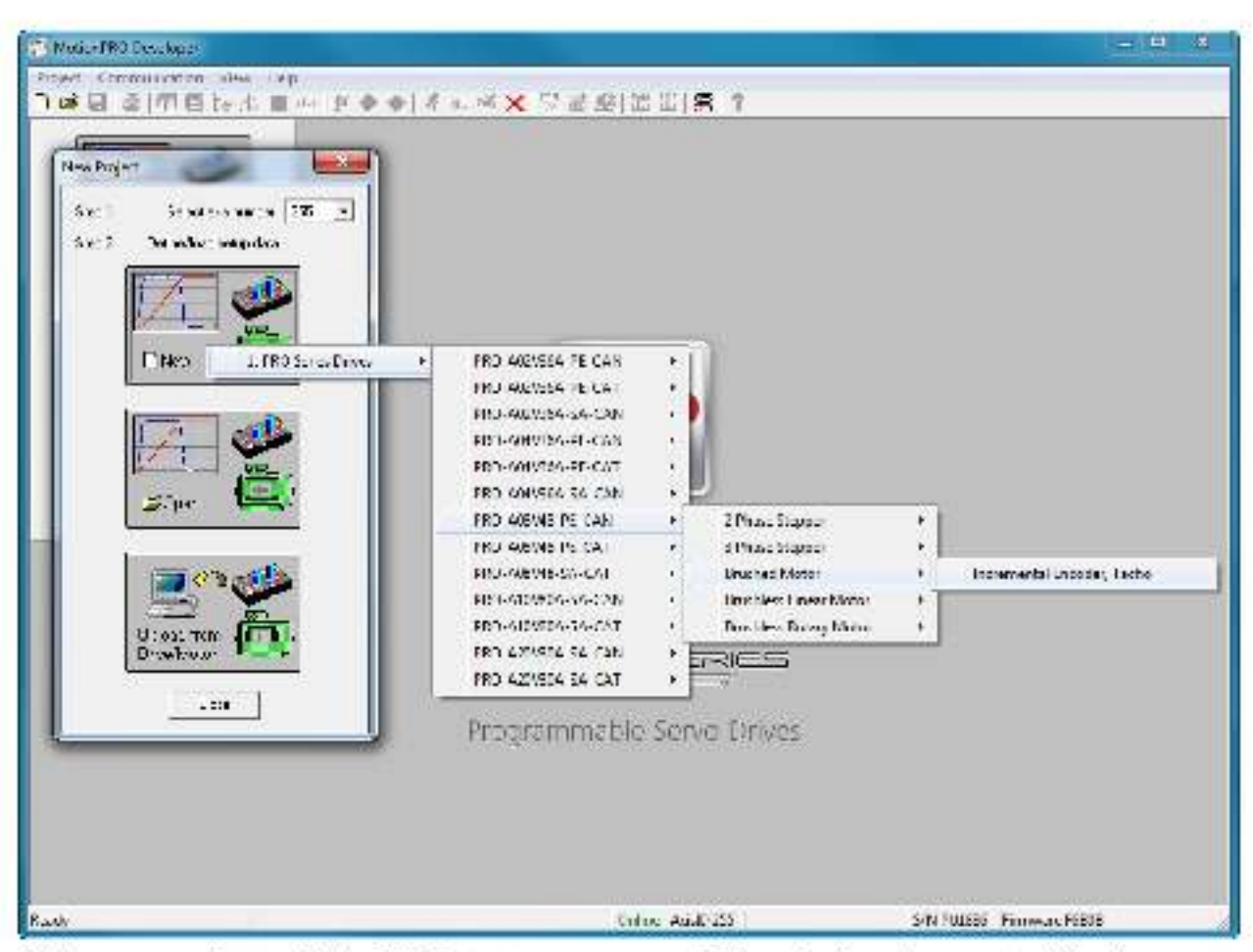

Click on your selection. MotionPRO Developer opens the Project window where on the left side you can see the structure of a project. At beginning both the new project and its first application are named "Untitled". The application has 2 components: **S** Sotup and **M** Motion (program).

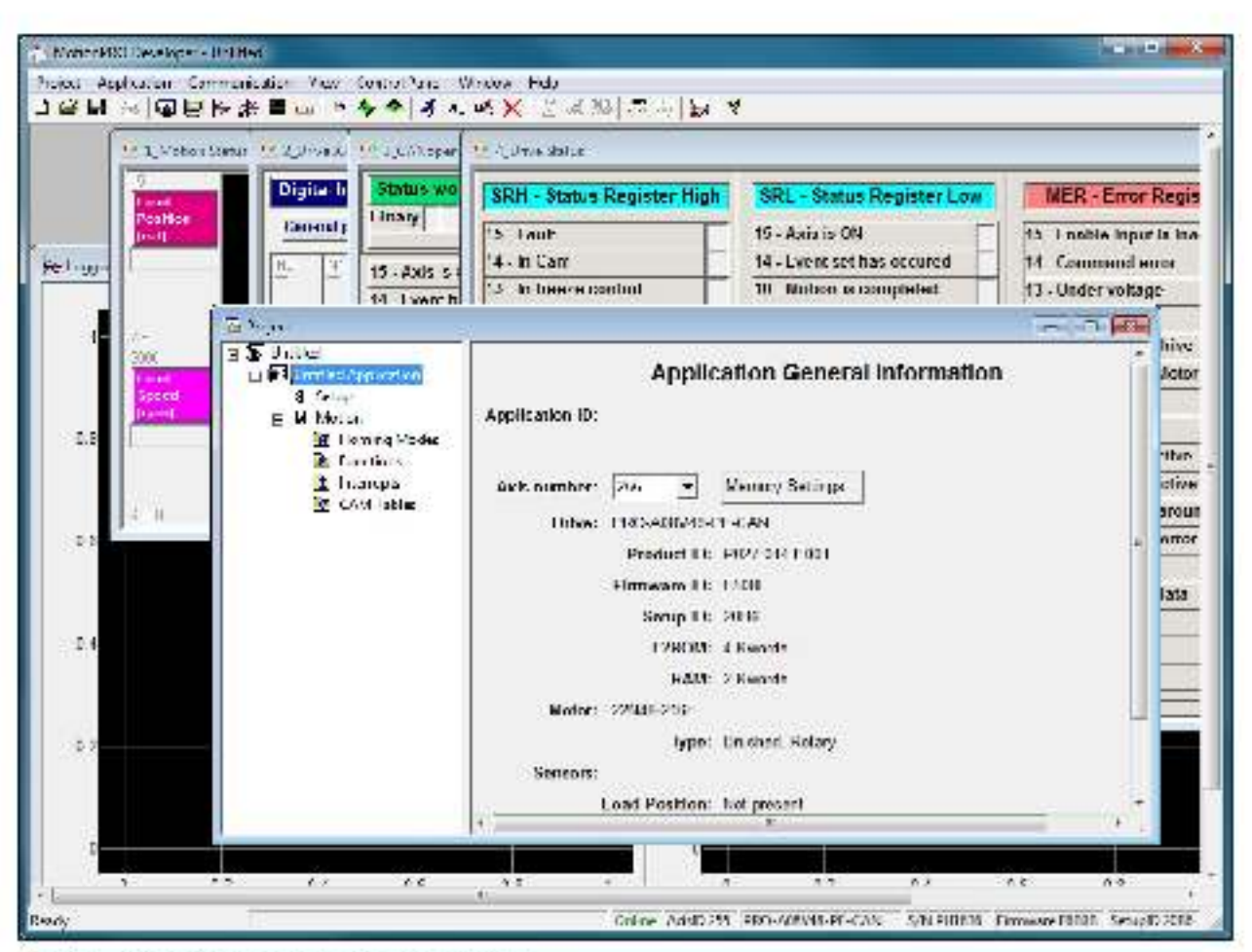

#### 5.2.3.2 Step 2 Establish communication

If you have a drive/motor connected with your PC, new its time to check the communication. Use menu command **Communication | Setup** to check/change your PC communication settings. Press the **Help** button of the dialogue opened. Here you can find detailed information about how to setup your drive/motor and the connections. Power on the drive, then close the Communication | Setup dialogue with OK. If the communication is established. MotionPRO Developer displays in the status bar (the bottom line) the text **\*Online\*** plus the axis ID of your drive/motor and its firmware version. Otherwise the text displayed is **\*Offline\*** and a communication error message tells you the error type. In this case, return to the Communication | Setup dialogue, press the Help button and check troubleshoots.

**Remark:** When first started. MetionPHO Developer tries to communicate via HS 232 and COM1 with a drive having axis ID=255 (default communication settings). ). If the drive has a different axis ID and you don't know it, select in the Communication | Setup dialogue at "Axis ID of drive/motor connected to PC" the option **Autodetected**. If this drive is part of a CANbus network and the PC is senally connected with another drive, use the menu command **Communication | Scan Network**.

#### 5.2.3.3 Setup drive/motor

In the project window left side, select "S Selup", to access the setup data for your application.

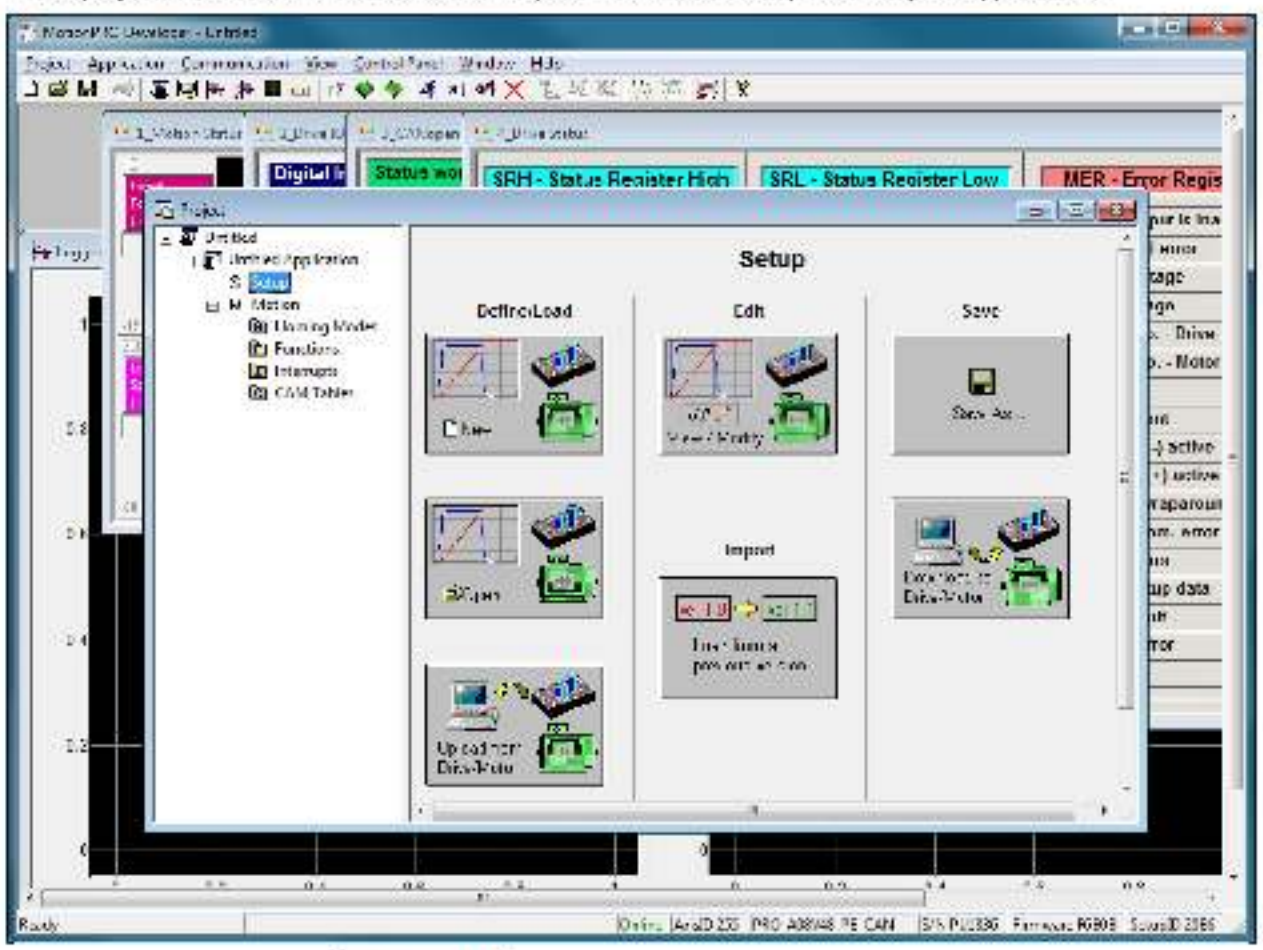

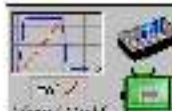

Press View/Modify button were valled with this opens 2 setup dialogues: for Motor Setup and for Drive Setup (same like on PRO Config) through which you can configure and parameterize a Electrocraft drive. In the Motor setup dialogue you can introduce the data of your motor and the associated sensors. Data introduction is accompanied by a series of tests having as goal to check the connections to the crive and/or to determine or validate a part of the motor and sensors parameters. In the Drive setup dialogue you can configure and parameterize the drive for your application. In each dialogue you will find a Guideline Assistant, which will guide you through the whole process of introducing and/or checking your data.

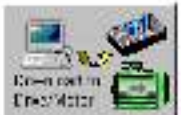

Press the **Download to Drive/Motor** button **Drive/Motor** button **Drive/Motor Drive/Motor** button **Drive/Motor** button **Drive/Motor** b

To summarize, you can define or change the setup data of an application in the following ways:

- create a new setup data by going through the motor and drive dialogues.
- use setup data proviously saved in the PC
- upload setup data from a drive/motor EEPROM memory.

#### 5.2.3.4 Program motion

In the project window left side, select "M Motion", for motion programming. This automatically activates the Motion Wizard.

| Those PSC Developer | totile                                                   |                                           |                    |                    |                |                      |
|---------------------|----------------------------------------------------------|-------------------------------------------|--------------------|--------------------|----------------|----------------------|
| Novel Approximents  | noninenten New Contr<br>医本面いして今く                         | ifenel Wendow Help<br>I al al Ali X 10 Li | 0 2 2 2 2 1        |                    |                |                      |
| 1. L. Valie         | Same 10 2,0 m 10 19 3.                                   | CANopar 11 4 Drive Fictor                 |                    |                    |                |                      |
| Internet            | Digital D                                                | tus woi SRH - Stat                        | us Register High   | SRL - Status Regis | ster Low       | MER - Error Regis    |
| Z =                 | r-                                                       |                                           |                    | 100                | 100            | at is ins            |
| te logar            | 1 へんめから設置きぎ合いた o 11 コ 3 8 5 15 None o la<br>「夢unesa      |                                           |                    |                    |                |                      |
|                     | <ul> <li>Unified Application</li> <li>Section</li> </ul> |                                           |                    |                    |                | ar ige               |
| 1 1                 | H Malan                                                  |                                           |                    |                    |                | L D Urive            |
|                     | (C) Functions                                            |                                           |                    |                    |                | T I. Miller          |
| 2.6                 | Ca CAM Tables                                            |                                           |                    |                    |                | 25 Int               |
|                     |                                                          |                                           |                    |                    |                | +) active            |
| 9                   |                                                          |                                           |                    |                    |                | a rapamun            |
| 2.6                 |                                                          |                                           |                    |                    |                | F- por               |
|                     |                                                          |                                           |                    |                    |                | np data              |
| 2.4                 |                                                          |                                           |                    |                    |                | TOP                  |
|                     |                                                          |                                           |                    |                    |                |                      |
| 1.00                |                                                          |                                           |                    |                    |                |                      |
|                     |                                                          |                                           |                    |                    |                |                      |
|                     |                                                          |                                           |                    |                    |                |                      |
| 1                   |                                                          |                                           |                    |                    |                |                      |
| 1                   | ••                                                       | ** *                                      |                    | **                 |                | ** •1                |
| Devriy              |                                                          |                                           | Chine Past 255 100 | D-ARRAN CAN        | VAPUISIN LINES | erinaliti SenciD2016 |

The Motion Wizard offers you the possibility to program all the motion sequences using high level graphical dialogues which automatically generate the corresponding MPL instructions. Therefore with Motion Wizard you can develop motion programs using almost all the MPL instructions without needing to learn them. A MPL program includes a main sector, followed by the subroutines used: functions, interrupt service routines and homing precedures<sup>1</sup>. The MPL program may also include cam tables used for electronic camming applications<sup>2</sup>.

When activated, Motion Wizard adds a set of toolbar buttons in the project window just below the title. Each button opens a programming dialogue. When a programming dialogue is closed, the associated MPL instructions are automatically generated. Note that, the MPL instructions generated are not a simple.

The customization of the interrupt service routines and homing routines is available only for PRO-A06V48 CAN execution Optional for PRO-A06V48 CANopon execution

text included in a file, but a motion object. Therefore with Motion Wizard you define your motion programas a collection of motion objects.

The major advantage of encapsulating programming instructions in motion objects is that you can very easily manipulate them. For example, you can:

- Save and reuse a complete motion program or parts of it in other applications.
- Add. delete, move, copy, insert, enable or disable one or more motion objects.
- Group several motion objects and work with bigger objects that perform more complex functions.

As a starting point, push for example the leftmost Motion Wizard button - Trapezoidal profiles, and set a position or speec profile. Then press the **Run** button. At this point the following operations are done automatically:

- A MPL program is created by inserting your motion objects into a precefined template.
- The MPL program is compiled and downloaded to the drive/motor.
- The MPL program execution is started.

For learning how to send MPL commands from your host/master, using one of the communication channels and protocols supported by the drives use menu command **Application** | **Binary Code Viewer...** Using this too, you can get the exact contents of the messages to send and of those expected to be received as answers.

#### 5.2.3.5 Evaluate motion application performances

Mot onPRO Developer includes a set of evaluation tools, like the **Data Logger**, the **Control Panel** and the **Command Interpreter** which help you to quickly measure and analyze your motion application.

#### 5.2.4. Creating an Image File with the Setup Data and the MPL Program

Once you have validated your application, you can create with the monu command **Application | Create EEPROM Programmer File** a software file (with extension .sw) which contains all the data to write in the EEPROM of your drive. This includes both the setup data and the motion program. For details regarding the .sw file format and how it can be programmed into a drive, see paragraph 4.5

## 5.3. Combining CANopen /or other host with MPL

Due to its embedded motion controller, an PRO-A08V48 offers many programming solutions that may simplify a lot the task of a CANopen master. This paragraph overviews a set of advanced programming features which arise when combining MPL programming at drive level with CANopen master control. A detailed description of these advanced programming features is included in the **CANopen Programming** manual. All features presented below require usage of MotionPRO Developer as a MPL programming tool.

**Remark:** If you don't use the advanced features presented below you don't need MotionPHO Developer. In this case the PRO-A06V48 is treated like a standard CANopen drive, whose setup is done using PRO-Countig.

### 5.3.1. Using MPL Functions to Split Motion between Master and Drives

With Electrocraft intelligent drives you can really distribute the intelligence between a CANopen master and the drives in complex multi-axis applications. Instead of trying to command each step of an axis movement, you can program the drives using MPL to execute complex tasks and inform the master when these are done. Thus for each axis, the master task may be reduced at: calling MPL functions (with possibility to abort their execution) stored in the drives EEPROM and waiting for a message, which confirms the finalization of the MPL functions execution.

#### 5.3.2. Executing MPL programs

The distributed control concept can go one step further. You may prepare and cownload into a drive a complete MPL program including functions, hom ng procedures , etc. The MPL program execution can be started by simply writing a value in a dedicated object,

#### 5.3.3. Loading Automatically Cam Tables Defined in MotionPRO Developer

The PRO-A08V48 offers others motion modes like<sup>2</sup>: electronic gearing, electronic camming, external modes with analogue or digital reference etc. When electronic camming is used, the cam tables can be loaced in the following ways:

- a) The master downloads the cam points into the drive active RAM memory after each power on;
- b) The cam points are stored in the drive EEPROM and the master commands their copy into the active RAM memory.
- c) The cam points are stored in the drive EEPROM and during the drive initialization (transition to Ready to Switch ON status) are automatically copied from EEPROM to the active RAM

For the last 2 options the carritable(s) are defined in MotionPRO Developer and are included in the information stored in the EEPROM together with the setup data and the MPL programs/functions.

**Remark:** The carn tables are included in the .**sw** file generated with MotionPRO Developer. Therefore, the drives can check the carn presence in the drive EEPHOM using the same procedure as for testing of the setup data.

The custo nization of the interrupt service routines and homing routines is available only for PBO-A08V48 CAN executions
 <sup>2</sup> Optional for the PRO-A08V48 CANopen execution

## 5.3.4. Customizing the Homing Procedures

The PRO-A08V48 supports all horning modes defined in CiA402 device profile, plus 4 custom based on hard stop. If needed, any of these horning modes can be customized. In order to do this you need to select the Horning Medes from your MetionPHO Developer application and in the right side to set as "User defined" one of the Horning procedures. Following this operation the selected procedure will occur under Horning Modes in a subtree, with the name *HorneX* where X is the number of the selected horning.

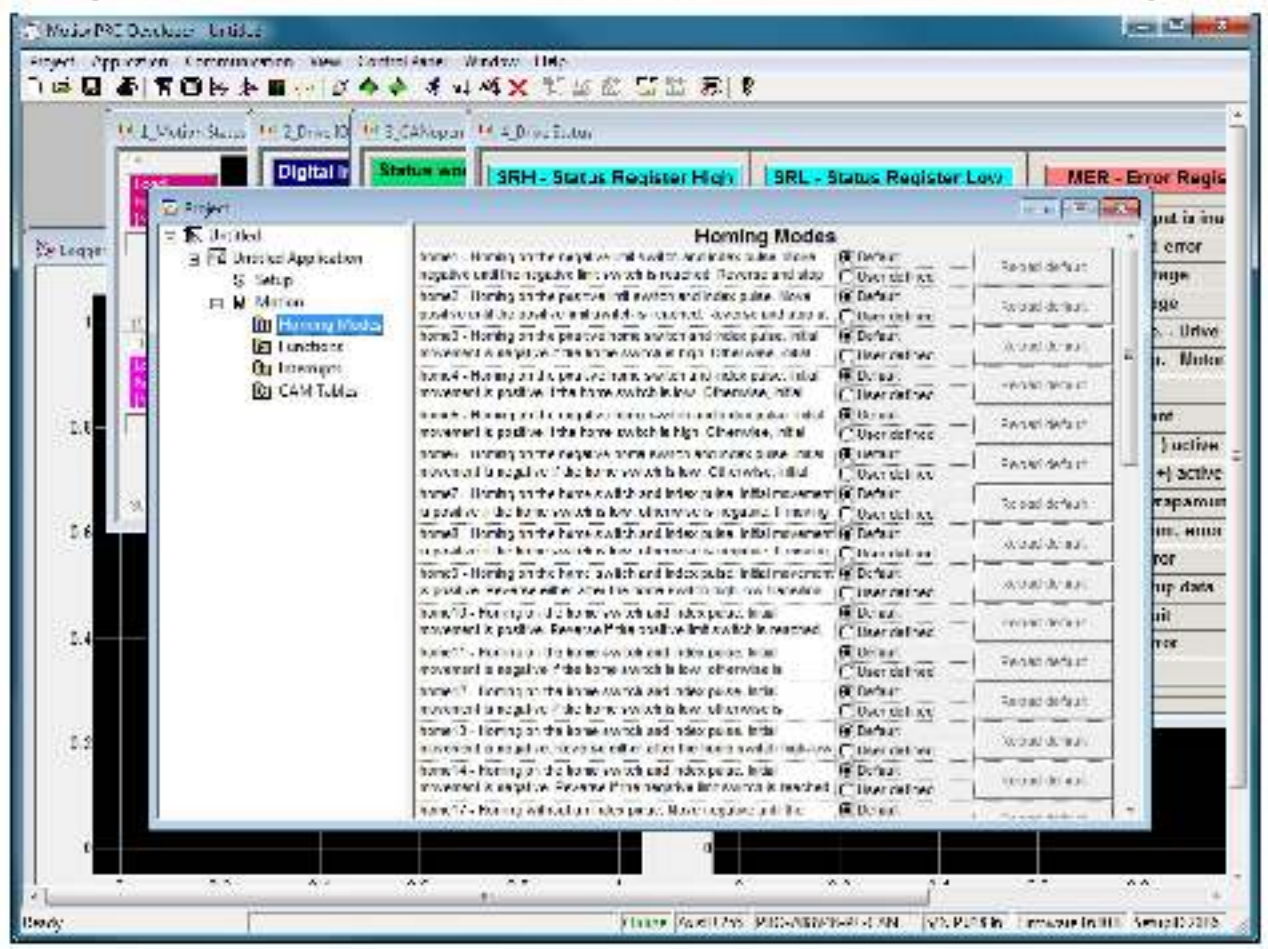

If you click on the *HomeX* procedure, on the right side you'll see the MPL function implementing in. The homing routine can be customized according to your application needs. It's calling name and method remain unchanged.

## 5.3.5. Customizing the Drive Reaction to Fault Conditions

Similarly to the homing modes, the default service routines for the MPL interrupts can be customized according to your application needs. However, as most of these routines handle the crive reaction to fault conditions, it is mandatory to keep the existent functionality while adding your application needs, in order to preserve the correct protection level of the drive. The procedure for modifying the MPL interrupts is similar with that for the homing modes.

## 5.4. Using Motion Libraries for PC-based Systems

A **MPL Library for PC** is a collection of high-level functions a lowing you to control from a PC a network of Electrocraft intelligent drives. It is an ideal tool for quick implementation on PCs of motion control applications with Electrocraft products.

With the MPL Motion Library functions you can: communicate with a drive / motor via any of its supported channels (RS-232, CAN-bus, etc.), send motion commands, get automatically or on request information about drive / motor status, check and modify its setup parameters, read inputs and set outputs, etc.

The MPL Motion Library can work under a Windows or Linux operating system. Implemented as a .dl/.so, it can be included in an application developed in C/C++/C#, Visual Basic, Delphi Pascal or Labview.

Using a MPL Motion Library for PC, you can focus on the main aspects of your application, while the motion programming part can be reduced to calling the appropriate functions and gatting the confirmation when the task was done.

## 5.5. Using Motion Libraries for PLC-based Systems

A MPL Motion Library for PLC is a collection of high-level functions and function blocks allowing you to control from a PLC the Electrocraft intelligent drives. The motion control function blocks are developed in accordance with the PLC IEC61131-3 standard and represent an ideal tool for quick implementation on PLCs of motion control applications with Electrocraft products.

With the MPL Motion Library functions you can: communicate with a drive/motor via any of its supported channels, send motion commands, get automatically or on request information about drive/motor status, check and modify its setup parameters, read inputs and set outputs, etc. Depending on the PI C type, the communication is done either cirectly with the CPU unit, or via a CANbus or RS-232 communication module.

Using a MPL Motion Library for PLC, you can focus on the main aspects of your PLC application, while the motion programming part can be reduced to calling the appropriate functions and monitoring the confirmations that the task was done.

All these blocks have been designed using the guidelines described in the PLC standards, so they can be used on any development platform that is **IEC 61136 compliant**.

# 6. Scaling factors

Electrocraft drives work with parameters and variables represented in the drive internal units (IU). These correspond to various signal types: position, speed, current, voltage, etc. Each type of signal has its own internal representation in IU and a specific scaling factor. This chapter presents the drive internal units and their relation with the international standard units (SI).

In order to easily identify them, each internal unit has been named after its associated signal. For example, the **position units** are the internal units for position, the **speed units** are the internal units for speed, etc.

## 6.1. Position units

### 6.1.1. Brushless / DC brushed motor with quadrature encoder on motor

The internal position units are encoder counts. The correspondence with the load position in SI units is:

Load\_Post on[SI] =  $\frac{2 \times \pi}{4 \times No\_encoder\_lines \times Tr} \times Motor\_Post on[IU]$ 

where:

No\_encoder\_lines - is the rotary encoder number of thes par revolution

Tr - transmission ratio between the motor displacement in SI units and load displacement in SI units

#### 6.1.2. Brushless motor with linear Hall signals

The internal position units are counts. The motor is rotary. The resolution i.e. number of counts per revolution is programmable as a power of 2 between 512 and 8192. By default it is set at 2048 counts per turn. The correspondence with the load position in St units is:

For rotary motors:Load\_Position[SI] =  $\frac{2 \times \pi}{resolution \times Tr} \times Motor_Position[IU]$ For linear motors:Load\_Position[SI] =  $\frac{Polo_Pltch}{Tr} \times Motor_Position[IU]$ 

where:

resolution - is the motor position resolution

Tr - transmission ratio between the motor displacement in SI units and load displacement in SI units

Pole\_Pitch - s the magnetic pole pitch NN (distance expressed in [m])

#### 6.1.3. DC brushed motor with quadrature encoder on load and tacho on motor

The internal position units are encoder counts. The meter is rotary and the transmission is rotary to rotary. The correspondence with the load position in SI units is:

Load Position[rad]  $\frac{2 \times \pi}{4 \times No\_encoder\_lines}$  Load Position[U]

where:

No\_encoder\_lines - is the encoder number of lines per revolution

Silunits for position are: [rad] for a intery novement. [in] for a linear novement

### 6.1.4. Step motor open-loop control. No feedback device

The internal position units are motor usteps. The correspondence with the load position in SI units is:

Load Position[SI] No usteps × No steps × Tr × Motor Position[IU]

where:

No\_steps - is the number of motor steps per revolution

No\_usteps – is the number of microsteps per step. You can read/change this value in the "Drive Setup" d alogue from PRO Config.

Tr - transmission ratio between the motor displacement in SI units and load displacement in SI units

Step mater closed-loop control. Incremental encoder on motor-

The internal position units are motor encoder counts. The correspondence with the load **position in SI** units is:

Load\_Position[SI] =  $\frac{2 \times \pi}{1 - No\_encoder\_lines \times Tr} \times Motor\_Position[IU]$ 

where:

Ne\_encoder\_lines - is the motor encoder number of lines per revolution -

Tr - transmission ratio between the motor displacement in SI units and load displacement in SI units

#### 6.1.5. Step motor open-loop control. Incremental encoder on load

The internal position units are bad encoder counts. The transmission is rotary-to-rotary. The correspondence with the load position in SI units is:

Load Position[S]  $\frac{2 \times n}{4 \times No\_encoder\_lines} \sim Load Position[IU]$ 

where:

No\_encoder\_lines -- is the rotary encoder number of lines per revolution --

Tr - transmission ratio between the motor displacement in SI units and load displacement in SI units

Silurits for position are [rad] for a intery movement . [in] for a linear movement

#### 6.1.6. Brushless motor with sine/cosine encoder on motor

The internal position units are interpolated encoder counts. The correspondence with the load position in SI units is:

For rotary motors:

 $Load\_Positior[SI] = \frac{2 \times \pi}{4 \times Enc_periods \times Interpolation \times Tr} = Motor\_Positior[IU]$ 

For linear motors:

Load\_Position[SI] = <u>
Load\_Position[SI]</u> = <u>
Load\_Position[SI]</u> = <u>
Load\_Position[SI]</u> = <u>
Load\_Position[SI]</u> = <u>
Load\_Position[SI]</u> = <u>
Load\_Position[SI]</u> = <u>
Load\_Position[SI]</u> = <u>
Load\_Position[SI]</u> = <u>
Load\_Position[SI]</u> = <u>
Load\_Position[SI]</u> = <u>
Load\_Position[SI]</u> = <u>
Load\_Position[SI]</u> = <u>
Load\_Position[SI]</u> = <u>
Load\_Position[SI]</u> = <u>
Load\_Position[SI]</u> = <u>
Load\_Position[SI]</u> = <u>
Load\_Position[SI]</u> = <u>
Load\_Position[SI]</u> = <u>
Load\_Position[SI]</u> = <u>
Load\_Position[SI]</u> = <u>
Load\_Position[SI]</u> = <u>
Load\_Position[SI]</u> = <u>
Load\_Position[SI]</u> = <u>
Load\_Position[SI]</u> = <u>
Load\_Position[SI]</u> = <u>
Load\_Position[SI]</u> = <u>
Load\_Position[SI]</u> = <u>
Load\_Position[SI]</u> = <u>
Load\_Position[SI]</u> = <u>
Load\_Position[SI]</u> = <u>
Load\_Position[SI]</u> = <u>
Load\_Position[SI]</u> = <u>
Load\_Position[SI]</u> = <u>
Load\_Position[SI]</u> = <u>
Load\_Position[SI]</u> = <u>
Load\_Position[SI]</u> = <u>
Load\_Position[SI]</u> = <u>
Load\_Position[SI]</u> = <u>
Load\_Position[SI]</u> = <u>
Load\_Position[SI]</u> = <u>
Load\_Position[SI]</u> = <u>
Load\_Position[SI]</u> = <u>
Load\_Position[SI]</u> = <u>
Load\_Position[SI]</u> = <u>
Load\_Position[SI]</u> = <u>
Load\_Position[SI]</u> = <u>
Load\_Position[SI]</u> = <u>
Load\_Position[SI]</u> = <u>
Load\_Position[SI]</u> = <u>
Load\_Position[SI]</u> = <u>
Load\_Position[SI]</u> = <u>
Load\_Position[SI]</u> = <u>
Load\_Position[SI]</u> = <u>
Load\_Position[SI]</u> = <u>
Load\_Position[SI]</u> = <u>
Load\_Position[SI]</u> = <u>
Load\_Position[SI]</u> = <u>
Load\_Position[SI]</u> = <u>
Load\_Position[SI]</u> = <u>
Load\_Position[SI]</u> = <u>
Load\_Position[SI]</u> = <u>
Load\_Position[SI]</u> = <u>
Load\_Position[SI]</u> = <u>
Load\_Position[SI]</u> = <u>
Load\_Position[SI]</u> = <u>
Load\_Position[SI]</u> = <u>
Load\_Position[SI]</u> = <u>
Load\_Position[SI]</u> = <u>
Load\_Position[SI]</u> = <u>
Load\_Position[SI]</u> = <u>
Load\_Position[SI]</u> = <u>
Load\_Position[SI]</u> = <u>
Load\_Position[SI]</u> = <u>
Load\_Position[SI]</u> = <u>
Load\_Position[SI]</u> = <u>
Load\_Position[SI]</u> = <u>
Load\_Position[SI]</u> = <u>
Load\_Position[SI]</u> = <u>
Load\_Position[SI]</u> = <u>
Load\_Position[SI]</u> = <u>
Load\_Position[SI]</u> =

where:

Enc\_periods - is the rotary encoder number of sine/cosine periods or lines per revolution

Interpolation – is the interpolation level inside an encoder period. Its a number power of 2 between 1 an 256, 1 means no interpolation

Encoder\_accuracy - is the linear encoder accuracy in [m] for one sine/cosine period

Tr + transmission ratio between the motor displacement in SI units and load displacement in SI units

## 6.2. Speed units

The internal speed units are internal position units / (slow loop sampling period) i.e. the position variation over one slow loop sampling period

## 6.2.1. Brushless / DC brushed motor with quadrature encoder on motor

The internal speed units are encoder counts / (slow loop sampling period). The correspondence with the load **speed in SI units** is:

 $Load\_Speed[SI] = \frac{2 \times \pi}{4 \times No\_encoder\_lines \times Tr \times T} \times IV otor\_Speed[IU]$ 

where:

No encoder lines - is the rotary encoder number of lines per revolution

Tr - transmission ratio between the motor displacement in SI units and load displacement in SI units

T - is the slow loop sampling period expressed in [s]. You can read this value in the "Advanced" dialogue, which can be opened from the "Drive Setup"

## 6.2.2. Brushless motor with linear Hall signals

The internal speed units are counts / (slow loop sampling period). The motor is rotary. The position resolution tell number of counts per revolution is programmable as a power of 2 between 512 and 8192. By default it is set at 2048 counts per turn. The correspondence with the load speed in SI units is:

For rotary motors: Load Speed(SI)  $\frac{2\pi}{\text{resolution}/\text{Tr}/\text{T}}$  Motor Speed(IU)

For linear motors: Load\_Speed[SI] = <u>Pole\_Pitch</u> \*(Motor\_Speed[IU])

where:

resolution - is the motor position resolution

In - transmission ratio between the motor displacement in SI units and load displacement in SI units.

T – is the slow loop sampling period expressed in [s]. You can read this value in the "Advanced" dialogue, which can be opened from the "Drive Setup"

Pole\_Pitch - is the magnetic pole pitch NN (distance expressed in [m])

## 6.2.3. DC brushed motor with quadrature encoder on load and tacho on motor

The internal speed units are encoder counts / (slow loop sampling period). The motor is rotary and the transmission is rotary-to-rotary. The correspondence with the load speed in St units is:

Load\_Speed[SI] =  $\frac{2 \times \pi}{4 \times No\_encoder\_lines \times T} \times Load\_Speed[U]$ 

where:

No\_encoder\_lines - is the ancoder number of lines per revolution

T – is the slow loop sampling period expressed in [s]. You can read this value in the "Advanced" dialogue, which can be opened from the "Drive Setup"

### 6.2.4. DC brushed motor with tacho on motor

When only a tachemater is mounted on the motor shall, the internal speed units are A/D converter bits. The correspondence with the load **speed in Si units** lis:

Load\_Speed[SI] = Analogue\_Input\_Range\_ 4096 × Tacho\_gain × Tr

where:

Analogue\_Input\_Range – is the range of the drive analogue input for feedback, expressed in [V]. You can read this value in the "Drive Info" dialogue, which can be opened from the "Drive Setup"

Tacholigain - is the tachometer gain expressed in [V/rad/s]

### 6.2.5. Step motor open-loop control. No feedback device

The internal speed units are motor usteps / (slow loop sampling period). The correspondence with the load **speed in SI units** is:

 $I \text{ oad Speed[SI]} = \frac{2 \times \pi}{No\_\mu \text{steps} \times No\_\text{steps} \times Tr \times T} \times Motor\_Speed[U]}$ 

where:

No\_steps - is the number of motor steps per revolution

No justops – is the number of microsteps per step. You can read/change this value in the "Drive Setup" dialogue from PRO Config.

Tr - transmission ratio between the motor displacement in SI units and load displacement in SI units

1 – is the slow loop sampling period expressed in [s]. You can read this value in the "Advanced" dialogue, which can be opened from the "Drive Setup"

Step motor open-loop control. Incremental encoder on load

The internal speed units are load encoder counts / (slow loop sampling period). The transmission is rotary-to-rotary. The correspondence with the load speed in SI units is:

Load Speed[rad/s]  $\frac{2 \times u}{4 \text{ No encoder lines}(T)} \times \text{Load Speed[IU]}$ 

where:

No encoder lines - is the rotary encoder number of lines per revolution

In - transmission ratio between the motor displacement in [rac] and load displacement in [rad] or [m]

T – is the slow loop sampling parind expressed in [s]. You can read this value in the "Advanced" dialogue, which can be opened from the "Drive Setup".

83

Silurits for speed are [radis] for a rotary movement, [mis] for a linear movement

#### 6.2.6. Step motor closed-loop control. Incremental encoder on motor

The internal speed units are motor encoder counts / (slow loop sampling period). The correspondence with the load **speed in SI units** is:

 $Load_Speed[SI] = \frac{2 \times \pi}{4 \times No\_encoper\_lines_Tr + 1} \times Molor_Speed[U]$ 

where:

No encoder lines - is the motor encoder number of lines per revolution.

Tr - transmission ratio between the motor displacement in SI units and load displacement in SI units.

T - is the slow loop sampling period expressed in [s]. You can read this value in the "Advanced" dialogue, which can be opened from the "Drive Setup".

#### 6.2.7. Brushless motor with sine/cosine encoder on motor

The internal speed units are interpolated encoder counts / (slow loop sampling period). The correspondence with the load speed in SI units is:

For rotary motors:

Load Speed[SI] 4 Enc periods Interpolaton×Tr×T \*Motor Speed[U]

For linear motors:

where:

Enc\_periods – is the retary encoder number of sine/cosine periods or lines per revolution Encoder\_accuracy – is the linear encoder accuracy in [m] for one sine/cosine period

Interpolation – is the interpolation level inside an checkler period. Its a number power of 2 between 1 an 256, 1 means no interpolation

Tr - transmission ratio between the motor displacement in SI units and load displacement in SI units

T – is the slow loop sampling period expressed in [s]. You can read this value in the "Advanced" dialogue, which can be opened from the "Drive Setup"

Silurits for speed are [radis] for a rotary inevernent , [in/s] for a linear renvement

## 6.3. Acceleration units

The internal acceleration units are internal position units / (slow loop sampling period)<sup>2</sup> i.e. the speed variation over one slow loop sampling period.

### 6.3.1. Brushless / DC brushed motor with quadrature encoder on motor

The internal acceleration units are encoder counts / (slow loop sampling period)<sup>2</sup>. The correspondence with the load **acceleration in SI units** is:

Load\_Acceleration[SI] =  $\frac{2 \times \pi}{4 \times No_{oncoder_{int}} \cos 2r \times Tr \times T^{2}} \times Motor_Acceleration[U]$ 

where:

No encoder lines - is the rotary encoder number of lines per revolution

Tr - transmission ratio between the motor displacement in SI units and load displacement in SI units

T – is the slow loop sampling period expressed in [s]. You can read this value in the "Advanced" dialogue, which can be opened from the "Drive Setup"

## 6.3.2. Brushless motor with linear Hall signals

The internal acceleration units are counts / (slow loop sampling period)<sup>2</sup>. The motor is rotary. The position resolution tile, number of counts per revolution is programmable as a power of 2 between 512 and 8192. By default it is set at 2048 counts per turn. The correspondence with the load **acceleration in SI units'** is:

For rotary motors:

Load Acceleration[SI]  $\frac{2 \times \pi}{\text{resolution} \times \text{Tr} \times \text{T}^2} \times \text{Motor Acceleration[IU]}$ 

For linear motors:

$$\label{eq:loss_loss} \begin{split} Load\_Acceleration[SI] = \frac{Pole\_Pitch}{resolution \times Tr \times T^2} \times Motor\_Acceleration[IU] \end{split}$$

where:

resolution - is the motor position resolution

Tr - transmission ratio between the motor displacement in St units and load displacement in St units

T - is the slow loop sampling period expressed in [s]. You can read this value in the "Advanced" dialogue, which can be opened from the "Drive Setup"

Pole\_Pitch - s the magnetic pole pitch NN (distance expressed in [m])

Silurits for acceleration are [racts<sup>2</sup>] for a rotary movement, [ms<sup>2</sup>] for a linear movement

### 6.3.3. DC brushed motor with quadrature encoder on load and tacho on motor

The internal acceleration units are encoder counts / (slow loop sampling period)<sup>2</sup>. The motor is rotary and the transmission is rotary-to-rotary. The correspondence with the load acceleration in SI units is:

Load Acceleration[SI] =  $\frac{2 \times \pi}{4 \times No\_encoder\_0.nesx T^2} \times Load Acceleration[IU]$ 

where:

No\_encoder\_lines -- is the anooder number of lines per revolution

T – is the slow loop sampling period expressed in [s]. You can read this value in the "Advanced" dialogue, which can be opened from the "Drive Setup"

#### 6.3.4. Step motor open-loop control. No feedback device

The internal acceleration units are motor µsteps / (slow loop sampling period)<sup>s</sup>. The correspondence with the bad **acceleration in SI units** is:

Load Acceleraton[SI]  $\frac{2 \times \pi}{N_0 \mu steps \times N_0} \times Motor Acceleraton]U]$ 

where:

No\_steps - is the number of motor steps per revolution

No\_usteps – is the number of microsteps per step. You can read/change this value in the "Drive Setup" dialogue from PRO Config.

Tr - transmission ratio between the motor displacement in SI units and load displacement in SI units

T – is the slow loop sampling period expressed in [s]. You can read this value in the "Advanced" dialogue, which can be opened from the "Drive Setup"

#### 6.3.5. Step motor open-loop control. Incremental encoder on load

The internal acceleration units are load encoder counts ? (slow loop sampling period)<sup>2</sup>. The correspondence with the load acceleration in SI units is:

For rotary-to-rotary transmission:

Load\_Acceleration[SI] =  $\frac{2 \times \pi}{4 \cdot Nc\_ancoder\_1 \cdot nes \times T^2} \times Load\_Acceleration[IU]$ 

For rotary-to-linear transmission:

Load Acceleration[m/s<sup>2</sup>] =  $\frac{\text{Encoder\_accuracy}}{T^2} \times Load$  Acceleration[IU]

where:

No\_encoder\_lines - is the rotary encoder number of lines per revolution .

Encoder accuracy - is the linear encoder accuracy i.e. distance in [m] between 2 pulses.

Tr - transmission ratio between the motor displacement in SI units and load displacement in SI units.

T - is the slow loop sampling period expressed in [s]. You can read this value in the "Advanced" dialogue, which can be opened from the "Drive Setup".

#### 6.3.6. Step motor closed-loop control. Incremental encoder on motor

The internal acceleration units are motor encoder counts / (slow loop sampling period)<sup>2</sup>. The transmission is retary to rotary. The correspondence with the load **acceleration in SI units** is:

Load\_Acceleration[SI] =  $\frac{2 \times \pi}{4 \times No\_encoder\_||nes \times Tr \times T^2} \times Motor\_Acceleration[IU]$ 

where:

No encoder lines - is the motor encoder number of lines per revolution.

Tr - transmission ratio between the motor displacement in SI units and load displacement in SI units

T - is the slow loop sampling period expressed in [s]. You can read this value in the "Advanced" dialogue, which can be opened from the "Drive Setup"

#### 6.3.7. Brushless motor with sine/cosine encoder on motor

The internal acceleration units are interpolated encoder counts / (slow loop sampling period)<sup>2</sup>. The correspondence with the load **acceleration in SI units**<sup>1</sup> is:

For rotary motors:

Load\_Acceleration[SI] = 
$$\frac{2 \times \pi}{4 \times \text{Enc} \text{ periods} \cdot \text{Interpolaton} \times \text{Tr} \times \text{T}^2} \times \text{Motor_Acceleration[IU]}$$

For linear motors:

Load\_Acceleration[SI] =  $\frac{\text{Encoder}\_\text{accuracy}}{\text{Interpolator} \times \text{Tr} \times \text{T}^2} \times \text{Motor}\_\text{Acceleration[II]}$ 

where:

End\_periods - is the rotary encoder number of sine/cosine periods or lines per revolution

Encoder\_accuracy - is the linear encoder accuracy in [m] for one sine/cosine period

Interpolation – is the interpolation level inside an encoder period, its a number power of 2 between \* an 256, 1 means no interpolation

Tr - transmission ratio between the motor displacement in SI units and load displacement in SI units

90

I – is the slow loop sampling period expressed in [s]. You can read this value in the "Advanced" dialogue, which can be opened from the "Drive Setup"

<sup>&</sup>lt;sup>1</sup> SI units for acceleration are (rad/s<sup>2</sup>) for a rotary movement, (m/s<sup>2</sup>) for a linear movement

## 6.4. Jerk units

The internal jerk units are internal position units t (slow dop sampling period)<sup>3</sup> i.e. the acceleration variation over one slow loop sampling period.

#### 6.4.1. Brushless / DC brushed motor with quadrature encoder on motor

The internal jerk units are encoder counts *t* (slow loop sampling period)<sup>3</sup>. The correspondence with the loac jerk in SI units lis:

Load\_Jerk[SI] =  $\frac{2 \times \pi}{4 \times No \_encoder\_lines \times Ir \times T^3} \times Motor\_Jerk[IU]$ 

where:

No encoder lines - is the rotary encoder number of lines per revolution

Tr - transmission ratio between the motor displacement in SI units and load displacement in SI units

T - is the slow loop sampling period expressed in [s]. You can read this value in the "Advanced" dialogue, which can be opened from the "Drive Setup"

#### 6.4.2. Brushless motor with linear Hall signals

The internal (erk units are counts / (slow loop sampling period)<sup>3</sup>. The motor is rotary. The position resolution technomore of counts per revolution is programmable as a power of 2 between 512 and 8192. By default it is set at 2048 counts per turn. The correspondence with the load acceleration in SI units is:

For rotary motors: Load Jerk[SI]  $\frac{2 \times n}{resolution \times Tr \times T^3}$  Motor Jerk[IU]

For linear motors: Load Jerk[SI] - Pole\_Pitch resolution×Tr×T<sup>s</sup> \*Motor Jerk[IU]

where:

resolution - is the motor position resolution.

Tr - transmission ratio between the motor displacement in SI units and load displacement in SI units

T – is the slow loop sampling period expressed in [s]. You can read this value in the "Advanced" dialogue, which can be opened from the "Drive Setup"

91

Pole\_Pitch - s the magnetic pole pitch NN (distance expressed in [m])

Si units for jerk are [rad/s<sup>2</sup>] for a retary movement, [rnts<sup>2</sup>] for a linear movement

#### 6.4.3. DC brushed motor with quadrature encoder on load and tacho on motor

The internal jerk units are encoder counts / (slow dop sampling period)<sup>3</sup>. The motor is rotary and the transmission is rotary-to-rotary. The correspondence with the load jerk in SI units is:

Load\_Jork[SI] - <sup>2 × n</sup> ×Load\_Jork[IU] 4×No\_encoder\_Tines×T<sup>3</sup>

where:

No\_encoder\_lines -- is the anopder number of lines per revolution

T – is the slow loop sampling period expressed in [s]. You can read this value in the "Advanced" dialogue, which can be opened from the "Drive Setup"  $\,$ 

#### 6.4.4. Step motor open-loop control. No feedback device

The internal jerk units are motor µsteps / (slow loop sampling period)<sup>3</sup>. The correspondence with the load **jerk in SI units**<sup>1</sup> is:

Load Jerk[SI]  $\frac{2 \times \pi}{N_0 \text{ usteps} \times N_0 \text{ steps} \times \text{Tr} \times \text{T}^3} \times \text{Motor Jerk}[U]$ 

where:

No\_steps - is the number of motor steps per revolution

No\_usteps – is the number of microsteps per step. You can read/change this value in the "Drive Setup" dialogue from PRO Config.

Tr - transmission ratio between the motor displacement in SI units and load displacement in SI units

T – is the slow loop sampling period expressed in [s]. You can read this value in the "Advanced" dialogue, which can be opened from the "Drive Setup"

### 6.4.5. Step motor open-loop control. Incremental encoder on load

The internal jerk units are load encoder counts / (slow pop sampling period)<sup>3</sup>. The transmission is relaryto-rotary. The correspondence with the load jerk in SI units is:

Load Jerk[SI] <u>4×No\_encoder\_lines</u>×T<sup>3</sup>×Loao\_Jerk[IU]

where:

No encoder lines - is the rotary encoder number of lines per revolution.

T – is the slow loop sampling period expressed in [s]. You can read this value in the "Advanced" dialogue, which can be opened from the "Drive Setup".

92

Silurits for jork are [radis<sup>2</sup>] for a rotary movement, [rics<sup>2</sup>] for a linear inovement.

#### 6.4.6. Step motor closed-loop control. Incremental encoder on motor

The internal jerk units are motor encoder counts / (slow loop sampling period)<sup>3</sup>. The correspondence with the pad jerk in SI units is:

Load Jerk[SI] - 2×× 4×No\_encoder\_lines<1r×1<sup>3</sup> Motor Jerk[IU]

where:

No\_encoder\_lines - is the motor encoder number of lines per revolution.

Tr - transmission ratio between the motor displacement in SI units and load displacement in SI units

T – is the slow loop sampling period expressed in [s]. You can read this value in the "Advanced" dialogue, which can be opened from the "Drive Setup".

#### 6.4.7. Brushless motor with sine/cosine encoder on motor

The internal jerk units are interpolated encoder counts / (slow loop sampling period)<sup>3</sup>. The correspondence with the load jerk in SI units is:

| For retary motors:  | Load  | Jork[SI] -  | 2×3                       | Motor               | Jerkii) I |          |
|---------------------|-------|-------------|---------------------------|---------------------|-----------|----------|
| r or rotary notoro. |       |             | 4 Enc_periods/Inte        | erpolaton× Tr× T*   | Motor     | ocidital |
| For linear motors:  | l cao | .lerk[SI] = | Encoder_accuracy          | Motor Jerk10        |           |          |
|                     |       |             | Interpolation/ $Tr > T^2$ | 2007-010-01000-0200 |           |          |

where:

Enc\_periods – is the rotary encoder number of sine/cosine periods or lines per revolution. Encoder accuracy – is the linear encoder accuracy in [m] for one sine/cosine period Intervolution – is the intervolution tevel inside an encoder period. Its a number prover of 2 to

Interpolation – is the interpolation level inside an encoder period. Its a number power of 2 between 1 an 256, 1 means no interpolation

Tr – transmission ratio between the motor displacement in SI units and load displacement in SI units

T - is the slow loop sampling period expressed in [s]. You can read this value in the "Advanced" clalogue, which can be opened from the "Drive Setup"

## 6.5. Current units

The internal current units refer to the motor phase currents. The correspondence with the motor currents in [A] is:

 $Current[A] = \frac{2 \times Ipeak}{65520} \times Current[IU]$ 

where lipeak - is the drive peak current expressed in [A]. You can read this value in the "Drive Info" dialogue, which can be opened from the "Drive Setup".

## 6.6. Voltage command units

The internal voltage command units refer to the voltages applied on the motor. The significance of the voltage commands as well as the scaling factors, depend on the motor type and control method used.

In case of **brushless motors** driven in **sinusoidal** mode, a field oriented vector control is performed. The voltage command is the amplitude of the sinusoidal phase voltages. In this case, the correspondence with the motor phase voltages in St units i.e. [V] is:

 $Voltagecommand[V] = \frac{1.1 \times Vdc}{65534} \times Voltagecommand[U]$ 

where Vdc - is the crive power supply voltage expressed in [V].

In case of **brushless** motors driven in **trapezoidal** mode, the voltage command is the voltage to apply between 2 of the motor phases, according with Hall signals values. In this case, the correspondence with the voltage applied in SI units i.e. [V] is:

 $Voltagecommand[V] = \frac{Voc}{32767} \lor Voltagecommand[U]$ 

This correspondence is also available for **DC brushed** motors which have the voltage command internalunits as the brushless motors driven in trapezoidal mode.

### 6.7. Voltage measurement units

The internal voltage measurement units refer to the drive  $V_{\text{VCT}}$  supply voltage. The correspondence with the supply voltage in [V] is:

Voltage measured[V] <u>VddVaxMeasirable</u> × Voltage measured[IU]

where VdcMaxMeasurable – is the maximum measurable DC veltage expressed in [V]. You can react this value in the "Drive Info" dialogue, which can be opened from the "Drive Setup".

**Remark:** the voltage measurement units occur in the scaling of the over voltage and under voltage protections and the supply voltage measurement

## 6.8. Time units

The internal time units are expressed in slow loop sampling periods. The correspondence with the time in [5] is:

Tim(s) - T × Tim(IU)

where T – is the slow loop sampling period expressed in [s]. You can read this value in the "Advanced" dialogue, which can be opened from the "Drive Setup". For example, if T = 1ms, one second = 1000 IU.

## 6.9. Master position units

When the master position is sent via a communication channel, the master position units depend on the type of position sensor present on the master axis.

## 6.10. Master speed units

The master speed is computed in internal units (IJ) as master position units / slow loop sampling period i.e. the master position variation over one position/speed loop sampling period.

## 6.11. Motor position units

#### 6.11.1. Brushless / DC brushed motor with quadrature encoder on motor

The internal motor position units are encoder counts. The correspondence with the motor **position in Si-units**<sup>1</sup> is:

Motor\_Post or[SI] =  $\frac{2 \times \pi}{4 \times No}$  encoder lines Motor\_Postior[IU]

where:

No encoder lines - is the rotary encoder number of lines per revolution

### 6.11.2. Brushless motor with linear Hall signals

The internal motor position units are counts. The motor is rotary. The resolution i.e. number of counts per revolution is programmable as a power of 2 between 512 and 8192. By default it is set at 2048 counts per furn. The correspondence with the motor position in SI units is:

For rotary motors:Motor\_Position[SI] =  $\frac{2 \times \pi}{\text{resolution}} \times \text{Motor_Position[IU]}$ For linear motors:Motor\_Position[SI] -  $\frac{\text{Polo_P tch}}{\text{resolution}} \times \text{Motor_Position[IU]}$ 

where:

resolution - is the motor position resolution

Pole\_Pitch - is the magnetic pole pitch NN (distance expressed in [m])

Sil units for inclor position are: [rad] for a rotary motor, [m] for a linear motor

### 6.11.3. DC brushed motor with quadrature encoder on load and tacho on motor

The motor pasition is not computed.

#### 6.11.4. Step motor open-loop control. No feedback device

The internal motor position units are motor usleps. The correspondence with the motor **position in SI** units<sup>1</sup> is:

 $Motor\_Position[S]] = \frac{2 \times \pi}{No\_, usteps \times No\_steps} \times Matar\_Position[U]$ 

where:

Ne\_steps - is the number of meter steps per revolution

No justeps – is the number of microsteps per step. You can read/change this value in the "Drive Setup", dialogue from PRO Config.

#### 6.11.5. Step motor open-loop control. Incremental encoder on load

In open-loop control configurations with incremental encoder on load, the motor position is not computed.

#### 6.11.6. Step motor closed-loop control. Incremental encoder on motor

The internal motor position units are motor encoder counts. The correspondence with the motor position in-SI units is:

Motor Position[SI] 
$$\frac{2 \times n}{4 \times N_0 = ncoder_lines} \times Motor Position[IU]$$

where:

No encoder lines - is the motor encoder number of lines per revolution.

### 6.11.7. Brushless motor with sine/cosine encoder on motor

The internal motor position units are interpolated encoder counts. The correspondence with the motor position in SL units is:

For rotary motors:

 $Motor\_Position[SI] = \frac{2 \times \pi}{4 \times Enc\_periods \times Interpolation} + Motor\_Position[IU]$ 

For linear motors:

Motor Positior[SI] - Encoder\_accuracy Motor Positior[IU] Interpolation

where:

Enc\_periods - is the rotary encoder number of sine/cosine periods or lines per revolution.

Interpolation – is the interpolation level inside an encoder period. Its a number power of 2 between 1 an 256.1 means no interpolation

Encoder\_accuracy - is the linear encoder accuracy in [m] for one sine/cosine period

## 6.12. Motor speed units

## 6.12.1. Brushless / DC brushed motor with quadrature encoder on motor

The internal motor speed units are encoder counts / (slow loop sampling period). The correspondence, with the motor **speed in SI units** is:

For rotary motors: Motor\_Speed(SI) =  $\frac{2 \times \pi}{1 \times No\_encoder\_lines_T} \times Notor_Speed[IU]$ 

where:

No\_encoder\_lines - is the rotary encoder number of lines per revolution

 $T_{\rm e}$  is the slow loop sampling period expressed in [s]. You can read this value in the "Advanced" dialogue, which can be opened from the "Drive Setup"

### 6.12.2. Brushless motor with linear Hall signals

The internal motor speed units are counts / (slow loop sampling period). The motor is rotary. The position resolution i.e. number of counts per revolution is programmable as a power of 2 between 512 and 8192. By default it is set at 2048 counts per turn. The correspondence with the motor speed in SI units is:

For retary metors:Motor\_Speed[SI] = 
$$\frac{2 \times \pi}{\text{resolution} \times T} \times \text{Motor}_Speed[U]$$
For linear metors:Motor\_Speed[SI] =  $\frac{\text{Pole} \cdot \text{Pitch}}{\text{resolution} \times T} \times \text{Motor}_Speed[IU]$ 

where:

resolution - is the motor position resolution

T – is the slow loop sampling period expressed in [s]. You can read this value in the "Advanced" dialogue, which can be opened from the "Drive Setup"

Pole\_Pitch - s the magnetic pole pitch NN (distance expressed in [m])

## 6.12.3. DC brushed motor with quadrature encoder on load and tacho on motor

The internal motor speed units are A/D converter bits. The correspondence with the motor **speed in SI** unlis<sup>1</sup> is:

Motor\_Speed[SI] = <u>Analogue\_Input\_Range</u> \ Motor\_Speed[IU] 4096 | I acho\_ga n

where:

Analogue\_Input\_Hange – is the range of the drive analogue input for feedback, expressed in [V]. You can read this value in the "Drive Info" dialogue, which can be opened from the "Drive Setup"

Tacho gain - is the tachometer gain expressed in [V/rad/s]

Shurits for minter speed are [rad/s] for a retary motol: [m/s] for a linear motor.

## 6.12.4. DC brushed motor with tacho on motor

The internal motor speed units are A/D converter bits. The correspondence with the motor speed in SI units is:

Motor Speed[SI] - Analogue\_Input\_Range 4096×Tacho gain

where:

Analogue\_Input\_Bange – is the range of the drive analogue input for feedback, expressed in [V]. You can read this value in the "Drive Info" dialogue, which can be opened from the "Drive Setup"

Tacho\_gain - is the tachometer gain expressed in [V/rad/s]

#### 6.12.5. Step motor open-loop control. No teedback device or incremental encoder on load

The internal motor speed units are motor µsteps / (slow loop sampling period). The correspondence with the motor **speed in Si units** is:

 $Mo.or\_Speed[SI] = \frac{2 \land \pi}{No\_\mu sleps \land No\_sleps \land I} \land Molor\_Speed[U]$ 

where:

No steps - is the number of motor steps per revolution.

No\_usteps – is the number of microsteps per step. You can read/change this value in the "Drive Setup" dialogue from PRO Config.

T – is the slow loop sampling period expressed in [s]. You can read this value in the "Advanced" dialogue, which can be opened from the "Drive Setup"

#### 6.12.6. Step motor closed-loop control. Incremental encoder on motor

The internal motor speed units are motor encoder counts / (slow loop sampling period). The correspondence with the load speed in SI units is:

Motor Speed[SI]  $\frac{2 \times \pi}{4 \times No}$  encoder lines T Motor Speed[U]

where:

No\_encoder\_lines - is the motor encoder number of lines per revolution.

T – is the slow loop sampling period expressed in [s]. You can read this value in the "Advanced" dialogue, which can be opened from the "Drive Setup".

#### 6.12.7. Brushless motor with sine/cosine encoder on motor

The internal motor speed units are interpolated encoder counts / (slow loop sampling period). The correspondence with the motor speed in SI units is:

For rotary motors:

Motor\_Speed[SI] = 
$$\frac{2 \times \pi}{4 \times \text{Enc} \text{ periods} \times \text{Interpolaton} \times T} \times \text{Motor}_Speed[IU]$$

For linear motors:

where:

Enc\_periods – is the rotary encoder number of sine/cosine periods or lines per revolution Encoder, accuracy – is the linear encoder accuracy in [m] for one sine/cosine period

Interpolation – is the interpolation level inside an encoder period, its a number power of 2 between 1 an 256, 1 means no interpolation

Tr – transmission ratio between the motor displacement in SI units and load displacement in SI units T – is the slow loop sampling period expressed in [s]. You can read this value in the "Advanced".

dialogue, which can be opened from the "Drive Setup"

# 7. Memory Map

PRO A08V49B SA CAN has 2 types of memory available for user applications: 16K×16 SRAM and 16K×16 seria E<sup>3</sup>ROM.

The SRAM memory is mapped in the address range: C000h to FFFFh. It can be used to download and run a MPL program, to save real-time data acquisitions and to keep the earn tables curing run time.

The E<sup>2</sup>ROM is mapped in the address range: 4000h to 7FFFh. It is used to keep in a non-volatile memory the MPL programs, the cam tables and the drive setup information.

**Remark:** MotionPRO Developer handles automatically the memory allocation for each motion application. The memory map can be accessed and modified from the main folder of each application

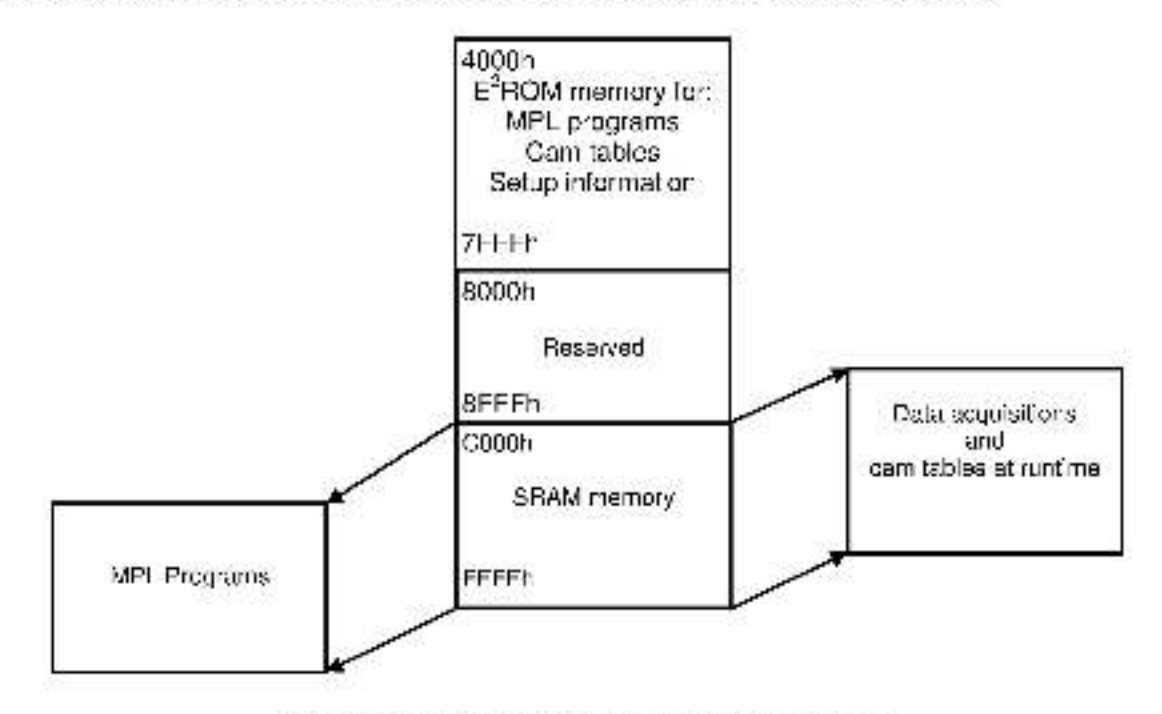

Figure 7.1. PRO-A08V48B-SA-CAN Memory Map

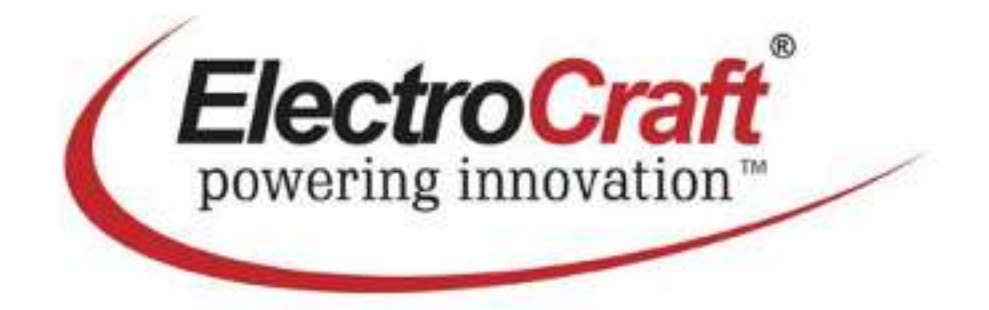